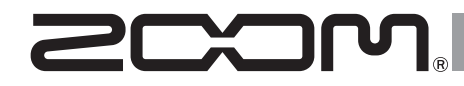

# MultiTrack Field Recorder

オペレーション マニュアル

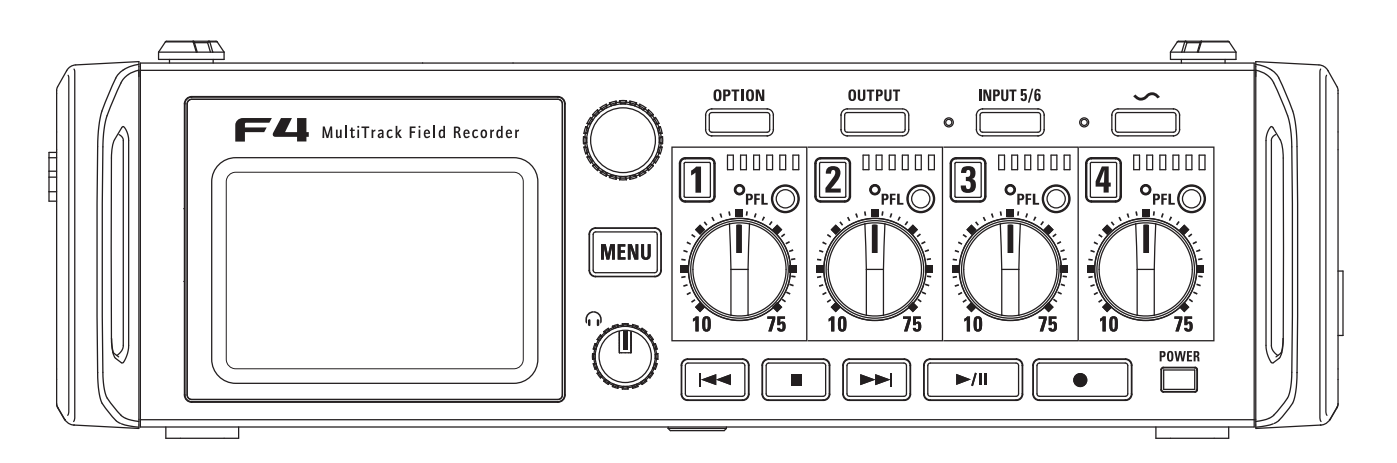

### © 2016 ZOOM CORPORATION

本マニュアルの一部または全部を 無断で複製/転載することを禁じます。

# 安全上の注意/使用上の注意

#### 安全上の注意

このオペレーションマニュアルでは、誤った 取り扱いによる事故を未然に防ぐための注意 事項を、マークを付けて表示しています。マー クの意味は次のとおりです。

| 「死亡や重症を負うおそれがある内容<br>警告 です。 |                                      |  |
|-----------------------------|--------------------------------------|--|
| <u>入</u> 注意                 | 「傷害を負うことや、財産の損害が発<br>生するおそれがある内容」です。 |  |
| 図記号の例                       |                                      |  |

「実行しなければならない(強制)内容| です。  $\otimes$ 「してはいけない(禁止)内容」です。

### ∕∧警告

#### AC アダプターによる駆動

- AC アダプターは、必ず 700M AD-19 を使用する。
- コンセントや配線器具の定格を超える使 い方や AC100V 以外では使用しない。

AC100V と異なる電源電圧の地域(た とえば国外)で使用する場合は、必ず ZOOM 製品取り扱い店に相談して適切な AC アダプターを使用する。

#### 外部 DC 電源による駆動

- 9V~16Vの外部DC電源を使用する。
- 外部 DC 電源の注意表示をよく見て使用 する。

#### 雷池による駆動

- 市販の1.5V単三電池(アルカリ乾電池、 ニッケル水素蓄電池、リチウム乾電池) ×8を使用する。
- 電池の注意表示をよく見て使用する。
- 使用するときは、必ず電池カバーを閉め る。

#### 改造について

◇ ケースの開封や改造を加えない。

#### ∕∧注意

#### 製品の取り扱いについて

- 落としたり、ぶつけたり、無理な力を加 えない。
- 異物や液体を入れないように注意する。

#### 使用環境について

- ◎ 温度が極端に高いところや低いところで は使わない。
- ◎ 暖房機やコンロなど熱源の近くでは使わ ない。
- 湿度が極端に高いところや水滴のかかる ところでは使わない。
- 振動の多いところでは使わない。
- ◎ 砂やほごりの多いところでは使わない。

#### AC アダプターの取り扱いについて

- 電源プラグを抜くときは、必ず電源プラ グを持って抜く。
- 長期間使用しないときや雷がなっている ときは、電源プラグをコンセントから抜 < .

#### 電池の取り扱いについて

- 電池の+、-極を正しく装着する。
- 指定の電池を使う。 新しい電池と古い電池、銘柄や種類の違 う電池を同時に使用しない。
- 長期間使用しないときは、電池を取り外す。 液漏れが発生したときは、電池ケース内や 電池端子に付いた液をよく拭き取ること。

#### マイクについて

- マイクを接続するときは、電源スイッチ を必ず OFF にしてから接続し、無理な力 を加えない。
- マイクを長期間、取り外すときは、保護 キャップを取り付ける。

#### 接続ケーブルと入出力ジャックについて

- ケーブルを接続するときは、各機器の雷源 スイッチを必ずOFFにしてから接続する。
- 移動するときは、必ずすべての接続ケーブ 川とACアダプターを抜いてから移動する。

#### 音量について

◇ 大音量で長時間使用しない。

#### 使用上の注意

#### 他の雷気機器への影響について

**F4**は、安全性を考慮して本体からの電波 放出および外部からの電波干渉を極力抑えて おります。しかし、電波干渉を非常に受けや すい機器や極端に強い電波を放出する機器の 周囲に設置すると影響が出る場合があります。 そのような場合は、 F4 と影響する機器と を十分に距離を置いて設置してください。 デジタル制御の電子機器では、 F44 も含め て、電波障害による誤動作やデータの破損、 消失など思わぬ事故が発生しかねません。注 意してください。

#### お手入れについて

パネルが汚れたときは、柔らかい布で乾拭きし てください。それでも汚れが落ちない場合は、 湿らせた布をよくしぼって拭いてください。 クレンザー、ワックスおよびアルコール、ベ ンジン、シンナーなどの溶剤は絶対に使用し ないでください。

#### 故障について

故障したり異常が発生した場合は、すぐに電 源を切って AC アダプター、外部電源および 電池を取り外し、他の接続ケーブル類も外し てください。「製品の型番|「製造番号|「故障、 異常の具体的な症状|「お客様のお名前、ご住 所、お電話番号|をお買い上げの販売店また はズームサービスまで連絡してください。

#### 著作権について

Windows<sup>®</sup> / Windows<sup>®</sup> 8 / Windows<sup>®</sup> 7 は Microsoft<sup>®</sup> 社の商標または登録商標で す。

◎ Macintosh, Mac OS は, Apple Inc. Ø 商標または登録商標です。

◎ SD ロゴ、SDHC ロゴ、SDXC ロゴは商標 です。MPFG Laver-3オーディオ圧縮技術は、 FraunhoferIIS 社と Sisvel 社よりライヤンス を得ています。

◎文中のその他の製品名、登録商標、会社名は、 それぞれの会社に帰属します。

\*文中のすべての商標および登録商標は、それらの識 別のみを目的として記載されており、各所有者の著 作権を侵害する意図はありません。

他の者が著作権を保有する CD、レコード、テープ、実演、 映像作品、放送などから録音する場合、私的使用の場合を 除き、権利者に無断での使用は法律で禁止されています。 著作権法違反に対する処置に関して、(株)ズームは一 切の責任を負いません。

#### Auto Power Off 機能に関して

操作をやめてから 10 時間経過すると自動的 に電源が切れます。常に電源を ON にしたい 場合は、P.17の「電源の自動 OFF 機能を無 効にする | を参考に、設定をオフにして下さい。

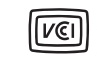

この装置は、クラスB情報技術装置 です。この装置は、家庭環境で使用 することを目的としていますが、こ

の装置がラジオやテレビジョン受信機に近接 して使用されると、受信障害を引き起こすこ とがあります。 取扱説明書に従って正しい取 り扱いをしてください。 VCCI-B

安全

次

 $\square$ 

Ш

Ŕ

| 安全上の注意/使用上の注意<br>目 次<br>はじめに<br>各部の名称<br>インブット1~6にマイクなどを<br>する | 02<br>04<br>05<br>06<br>接続<br>08 |
|----------------------------------------------------------------|----------------------------------|
| 20D 农小<br>淮 備                                                  | 11                               |
| ー<br>電源のセット                                                    | 14                               |
| SD カードのセット                                                     | 16                               |
| 電源の ON/OFF                                                     | 17                               |
| 日付/時刻の設定(Date/Time                                             |                                  |
| (RTC))                                                         | 18                               |
| 使用する電源の設定(Power Sou                                            | irce)                            |
| ·······<br>영 ···                                               | 20                               |
|                                                                | 22                               |
| 録音する SD カード、録音ファイル                                             | しの形                              |
| 式を設定する                                                         | 23                               |
| 入力を選択する                                                        | 25                               |
| 入力レベル、モニターバランスを詞                                               | 周節す                              |
| ā                                                              | 27                               |
| 録音する                                                           | 29                               |
| サンフルレートを設定する(Sam                                               | pie                              |
| Nale)<br>WAV ファイルのビット深度を認定                                     | 30<br>∃オス                        |
| (WAV Bit Denth)                                                | ຼອ ⁄ວ<br>31                      |
| MP3 ファイルのビットレートを影                                              | : <b>0</b> .<br>決定す              |
| る (MP3 Bit Rate)                                               | 32                               |
| 1 トラックに異なる入力レベルで                                               | 司時に                              |
| 録音する(Dual Channel Rec)                                         | 33                               |
| 時間をさかのぼって録音する(Pre                                              | 3                                |
| Hec)<br>目上ファ ノル サノブを記向する (F                                    | 35                               |
| 取人ファイルリイスを設定する(F<br>Max Sizo)                                  | -IIE<br>26                       |
| NIAX 312e)<br>フォルダー・ファイル構成                                     | 30<br>37                         |
| 直前に録音したテイクを FAI SE 1                                           | TAKF                             |
| フォルダーに移動する                                                     |                                  |
| 録音テイクの設定                                                       |                                  |
| 次に録音されるテイクのノートを編                                               | 扁集す                              |
| る (Note)                                                       | 40                               |
| 次に録音されるシーン名のつけ方な                                               | よどを                              |
| ig kF y る (SCENE)                                              |                                  |

| 次に録音されるテイクの番号のリセット<br>条件やフォーマットを設定する(Take)    |
|-----------------------------------------------|
| 45<br>次に録音されるテイクのトラック名を編<br>まする(Track Name)47 |
| 円 生<br>再生する                                   |
|                                               |
| テイク・フォルダーの操作 (Finder)…52<br>ファイルに埋め込まれるテイク情報  |
| (Metadata) について59                             |
| テイクの情報(メタデータ)を確認、編                            |
| 集する(Meta Data Edit)60                         |
| サウンド・レポートを書き出す(Create                         |
| Sound Report)67                               |
| 入力設定                                          |
| 入出力信号ブロック図70                                  |
| L/R トラックの音量を調節する71                            |
| 特定のトラックの人力音だけをモニター                            |
| 9 る (PFL/SULU)                                |
| PFL 回回でのモーター音を設定9 る                           |
| (PFL MOUE)                                    |
| ノイスで程減する「回域カット」<br>(HPF) 71                   |
| 、<br>カロミッター(Input Limiter) 75                 |
| 入力位相反転 (Phase Invert) 79                      |
| ファンタム電源の設定を変更する                               |
| (Phantom) 80                                  |
| プラグインパワーの設定を変更する                              |
| (Plugin Power)83                              |
| 入力信号に遅延をかける(Input                             |
| Delay)84                                      |
| 入力信号を MS 方式からステレオにエン                          |
| コードする (Stereo Link Mode)85                    |
| 複数トラックの入力レベルを同時に調節                            |
| する (Trim Link)                                |
| インフット 5/6 を RTN 入力として使                        |
|                                               |
| MS タイノのマイクカノセルのサイドマ                           |
| インレベルを調即9 る (SIDE MIC                         |
| Level/                                        |

| 出力設定                        |
|-----------------------------|
| 出力端子へ送る信号を設定する              |
| (Routing)90                 |
| 出力を無効にする(Output On/Off)     |
|                             |
| 出力の基準レベルを設定する(Output        |
| Level)95                    |
| 出力のレベルを設定する                 |
| 出力に遅延をかける(Output Delay)     |
|                             |
| 出力リミッター (Output Limiter)…98 |
| ヘッドフォンから通知音を出力する            |
| (Alert Tone Level)102       |
| TIMECODE                    |
| タイムコードについて103               |
| モードを設定する (Mode)105          |
| 内蔵タイムコードのフレームレートを設          |
| 定する (FPS)109                |
| 内蔵タイムコードをジャムする(Jam)         |
|                             |
| 内蔵タイムコードを任意の設定値でリス          |
| タート(ジャム)する(Restart) 111     |
| タイムコード自動録音のための待ち時間          |
| を設定する (Auto Rec Delay) 112  |
| 内蔵タイムコードのユーザービットを設          |
| 定する (Ubits)113              |
| 起動時にどの設定値でタイムコードを初          |
| 期化するか設定する(Start             |
| Timecode)115                |
| スレートトーン                     |
| スレートトーン (Slate Tone) 116    |
| USB を使う                     |
| パソコンとデータをやり取りする(SD          |
| Card Reader) 119            |
| オーディオインターフェースとして使う          |
| (Audio Interface) 120       |
| オーディオインターフェー人のフロック          |
| ダイヤクラム                      |
| オーティオインターフェー人の設定 124        |
|                             |
|                             |
| (Connect)125                |

| <b>FRC-</b> Rに接続するキーボードの                       |
|------------------------------------------------|
| タイプを設定する (Keyboard Type)                       |
| 126                                            |
| <b>FRC-B</b> のユーザーキーの設定を                       |
| する (User Kev)                                  |
| <b>FRC-8</b> で使用する電源の設定                        |
| (Power Source)                                 |
| FRC-8にUSBバスパワーを供                               |
| 給する (USB Bus Power) 129                        |
| <b>FRC-8</b> の LED の明るさを設定す                    |
| る (LED Brightness) 130                         |
| <b>FRC-8</b> のファームウェアのバー                       |
| ジョンアップデート131                                   |
| 各種設定                                           |
| レベルメーター表示の設定(Level                             |
| Meter)                                         |
| LCD の設定 (LCD)                                  |
| LEDの明るさを設定する(LED                               |
| Brightness)                                    |
| 域百中/ 冉生中のマークの小り万を設定<br>まる(PLAX Kov Option) 120 |
| 9 る (PLAT Key Option)139<br>この他の機能             |
|                                                |
| (Information) 141                              |
| (IIII0IIIIatioII)141<br>SD カードの性能をテフトする        |
| (Performance Test) 142                         |
| SD カードを初期化する (Format) 144                      |
| <b>F4</b> のショートカット機能を確認す                       |
| る (Shortcut List)145                           |
| 設定を初期値に戻す(Factory Reset)                       |
|                                                |
| ファームウェアのバージョンを確認する                             |
| (Firmware Version)147                          |
| ファームウェアのバージョンアップデー                             |
| <u>۲</u>                                       |
| 付録                                             |
| 政障かな?と思われる前に149                                |
| 詳細ノロックタイヤクラム150                                |
| メタテーター覧152                                     |
| ショートリット一見                                      |
| 江 惊15/                                         |

# はじめに

このたびは、ZOOM マルチトラック・フィールド・レコーダー(以下 "〒44" と呼びます)をお買い上げいただきまして、ありがとうござ います。 〒44 は、次のような特長を備えた製品です。

### ●4 チャンネルの超高品位プリアンプを備えたアナログ入力

ロック付きの2系統 XLR / TRS コンボジャックを採用し、EIN - 127 dBu 以下、最大入力ゲイン+75 dB、+4 dB 入力にも対応し た高品位なアナログ入力です。

### ●最高で 192 kHz/24-bit の PCM 録音

### ●最大8トラックの同時録音

インプット1~6と、これらを2ミックスしたL/Rトラックの計8 トラックを最大で同時録音可能です(サンブルレート192 kHz時も最 大で8トラックの録音が可能です)。

#### ●通常の録音と同時に、異なる入力レベルで別のファイルに録 音するデュアルチャンネル録音が可能(インプット1~2) デュアルチャンネル録音の入力レベルを下げておくことで、想定外の大

音量で通常録音が歪んだ場合も差し替えることができます。

### ●新設計の歪みにくいリミッターを搭載

10 dB のヘッドマージンを持つことにより通常のリミッターより歪み にくく、信号を設定したスレッショルド以下に抑えることができます。

### ● SMPTE タイムコード入出力に対応

**F4** は高精度の発振器を使用することにより、24 時間で誤差 0.5 フレーム以内の正確なタイムコードを生成できます。

### ● 100 mW + 100 mW の大出力ヘッドフォン端子に加え MAIN OUT1/2, SUB OUT 1/2 も搭載

MAIN OUT1/2 には XLR コネクタを採用。ビデオカメラ等に音声信 号を送りながらのモニターも可能です。

### ● RTN (リターン) 入力に対応

DSLR からの出力を **FF 44** で録音することなくモニターすることができます。

### ●ミキサーとしても使用できる自由な信号ルーティング

インプット1~6のプリフェーダー / ポストフェーダー信号を自由に出 カにルーティングすることができます。

### ●ファンタム電源(+24V/+48V に対応)を供給可能 インプットごとに On/Off 可能です。

#### ●電池、DC 電源の 2 種類の電源が使用可能

単三電池、または9~16VのDC電源が利用可能です。

### ● SDXC ダブルスロットを搭載

2 枚の SD カードに同時に録音が可能です。そして SDXC に対応することで従来よりさらに長時間の録音が可能です。また、パソコンと USB 接続することによりカードリーダーとして利用することが可能です。

### ●最大 6IN/4OUT の USB オーディオインターフェイスとし て利用可能

2IN/2OUT に加え、6IN/4OUT (Windows はドライバが必要)のオー ディオインターフェースとしても利用可能です。

### ●充実した基本性能

規定レベルを確認できるスレートトーン機能、入力ごとに設定可能な ディレイ、最大6秒のプリ録音などの便利な機能も搭載しています。

### ●ズームのマイクカプセルを接続可能

インプット 5/6 として、ズームのマイクカプセルを利用可能です。

#### **F4** の機能を十分に理解し、末永くご愛用いただくために、このマニュ アルをよく読んでください。

また、一通り読み終わった後も、このマニュアルは保証書とともに保管 してください。

# 各部の名称

【前面】

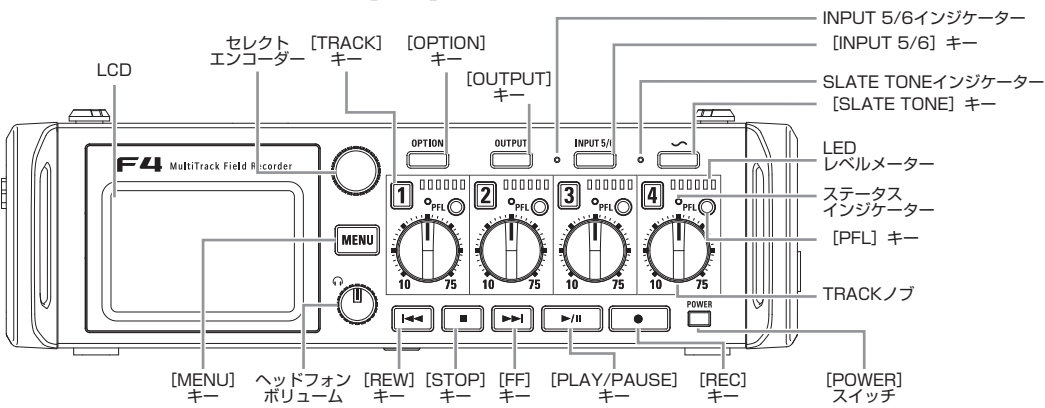

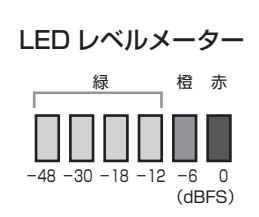

【背面】

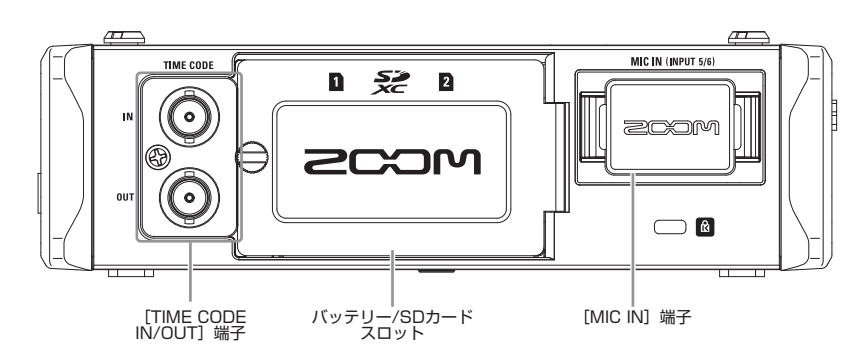

各部の名称

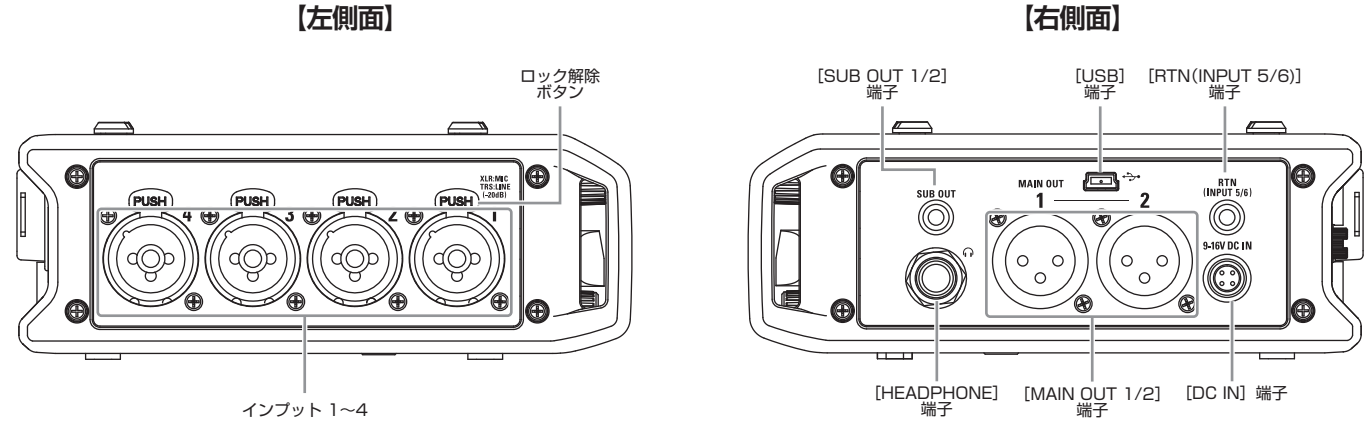

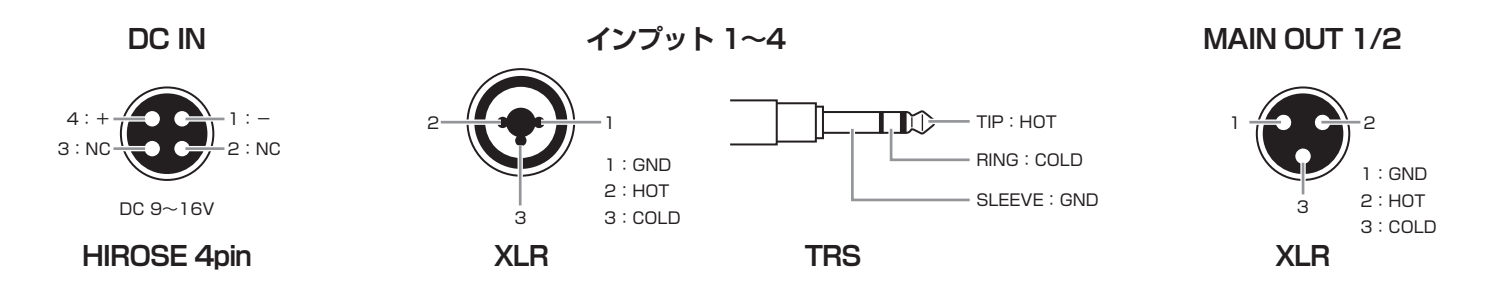

各部の名称

# インプット1~6にマイクなどを接続する

**F-4** はインプット1~6までの入力を備えており、各インプットに対応した6つのトラックと、これらをステレオミックスした L/R トラック(2トラック)の最大8トラックの録音が可能です。

インプット 1 ~ 6 にはマイクや楽器、AV 機器の出力などを接続でき、それぞれトラック 1 ~ 6 へ録音されます。また、インプット 5/6 は [MIC IN] 端子に接続されたマイクカプセルからの入力にも対応しています。

### マイクの接続

ダイナミックマイク、コンデンサーマイクを接続する場合は、 XLR プラグをインプット 1 ~ 4 に接続します。

コンデンサーマイクにはファンタム電源(+24V/+48V)を供 給することもできます。(→ P.80)

### ラインレベルの機器の接続

キーボードやミキサーを接続する場合は、TRS プラグをイン プット1~4に接続します。

パッシブタイプのギターやベースの入力には対応していません。 この場合は、ミキサーやエフェクターを通して接続してください。

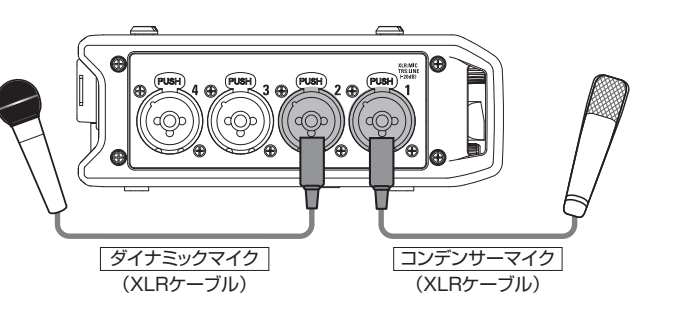

#### NOTE

マイクを取り外すときは、端子のロック解除ボタンを押しながら XLR プラグを抜いてください。

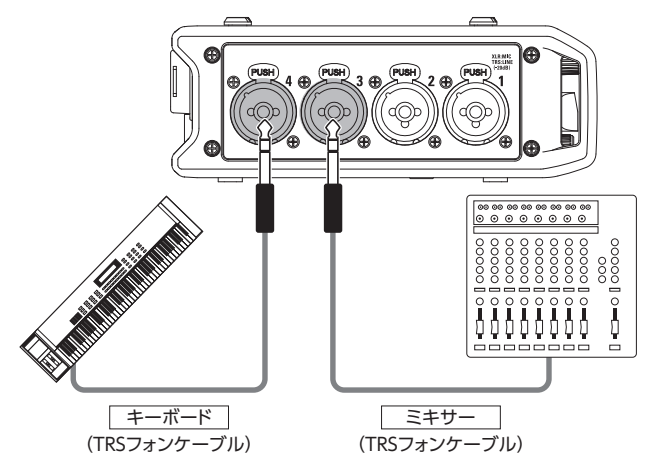

### カメラからの出力を接続

カメラからの出力を接続する場合はインプット 5/6 に接続しま す。インプット 5/6 は RTN として使うことができ (→ P.88)、 カメラからの出力を FF4 で録音せずにモニター可能です。

### マイクカプセルの接続

マイクカプセルは FF4 背面の [MIC IN] 端子に接続します。

### NOTE

・マイクカプセルの入力はトラック 5/6 に割り当てられます。
 ・マイクカプセルの接続時、[RTN (INPUT 5/6)] 端子は使用できません。

### マイクカプセルの取り付け・取り外し

**〒**44 本体とマイクカプセルや延長ケーブルに取り付け
 られている保護キャップを外す

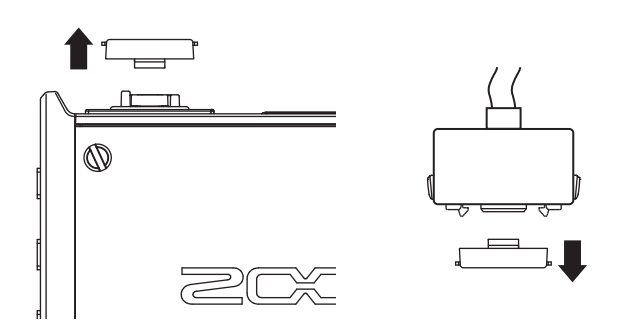

2. マイクカプセルや延長ケーブルの横にあるボタンを押し

ながら本体に取り付け、奥まで押し込む

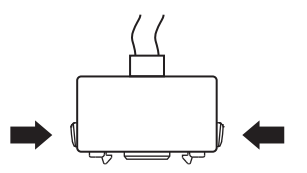

- 3. 取り外す場合は、マイクカプセルや延長ケーブルの横に
  - あるボタンを押しながら本体から引き抜く

#### NOTE

 ・取り外すときは無理な力を加えないでください。マイクカプ セルや延長ケーブルおよび本体が破損する恐れがあります。
 ・マイクカプセルを長期間取り外す場合は、保護キャップを取 り付けてください。

# ステレオ入力

トラック 1/2、3/4 をステレオトラックに設定(ステレオリン ク)することにより、インプット 1/2、3/4 をステレオ音声と して扱うこともできます。(→ P.26)

この場合、インプット1、3がLch、インプット2、4がRch になります。

### 接続の例

場面に応じて、例えば次のような録音が可能です。

### 動画撮影の場合

- ・インプット1:ガンマイク…メインの対象の音声(XLR 接続)
   ・インプット2、3:ピンマイク…出演者の音声(TRS 接続)
   ・インプット4:マイク…環境音(XLR 接続)
- ・RTN(インプット5/6):ライン入力…カメラ出力(ステレオ ミニ接続)

### コンサート録音の場合

- ・インプット1、2:マイク…ステージの演奏(XLR 接続)
- ・インプット3、4:ライン入力…ミキサーからの出力(TRS 接続)
- ・インプット 5、6:ZOOM マイクカプセル…観客の音声(MIC IN 端子に接続)

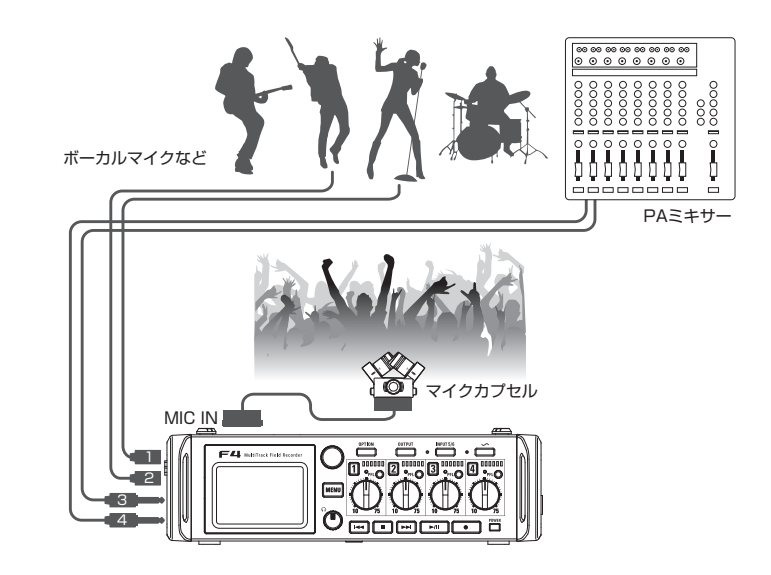

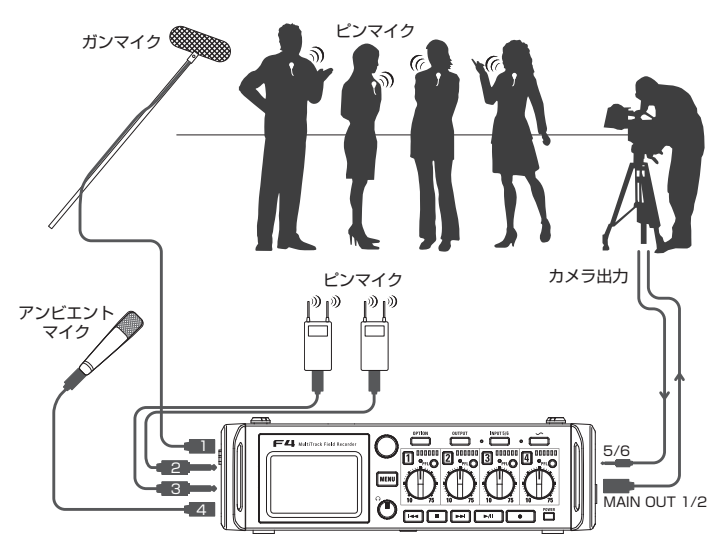

# LCD 表示

### ホーム画面

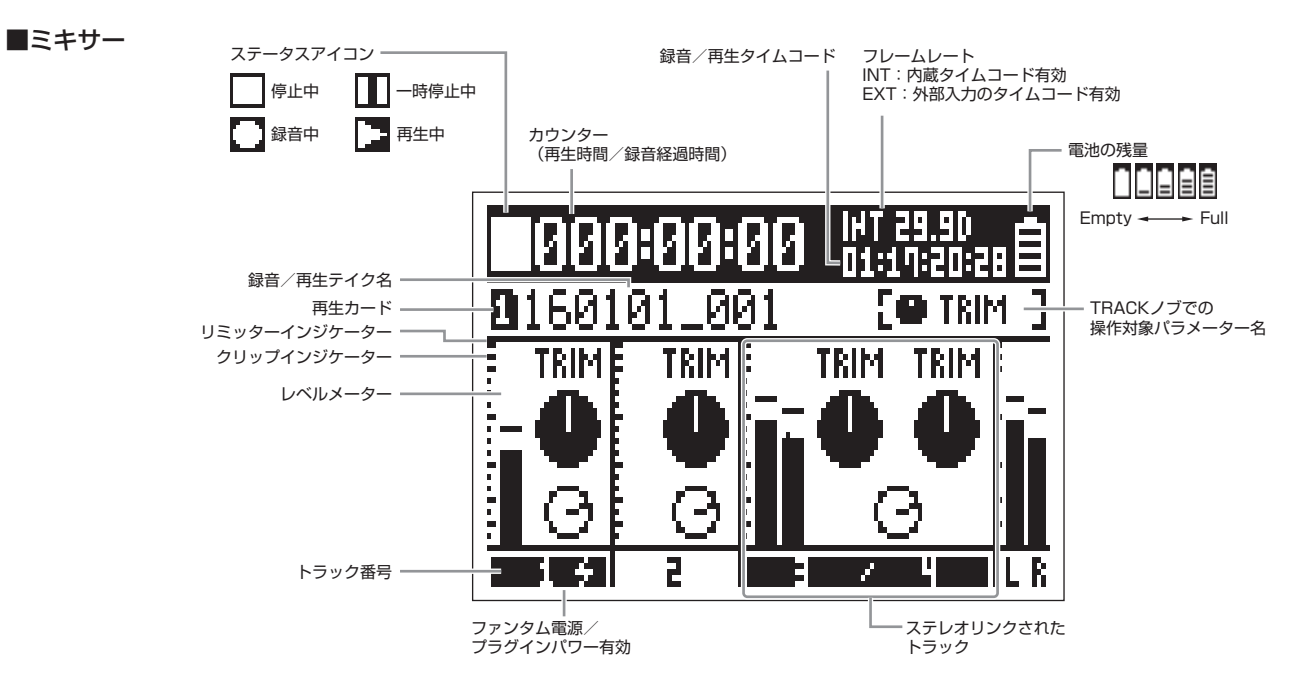

#### HINT

・ステレオリンクされたトラックは「3/4」のように表示されます。
 ・ホーム画面以外で MEND を長押しすると、ホーム画面に戻ります。

# LCD 表示のつづき

■レベルメーター

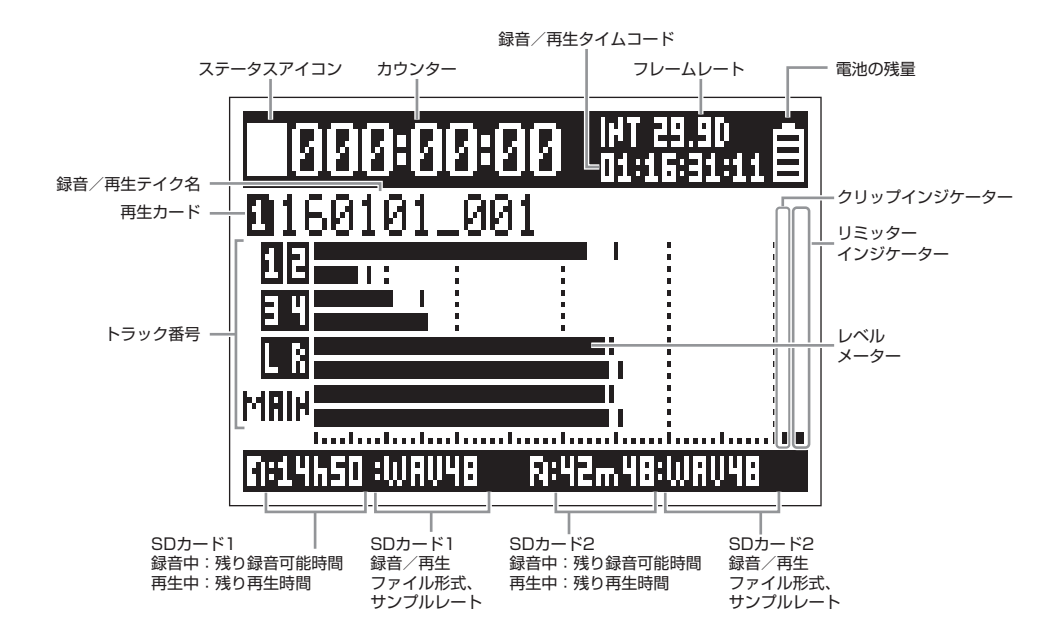

#### NOTE

を回すと LCD のミキサー表示 (トラック 1 ~ 4)、レベルメーター
 表示 (View 1 ~ 4 を設定可能 → P.135) を切り替えることができ
 ます。

でカーソルを[Enter]に移動することができます。

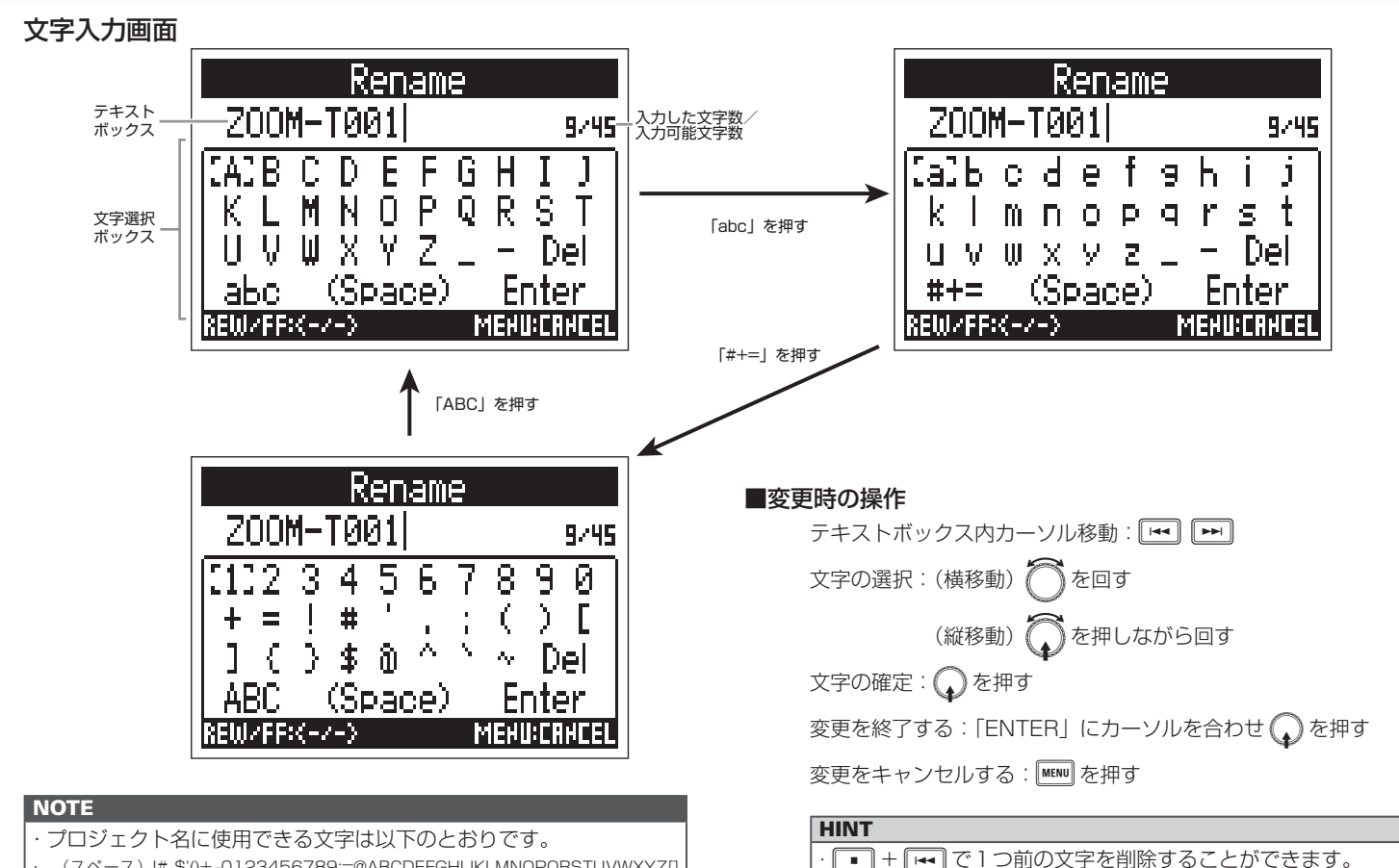

.

- (スペース)!# \$'()+,-0123456789;=@ABCDEFGHIJKLMNOPQRSTUVWXYZ[]
- ^ `abcdefghiiklmnopgrstuvwxvz{ }

LCD 表示

# 電源のセット

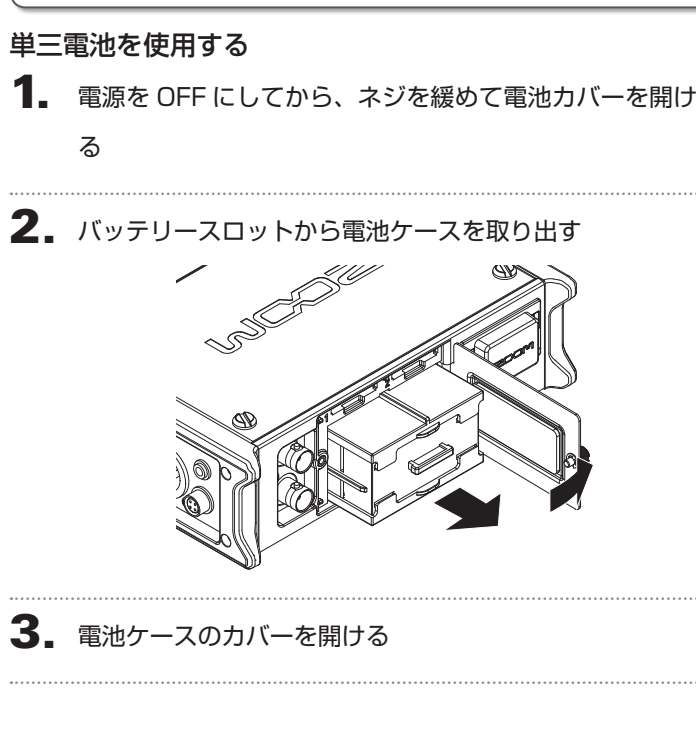

4. 電池を取り付ける

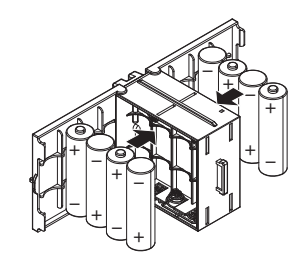

- 5. 電池ケースのカバーを閉じる
- 6. 電池ケースを入れる

#### NOTE

カバー中央に凸型のレールがある面を上側にして入れてください。

# 7. 電池カバーを閉じてネジを締める

#### NOTE

- ・電池カバーのネジがしっかりと締められていないと、意図せ
- ず電池ケースが外れることがありますので、ご注意ください。
- アルカリ乾電池、ニッケル水素蓄電池、リチウム乾電池のいずれかを使ってください。
- ・乾電池を取り付けた後は、「Power Source」で電池の種類
   を正しく設定してください。(→ P.20)
- ・電池の残量表示が空になったときは、すぐに電源を OFF にし、 新しい電池と交換してください。

電源のセッ

## DC 電源機器を使用する

**1.** [DC IN] 端子に DC 電源機器のコネクタを接続する

9~16Vの直流電源を接続します。

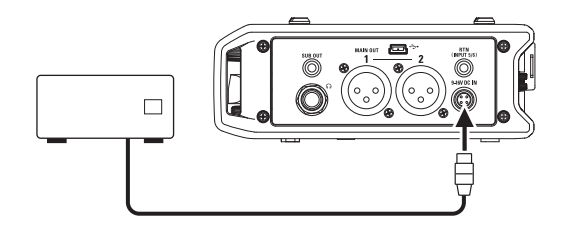

2. アダプターの場合は、アダプターをコンセントに接続する

#### NOTE

・DC 電源を接続する場合は、必ず電源の各種設定を行ってく ださい。(→ P.20)

# SD カードのセット

**1** 電源を OFF にしてから、SD カードスロットカバーを開

ける

2. SD1 スロットまたは SD2 スロットに SD カードを挿し

#### 込む

取り出したいとき:

SD カードを一度スロットの奥に押し込んでから、引き抜く

| NOTE                             |
|----------------------------------|
| ・SD カードを抜き差しするときは、必ず電源を OFF にしてく |
| ださい。                             |
| 電源が ON のままで行うと、データを破損させる恐れがあり    |
| ます。                              |
| ・SD カードを抜き差しするときは、カードの向きや裏表に注    |
| 意してください。                         |
| ・SD カードが入っていないときは、録音や再生はできません。   |
| ·SD カードを初期化するには(→ P.144)         |

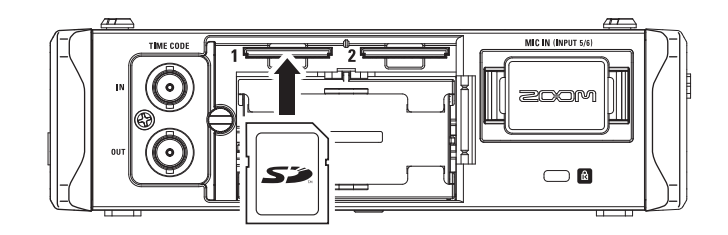

# 電源の ON/OFF

# 電源 ON

1. <sup>№</sup> をしばらく押す

Marine LED が点灯します。

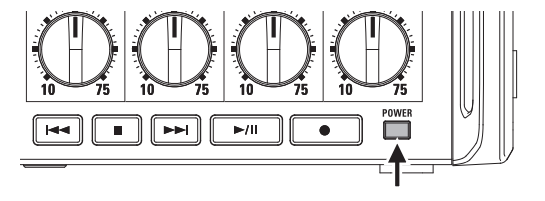

電源の自動 OFF 機能を無効にする

**F4** は操作をしない状態で 10 時間が経過すると、自動的に 電源が切れます。常に電源を ON にしたい場合は、電源の自動 OFF 機能の設定を無効にしてください。

MENU を押す

を押す

2. で「SYSTEM」を選択して、 を押す

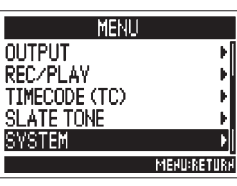

NOTE ・購入後、はじめて電源を ON にした場合は、日付/時刻 (→ P.18)の設定を行う必要があります。これは後から設定 **3.** 〇で「Auto Power Off」を SYSTEM し直すこともできます。 LCD LED Brightness ·「No Card!」と表示されたら、SD カードが正しくセットさ 選択して、 (人)を押す PLAY Key Option れているか確認してください。 Date/Time (RTC) ·「Protected!」と表示されたら、SD カードに書き換え保護 Auto Power Off MERU:RETUR がかけられています。ロックスイッチをスライドさせてライ トプロテクトを解除してください。 ・
「Invalid Card!」と表示されたら、フォーマットが不正です。初期化 4. Auto Power Off )で「Off」を選択して するか、別のカードを使用してください。 初期化するには(→P.144) ✓ Off 0n

### 電源 OFF

1. 一をしばらく押す

#### NOTE

LCD 上に ZOOM のロゴマークが表示されるまで押し続けてください。

電源の ON/OFF

60⊮

On⊧

MEHU:RETURH

# 日付/時刻の設定(Date/Time(RTC))

**FP4**本体に設定した日時は、ファイルに録音日時を記録するときなどに使用します。 また、日付のフォーマット(年月日の順番)も設定できます。

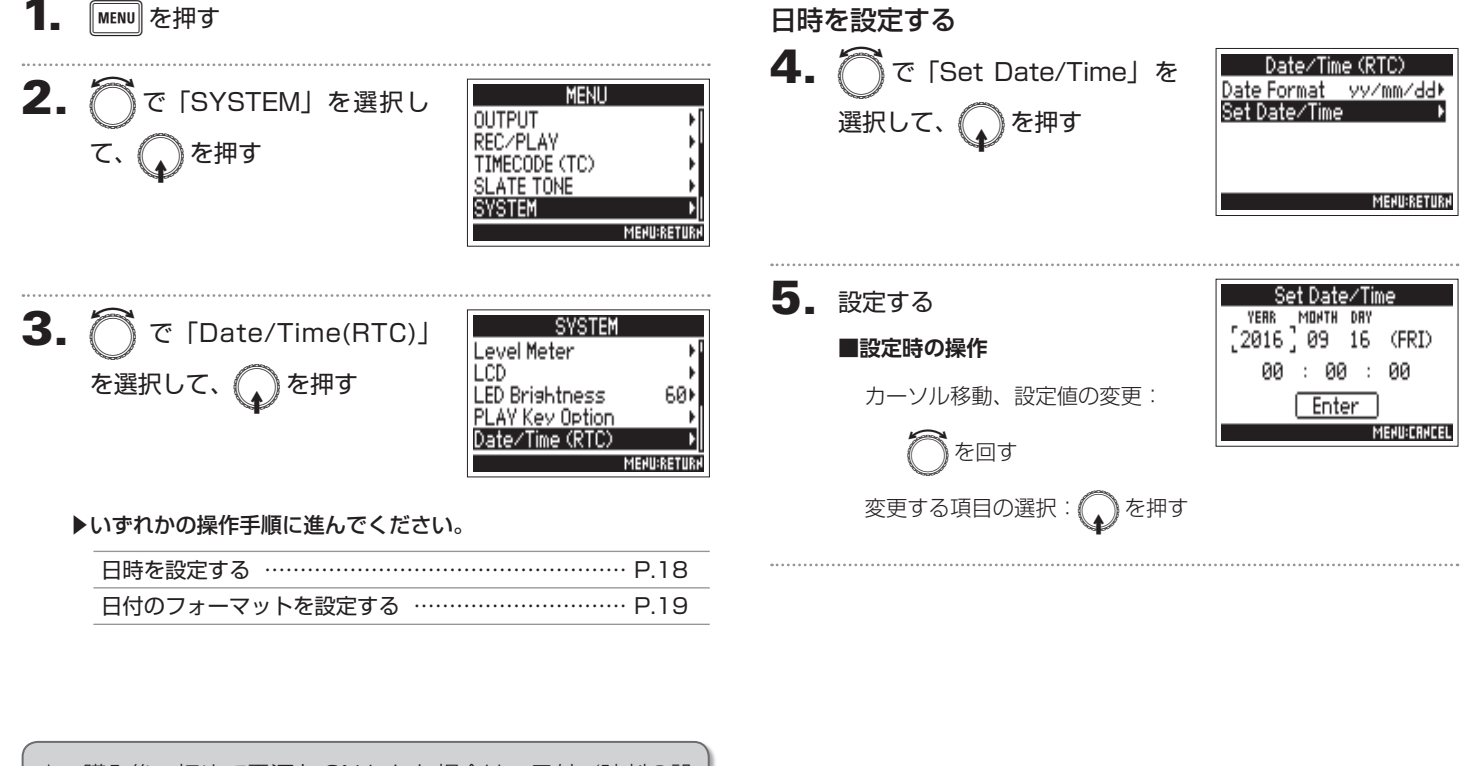

★:購入後、初めて電源を ON にした場合は、日付/時刻の設 定を行う必要があります。

18

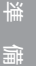

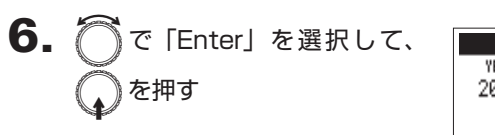

日時が設定されます。

| Set Date∕Time |       |     |       |
|---------------|-------|-----|-------|
| YERR          | MONTH | DRY |       |
| 2016          | 09    | 16  | (FRI) |
| 00            | : 00  | ) : | 00    |
| Enter         |       |     |       |
| MEHU:CRHCEL   |       |     |       |

# 日付のフォーマットを設定する

**4.** ⑦で「Date Format」を選 択して、 ①を押す

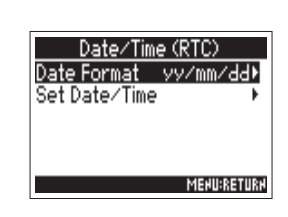

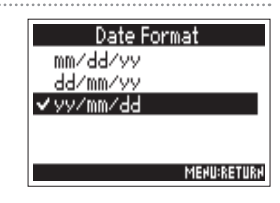

| 設定値 |          | 説明             |
|-----|----------|----------------|
|     | mm/dd/yy | 月、日、年の順で表示します。 |
|     | dd/mm/yy | 日、月、年の順で表示します。 |
|     | yy/mm/dd | 年、月、日の順で表示します。 |

# 使用する電源の設定(Power Source)

電源の残量を正確に表示するために、DC 電源のシャットダウン電圧、公称電圧、電池の種類の設定をしておきます。 このメニューでは各電源の電圧と電池の残量を確認できます。

MENU を押す 2. MENU で「SYSTEM」を選択し OUTPUT REC/PLAY 〕を押す て、 TIMECODE (TC) SLATE TONE 4. SYSTEM MEHU:RETU 3. SYSTEM で「Power Source」 を Power Source Level Meter 選択して、 LCD LED Brightness 60⊁ HINT PLAY Key Option MENU:RETURN ▶いずれかの操作手順に進んでください。 DC 電源(DC IN)のシャットダウン電圧を設定する 5. DC 電源(DC IN)の公称電圧を設定する ………… P.21 を押す 単三電池 (Int AA) の種類を設定する ………… P.21

# DC 電源(DC IN)のシャットダウン電圧を設定する

DC 電源を使用中、ここで設定した電圧を下回ると、F44は自動的に 録音を終了し、電源がオフになります。

ただし、単三雷池 (Int AA) がセットされている場合には、雷源が単三 電池に切り替わり、動作を継続します。

で「Shutdown Voltage」 <sup>p</sup>ower Source DC TN 🗄 12 ØV 📼 を選択して、 💭 を押す lominal Voltage int AA : I 9 AV 📼

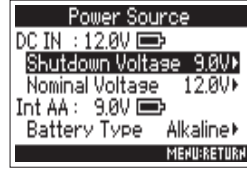

MENU:RETURN

・シャットダウン電圧(終止電圧)とは、DC 電源が消費され、 電力を供給できなくなる電圧のことです。

・シャットダウン電圧の値については、使用する DC 電源の説 明書を参照してください。

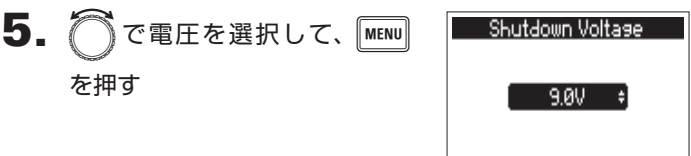

論

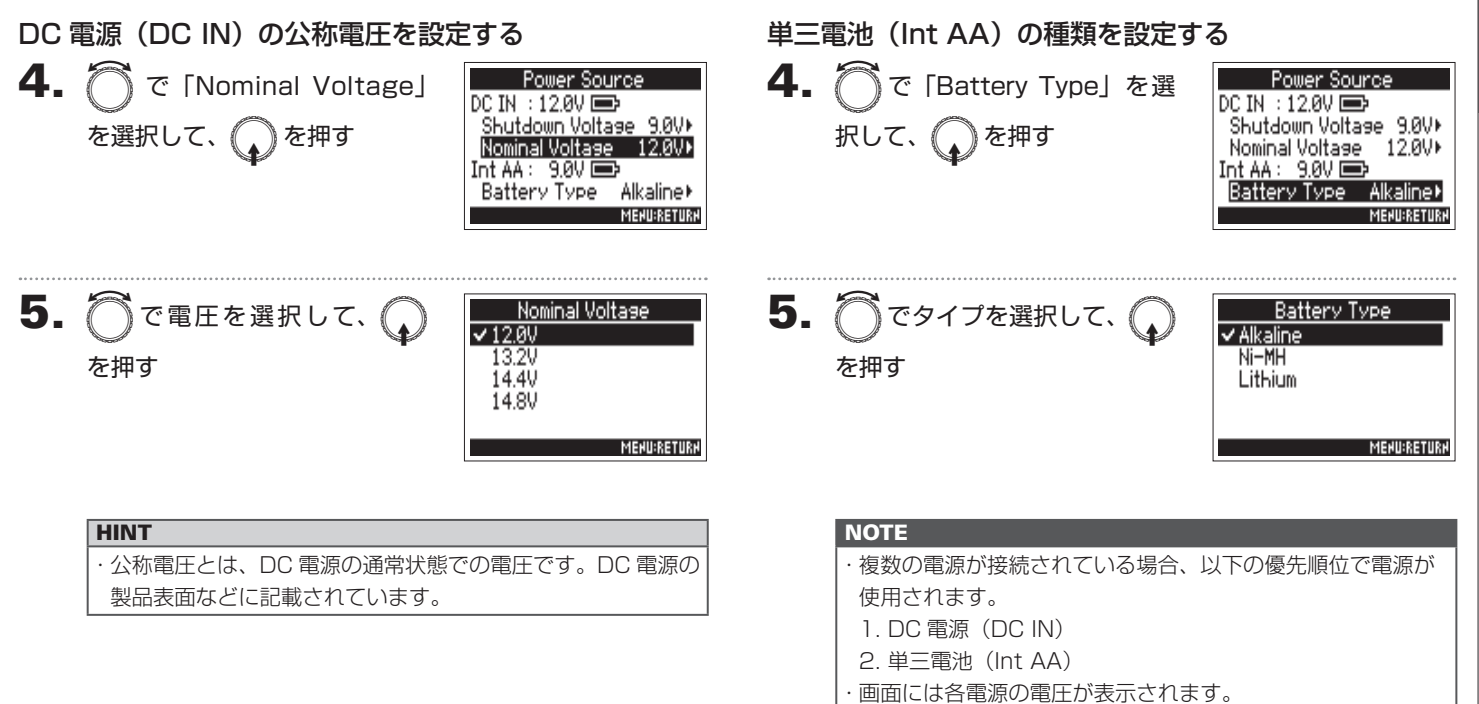

# 録音の流れ

▶ 4 では次のような流れで録音を行います。

1回の録音で作成されるデータの単位をテイクと呼びます。

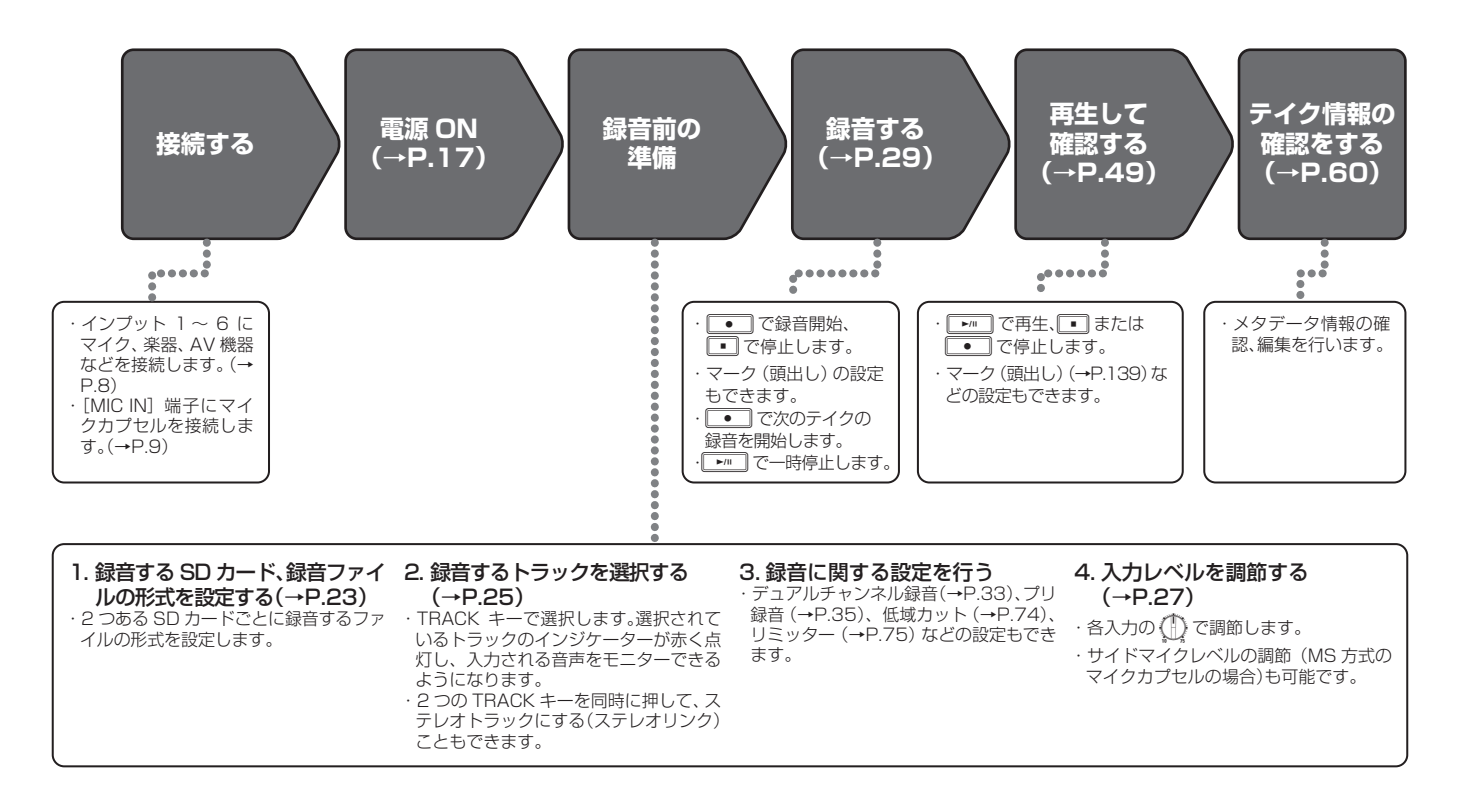

録音の流れ

# 録音する SD カード、録音ファイルの形式を設定する

SD カードスロット 1、2のそれぞれに対して、録音するファイルの形式を設定します。

HINT ·2つのカードスロットの両方に同じ設定をすることで、2枚のカー ドに同じ内容を録音することもできます。1枚のカードが途中で音 飛びしてしまった場合などのバックアップ用として使用できます。 一方のSDカードにはミックス前の1~6トラックを、もう一方 の SD カードにはすべてのトラックをミックスした L/B トラックの MP3 データを録音することもできます。

MENU を押す

Ζ. で「REC/PLAY」を選択 して、 へを押す

| ł   |
|-----|
|     |
| 2   |
| 1   |
| ń   |
| IR. |
|     |

L/R (STEREO WAV)

L/R (STEREO MP3)

3. ) で [Rec to SD1] / [Rec to SD2」を選択して、 押す

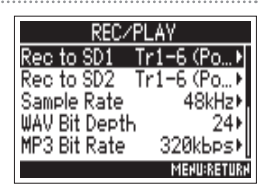

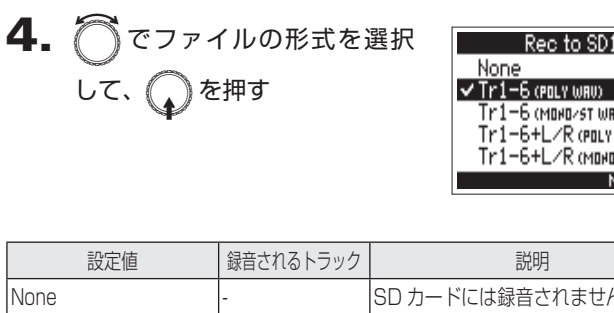

L/R トラック

| Ψ                            |                 | Tr1-6 (маналят шян)<br>Tr1-6+L/R (маналят шян)<br>Tr1-6+L/R (маналят шян)<br>Махелатиях |  |
|------------------------------|-----------------|-----------------------------------------------------------------------------------------|--|
| 設定値                          | 録音されるトラック       | 説明                                                                                      |  |
| None                         | -               | SD カードには録音されません。                                                                        |  |
| Tr1-6<br>(POLY WAV)          |                 | 複数トラックの音声が 1 つのファイ<br>ルに記録されたポリファイルが作成<br>されます。                                         |  |
| Tr1-6<br>(MONO/ST WAV)       |                 | モノトラックはモノファイルが、ス<br>テレオトラックはステレオファイル<br>がトラック単位で個別に作成されま<br>す。                          |  |
| Tr1-6 + L/R<br>(POLY WAV)    | 深中された今天の        | 複数トラックの音声が 1 つのファイ<br>ルに記録されたポリファイルが作成<br>されます。                                         |  |
| Tr1-6 + L/R<br>(MONO/ST WAV) | 1時代で100年100年100 | モノトラックはモノファイルが、ス<br>テレオトラックはステレオファイル<br>がトラック単位で個別に作成されま<br>す。                          |  |

作成されます。

内蔵ミキサーによりミキシングされ

た結果が、ステレオファイルとして

ρŇ

# 録音する SD カード、録音ファイルの形式を設定するのつづき

#### NOTE

・MONO/ST WAV で録音すると、フォルダーが作成されその中にオーディオファイルが作成されます。(→ P.37)
・2枚同時に録音する場合、録音、再生対象のカードと同じフォルダーに録音されます。フォルダーがない場合は自動的に作成されます。
・容量不足などの理由で1枚のSDカードの録音が停止しても、もう1枚のSDカードへの録音は引き続き行われます。このとき、録音が停止した方のカードはスロットから絶対に取り出さないでください。カードやデータが破損する恐れがあります。

# 入力を選択する

使用する入力をインプット1~6の中から選択できます。

インプット1はトラック1、インプット2はトラック2など、インプットと同じ番号のトラックに録音されます。

# 入力を選択する

**1.** 録音したいインプットと同じ番号の TRACK キーを押し、

トラックのインジケーターを点灯させる

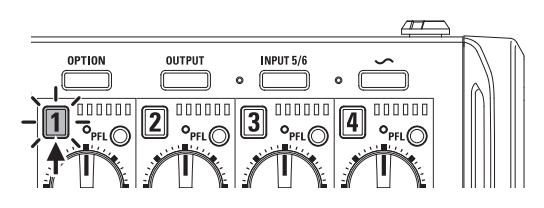

# NOTE ここで選択したインプットは、L/R トラックにも送られます。

# インプット 5/6 を選択する

**1**. <sup>INPUT 5/6</sup> を押す

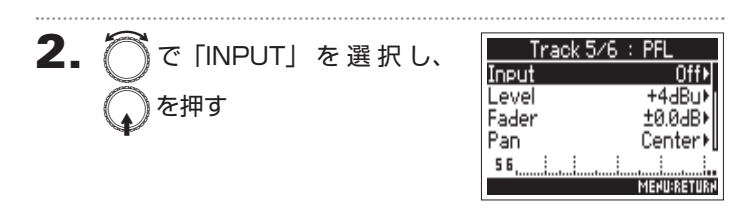

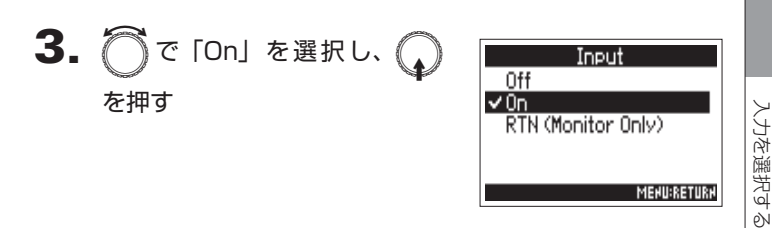

### HINT

・インプット 5/6 を RTN として使い、入力した音声をヘッド フォンでモニターすることもできます。(→ P.88) ・ ごう の長押しでも ON/OFF を切り替えることができます

# 入力を選択するのつづき

# 入力のステレオリンクを設定する

1. 1を押しながら2を押す

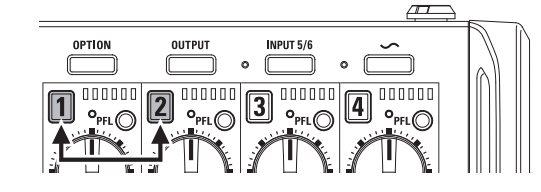

トラック 1/2 はステレオトラックになります(ステレオリンク)。 もう一度同じ操作を行うと、ステレオリンクが解除されます。

#### HINT

・トラック 3/4 も同じようにステレオリンクできます。
 ・L、R が個別に選択できるタイプのマイクカプセルが接続されたトラックも、ステレオリンクの設定・解除が行えます。

- にトノックも、ステレオリノクの設定・脾味が1」えま
- ・トラック 5/6 は常にステレオリンク状態です。

# 入力レベル、モニターバランスを調節する

各トラックの入力レベル(TRIM)や、モニターレベル(FADER)を調節できます。

1. ホーム画面でミキサーを表示す

る (→P.11)

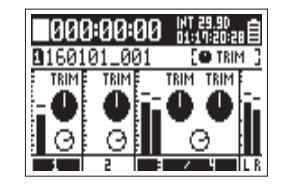

**2.** ( を押す

3.

で調節したいパラメーター
 を選択し、
 を押す

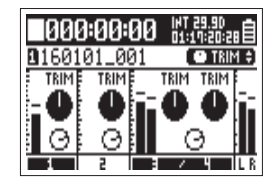

HINT

TRIM または FADER を選ぶことができます。

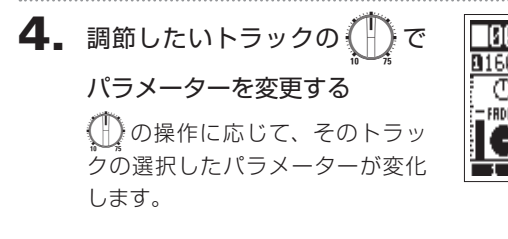

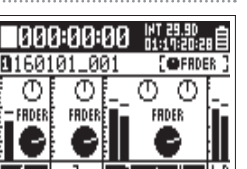

### HINT

LCD 上のノブの向きは常に現在の設定値を表しています。

### NOTE

調節するパラメーターを切り替えたときなどに、
し
の向きと
し
CD 上のノブの向きが異なっている場合、
ないのであれません。
この場合、
のの向きを一度 LCD 上のノブの向きに合わせる
と、LCD 上のノブと
か連動するようになり、設定値を調
節できるようになります。

| パラメーター  | 設定範囲                     | 説明       |
|---------|--------------------------|----------|
|         | XLR プラグで接続したイン           |          |
|         | プット (Mic) : +10 ~ +75 dB | 入力レベルを調節 |
| I RIIVI | TRS プラグで接続したインプッ         | します。     |
|         | ト (Line) : - 10~+55 dB   |          |
|         |                          | モニターレベルを |
|         | Mule, - 40.0 ~ +12.0 ub  | 調節します。   |

# 入力レベル、モニターバランスを調節するのつづき

#### NOTE

- ・ここで調節したモニターレベルは出力信号にのみ有効で、録音デー タには反映されません。
- ・設定したモニターレベルはテイクごとに保存されます。また、再生時に変更することもできます。(→ P.50)
- ・録音するファイル形式が MP3 の場合、ミキサー設定はテイクに保存されません。

### HINT

- ・入力レベルを下げても音が歪む場合は、マイクの位置を調節したり、
   接続機器の出力レベルを調節してください。
- ·INPUT(5/6)は基準入力レベルを設定することができます。
- ・これを解除するには、 2000 + ML◎ (トラック 1) をもう一度押します。
- ・「PAN」は PFL 画面で設定できます。

# 録音する

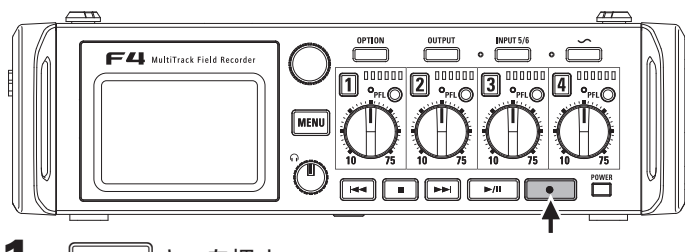

■ ● キーを押す

録音が始まります。

#### HINT

タイムコード機能を有効にした場合、録音は 00(ドロップフ レーム時は 00 または 02)フレームから始まり、ファイルの 長さは必ず整数秒になります。これは後で編集するときの同期 処理を簡単にするためです。

2. 録音中に次テイクの録音を開始するには —

録音は継続したまま現在の録音を停止し、新たに録音が始まりま す。

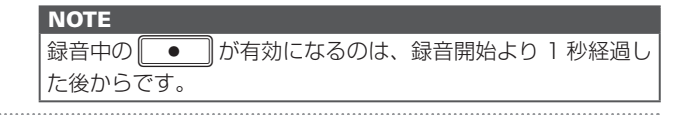

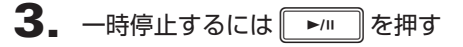

#### NOTE

・実際に一時停止するタイミングは整数秒の位置になります。
 ・一時停止を行ったときは、停止位置にマークがつきます。
 録音を再開するには ・・・ を押します。
 ・マークは 1 テイクに最大 99 個つけられます。

#### HINT

・再生時には、 → を押してマークを付けた場所に移動できます。
 ・一時停止せずにマークを付けることもできます。(→ P.139)

# 4. 停止するには • を押す

#### NOTE

 ・録音中に最大ファイルサイズ(→P.36)を超えたときは、 テイク番号が1つ進み、新しいテイクに録音が継続されます。 このとき、2つのテイク間に音飛びは発生しません。
 ・2枚のSDカードへの同時録音中に、片方のカードの空き容量がなくなった場合、録音は停止せず、もう一方のSDカー ドへの録音が継続されます。

#### HINT

を押す

- ・HOME 画面で を長押しすると、次に録音するテイク名とトラックを確認できます。
   ・録音中は一定時間ごとにファイルが自動保存されます。録音
- 中に電源遮断などの問題が発生した場合でも、該当ファイル を F-4 で再生することにより、正常なファイルとして復帰 させることができます。

# サンプルレートを設定する (Sample Rate)

録音するファイルのサンプルレートを設定できます。

MENU を押す 2. MENU )で「REC/PLAY」を選択 FINDER METADATA (Next Take) して、 (人)を押す INPUT OUTPUT REC/PLAY

**3.** ⑦で「Sample Rate」を選 択して、 🎧 を押す

| REC/PLAY      |             |  |
|---------------|-------------|--|
| Rec to SD1 T  | r1-6 (Po…⊁  |  |
| Rec to SD2 T  | r1-6 (Po…⊁  |  |
| Sample Rate   | 48kHz∙,     |  |
| WAV Bit Depth | 24+         |  |
| MP3 Bit Rate  | 320kbps⊧    |  |
|               | MEHU:RETURH |  |

MERU:RETUR

| 設定値                          | 説明                                                 |
|------------------------------|----------------------------------------------------|
| 44.1kHz、48kHz、               |                                                    |
| 88.2kHz、96kHz、               | 標準的なサンプルレートです。                                     |
| 192kHz                       |                                                    |
|                              | 映像を 23.976 フレーム/秒で撮影し、後に                           |
| 47.302KHZ                    | 24 フレーム/秒で編集する場合に選択します。                            |
|                              | 映像を 24 フレーム/秒で撮影し、後に NTSC                          |
| 48.048kHz                    | 29.97 または 23.98 HD で編集する場合に選                       |
|                              | 択します。                                              |
|                              | 上記2つと同じ動作ですが、メタデータの                                |
|                              | <file_sample_rate> には 48 kHz のサ</file_sample_rate> |
|                              | ンプルレートと記録されます。                                     |
| 47.952kHz(F)<br>48.048kHz(F) | これにより、47.952 kHz, 48.048 kHzの                      |
|                              | WAV ファイルに対応しない機器やソフトウェ                             |
|                              | アでも再生/編集できます。ただし、録音時の                              |
|                              | ± 0.1%の速度で再生されることになります。                            |
|                              |                                                    |

 でサンプルレートを選択して
 を押す 4.

| Sample Ra     | ate         |
|---------------|-------------|
| 44.1kHz       |             |
| 47.952kHz     |             |
| 47.952kHz (F) |             |
| ✓ 48kHz       |             |
| 48.048kHz     |             |
|               | MEHU:RETURI |

### NOTE

- ・録音するファイル形式が MP3 の場合、44.1 kHz、48 kHz のみ選 択できます。
- ・192 kHz を選択した場合、Input Delay, Output Delay は無効と なります。

30

# WAV ファイルのビット深度を設定する(WAV Bit Depth)

録音する WAV ファイルのビット深度を設定できます。

| 1. | MENU<br>を押す                       |                                                                                                    | 4. | でビット深度を選択して                     | WAV Bit Depth<br>16 |
|----|-----------------------------------|----------------------------------------------------------------------------------------------------|----|---------------------------------|---------------------|
| 2. | ◯ で「REC/PLAY」を選択<br>して、           | MENU<br>FINDER<br>METADATA (Next Take)<br>INPUT<br>OUTPUT<br>RECZPLAY                                                                         |    | ◆ を押す                           | ✓ 24<br>Menu:return |
|    |                                   | MENUKETUKN                                                                                                    |    | HINI<br>16-bit、24-bit のいずれかに設定で | きます。                |
| 3. | ◯で「WAV Bit Depth」を<br>選択して、 ◯ を押す | REC/PLAY<br>Rec to SD1 Tr1-6 (Po)<br>Rec to SD2 Tr1-6 (Po)<br>Sample Rate 48kHz)<br>WAV Bit Depth 24)<br>MP3 Bit Rate 320kbps)<br>MERUBRETURN |    |                                 |                     |

# MP3 ファイルのビットレートを設定する(MP3 Bit Rate)

録音する MP3 ファイルのビットレートを設定できます。

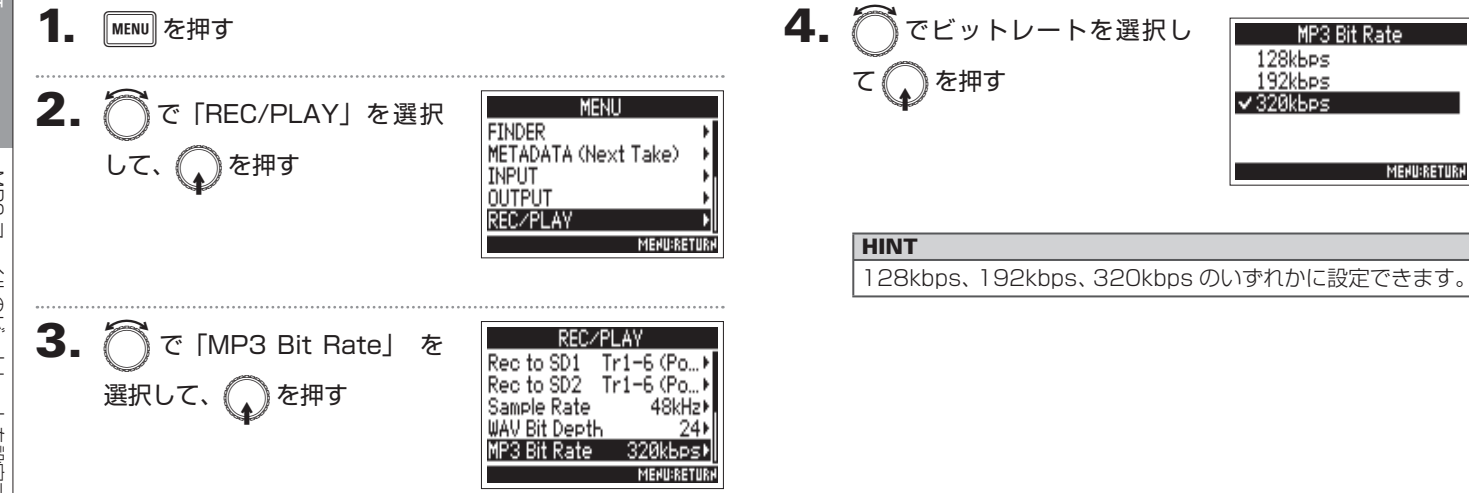

F4 Multi Track Field Recorder

# 1 トラックに異なる入力レベルで同時に録音する(Dual Channel Rec)

F4 は通常の録音に加えて、異なる入力レベルに調節した音声をもう1つのファイルに録音(デュアルチャンネル録音)できます。 たとえば、通常の録音のほかに入力レベルを12 dB 下げたデュアルチャンネル録音を行うことで、通常の録音トラックのレベルが高 すぎて歪んでしまったときなどに、差し替えることができます。

デュアルチャンネル録音は1~2トラックで有効です。

| 1.<br>2. | MENU を押す<br>で「REC/PLAY」を選択<br>して、      | MENU<br>FINDER<br>METADATA (Next Take)<br>INPUT<br>OUTPUT                                                                                                    | 4. | <ul> <li>○ でトラックを選択して、</li> <li>↓ を押す</li> </ul>                                    | Dual Channel Rec<br>Input 1 OffM<br>Input 2 OffM<br>All MERURETURN |
|----------|----------------------------------------|----------------------------------------------------------------------------------------------------|----|-------------------------------------------------------------------------------------|--------------------------------------------------------------------|
| 3.       | 〇 で [Dual Channel Rec]<br>を選択して、 😱 を押す | RECZPLAY ■<br>MENUBRETURY<br>Rec to SD2 Tr1-6 (Po ►<br>Sample Rate 48kHz►<br>WAV Bit Depth 24►<br>MP3 Bit Rate 320kbps►<br>Dual Channel Rec ■<br>MENUBRETURY | 5. | で「On」を選択して、<br>を押す<br>デュアルチャンネル録音をONに<br>したトラックに対応するトラック<br>3、4は、トラックの名称が変わり<br>ます。 | Input 1<br>Off<br>✓ On<br>MENU:RETURN                              |

# 6. デュアルチャンネル録音トラックの () を回して入力レ

### ベルを調節する

入力レベルの調節方法については、「入力レベル、モニターバランスを調節する (→ P.27)」を参照してください。
トラック1を選択した場合は、トラック3の())で調節します。

| HINT             |               |
|------------------|---------------|
| デュアルチャンネル録音を行うと、 | SD カードの使用量が増加 |
| します。             |               |

#### NOTE

- ・デュアルチャンネル録音は、元のトラック番号に+2したトラック を使用します。たとえば、トラック1のデュアルチャンネル録音は トラック3に、トラック2はトラック4になり、そのトラックを単 独で使用することはできなくなります。
- ・デュアルチャンネル録音が有効な場合、トラック 1/2 をステレオリンクに設定、または解除するとトラック 3/4 のステレオリンク設定も連動します。
- ・リミッター、ハイパスフィルターなどの機能は、元のトラックとデュ アルチャンネル録音するトラックで個別に設定することができます。

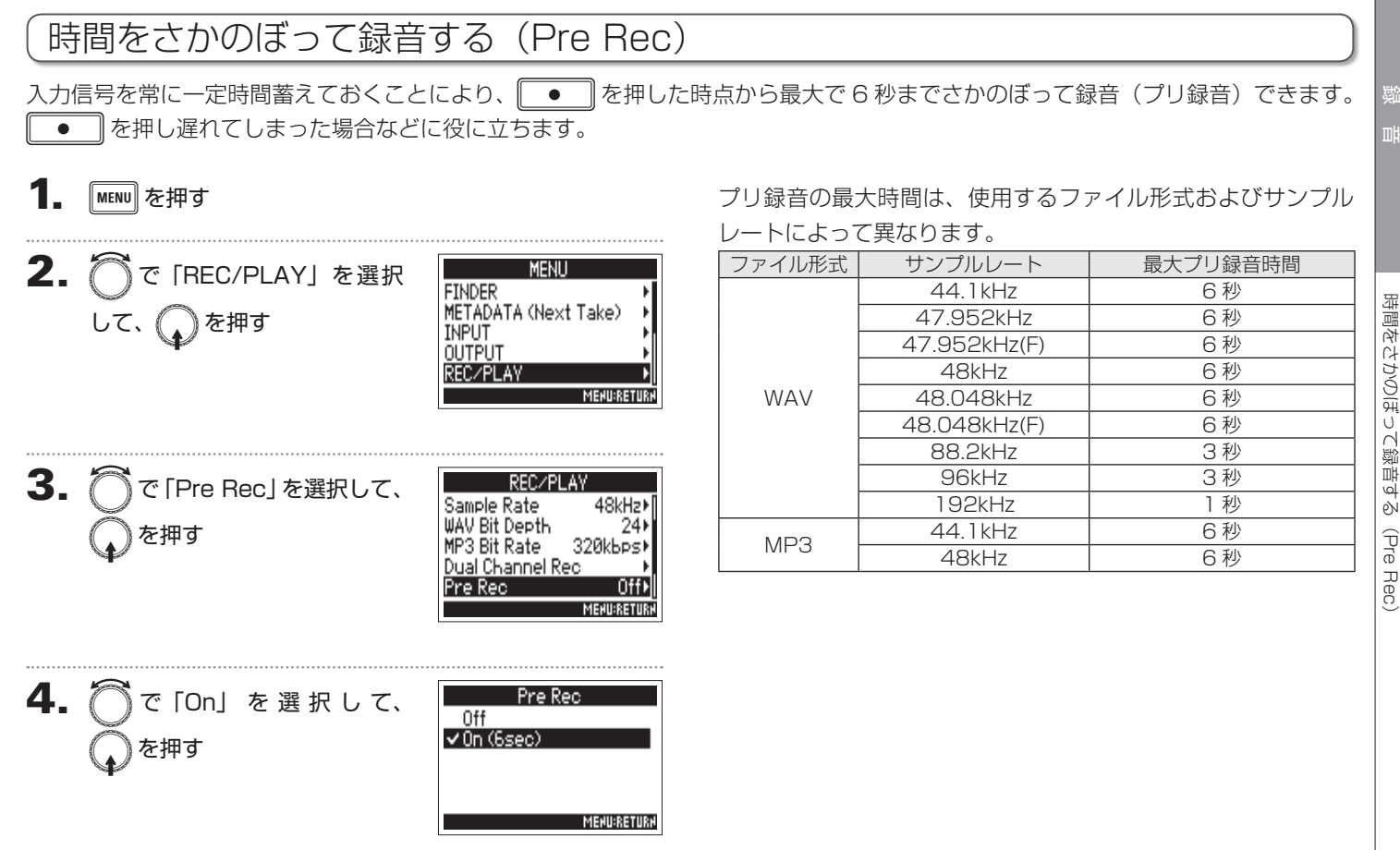

# 最大ファイルサイズを設定する(File Max Size)

録音ファイルの最大サイズを設定できます。録音ファイルが最大サイズを超えた場合、テイク番号が1つ進み、新しいテイクに録音 が継続されます。このとき、2つのテイク間に音飛びは発生しません。

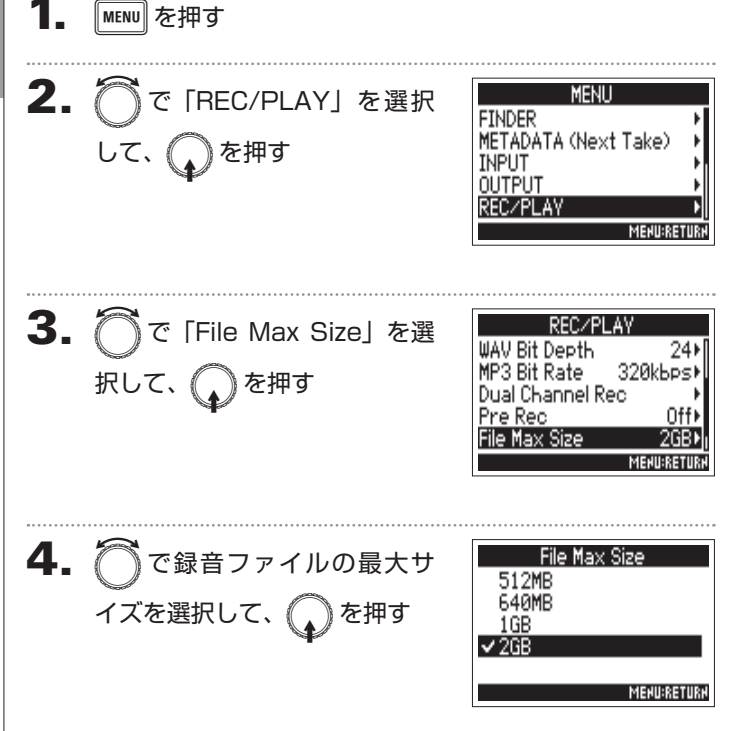

#### HINT

最大サイズを 640MB または 512MB に設定しておくと、 CD にバックアップする際に便利です。
### フォルダー・ファイル構成

**F4** で録音すると、SD カードに次のようなフォルダー・ファ イルが作成されます。

**F4**のフォルダー・ファイルは、シーンおよびテイクを基本 として管理されます。

#### フォルダー・ファイル構成

フォルダーおよびファイルの構成は、録音ファイルの形式によっ て異なります。また、フォルダー名・ファイル名は、シーン名 の付け方によって異なります。

#### HINT

テイク:1回の録音で作成されるデータの単位です。 シーン:ひとつの場面を構成する複数のファイルやテイクをまとめた 単位です。

#### NOTE

・録音する SD カード、録音ファイルの形式を設定する(→ P.23) ・シーン名のつけ方(モード)を選択する(→ P.42)

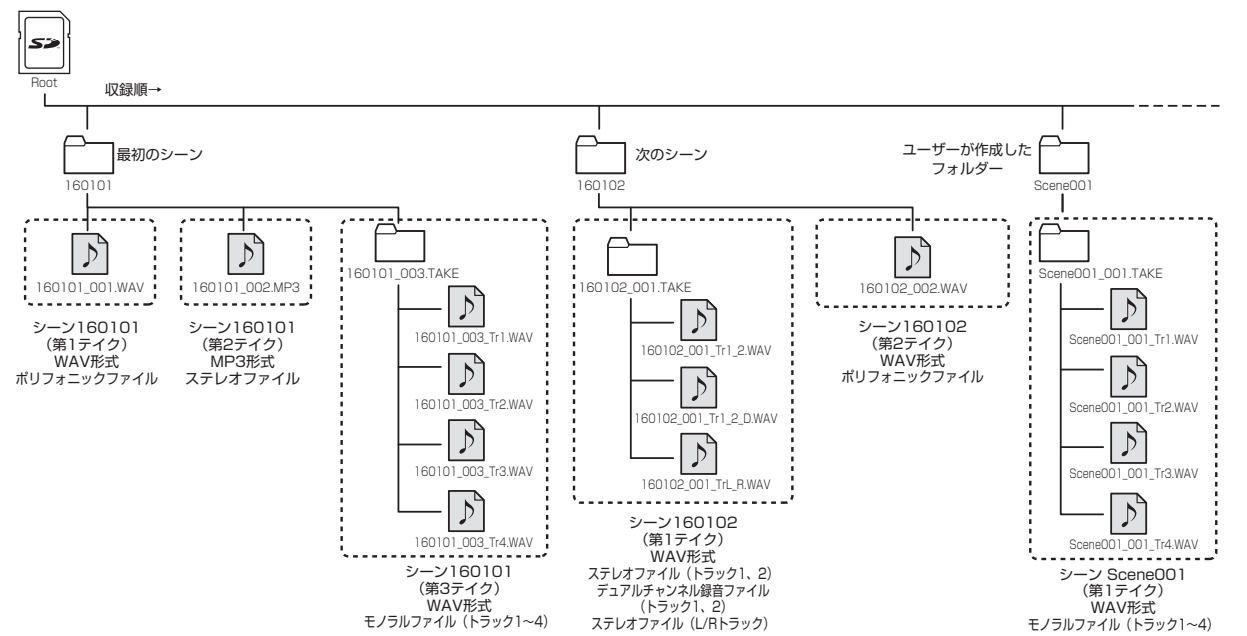

兴道 \_\_\_\_

### テイク名

| 構造                                                                      | 説明                                                                                                    |
|-------------------------------------------------------------------------|----------------------------------------------------------------------------------------------------|
| <u>Scene 1_00 1</u><br>デイク番号<br>(00 1-999)<br>シーン番号<br>(1-9999)<br>シーン名 | シーン名:なし、フォルダー名、日付、<br>ユーザーが入力した名称から選択で<br>きます(→ P.42)。<br>シーン番号: ・ + ・・・・・ で番号が<br>1 つ進みます。<br>テイク番号: 同一のシーン名・シー<br>ン番号で録音をするごとに番号が 1<br>つ進みます。 |

### オーディオファイル名

►4はポリフォニック、モノラル、ステレオのファイル形式 ごとにファイル名が異なります。ファイル名にはトラック番号 等が付加されます。

### ファイル名

以下の形式で記録されます。

| 種類                          | 構造                                                               | 説明                                                                    |
|-----------------------------|------------------------------------------------------------------|-----------------------------------------------------------------------|
| ポリ<br>ファイル                  | <u>Scene1_001</u> .wav<br>ーーーーティク名                               | ポリフォニック録音<br>で作成されるファイ<br>ルです。<br>複数トラックの音声<br>が 1 つのファイル<br>に記録されます。 |
| モノラル<br>ファイル                | <u>Scene 1_001_Tr1</u> .wav<br>トラック番号<br>テイク名                    | モノラル録音で作成<br>されるファイルです。                                               |
| ステレオ<br>ファイル                | <u>Scene1_001_Tr1_2.</u> wav<br>トラック番号<br>テイク名                   | ステレオ録音で作成<br>されるファイルです。                                               |
| デュアル<br>チャンネル<br>録音<br>ファイル | Scene1_001_Tr1_D.wav<br>上デュアルチャンネル<br>録音ファイル<br>テイク名 トラック番号 追加文字 | デュアルチャンネル<br>録音した際に作成さ<br>れるファイルです。                                   |

#### HINT

MONO/ST WAV で録音すると、テイクフォルダーが作成されその中にオーディオファイルが作成されます。

# 直前に録音したテイクを FALSE TAKE フォルダーに移動する

直前の録音が失敗した場合、ショートカット操作でその録音テイクを FALSE TAKE フォルダーに移動することができます。

1. ホーム画面を表示する

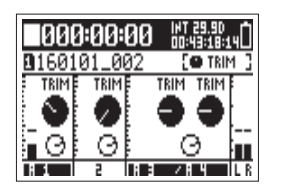

### 2. 🕶 を長押しする

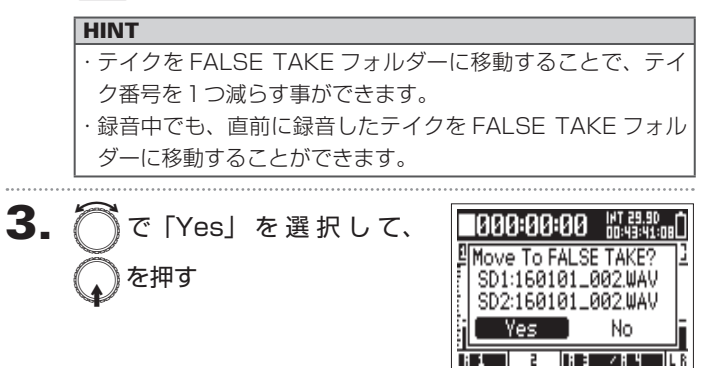

ρŃ

#### 次に録音されるテイクのノートを編集する(Note) メタデータとしてファイルにメモなどの文字を入力することができます。 MENU を押す ノートを編集する **4.** 一で「Edit」を選択して、 Note Edit Good Take 2. MENU で「METADATA (Next History FINDER を押す METADATA (Next Take) INPUT Take)」を選択して、 ÖÜTPUT 押す MEHU:RETURH REC/PLAY MEHU:RETURH 5. ノートを変更する Edit 3. METADATA (Next Take) で「Note」を選択して、 Good Take 9/40 Note 文字の入力方法は「文字入力画面| G Scene を押す R S. (→ P.13) を参照してください。 Take Track Name MEHU:RETURH NOTE ▶いずれかの操作手順に進んでください。 ノートはメタデータの <NOTE> に書き込まれます。

ノートを履歴一覧から選択する …………………… P.41

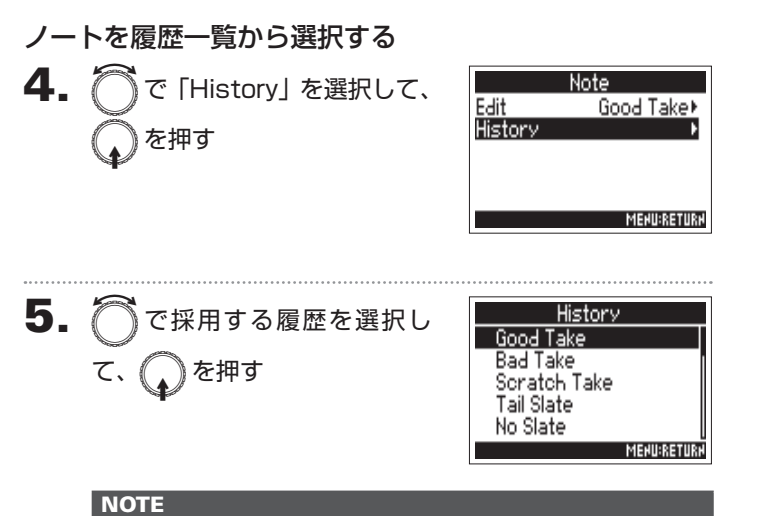

履歴一覧は、「Factory Reset」を行うと消去されます。

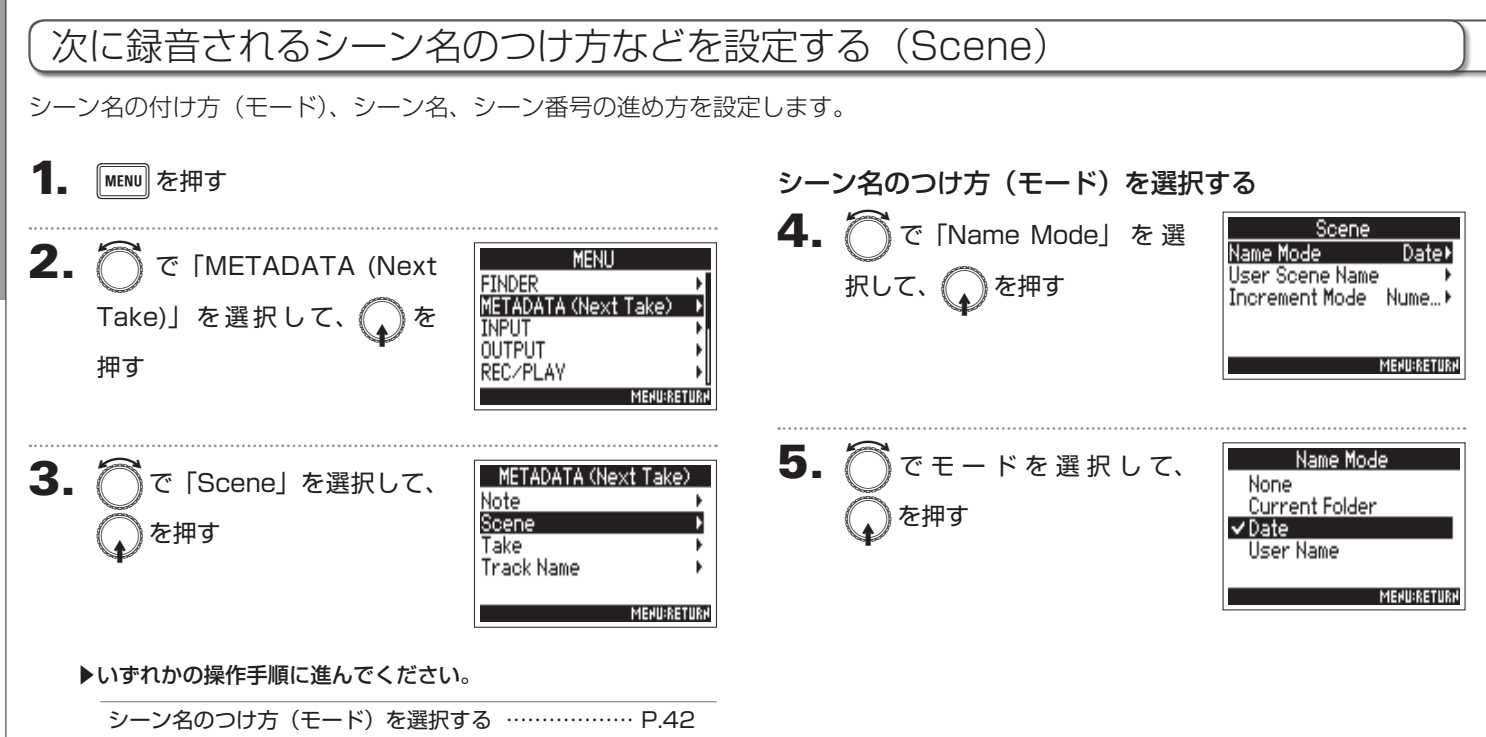

シーン名を編集する P.43 シーン名を履歴一覧から選択する P.44 シーン番号の進め方を設定する P.44

(Scene)

|             | ->/                     | シーンタを編集する                     |                                               |
|-------------|-------------------------|-------------------------------|-----------------------------------------------|
| 設定値         | 説明                      |                               |                                               |
| ne          | シーン名、シーン番号を使用しません。      | シーン名の付け方(モート)を選               | R∮る」(→P.42) ぐ  User                           |
|             | 録音ファイルは 001、002、003…などテ | Name」を選択した場合、ここで紹             | 編集したシーン名が使用され                                 |
|             | イク番号だけの名前で作成されます。       | ます。                           |                                               |
|             | ● + ▶ の操作でシーン番号を 1 つ進め  |                               |                                               |
|             | ることはできません。              | <b>4.</b> ( )で「User Scene Nam | iej <u>Scene</u> Datak                        |
|             | 例:001.wav               |                               | User Scene Name                               |
|             | 現在選択中のフォルダー名をシーン名にしま    | を選択して、「」を押り                   | Increment Mode Nume…⊧                         |
|             | す。                      |                               |                                               |
|             | ■ + ▶ の操作でシーン番号を 1 つ進め  |                               | MEHU:RETURH                                   |
| rant Faldar | ることができます。シーン番号が1つ進んだ    |                               |                                               |
| rent Folder | フォルダーが存在する場合はそのフォルダー    | - 0                           |                                               |
|             | が録音先のフォルダーになり、ない場合は新    | <b>5.</b> (つ)で「Edit」を選択し      | C. User Scene Name                            |
|             | たなフォルダーが作成されます。         |                               | History                                       |
|             | 例:FolderOO1 OO1.wav     | 金押り                           |                                               |
|             | 日付をシーン名にします。            | ·                             |                                               |
|             | ● + ● の操作でシーン番号を1つ進め    |                               | MENU:RETURN                                   |
|             | ることはできません。              |                               |                                               |
| e           | 日付が変わった後に録音した場合には、日付    | _                             | ·····                                         |
|             | の付いたシーンフォルダーが作成されます。    | 6.シーン名を変更する                   | Edit                                          |
|             | 例:20160101 001.way      |                               |                                               |
|             | ユーザーの入力したシーン名を使用します。    |                               |                                               |
|             | ■ + ■ の操作でシーン番号を 1 つ進め  | (→P.13) を参照してくたさい             | ° U V W X Y Z Del                             |
| er Name     | ることができます。               |                               | ABC (SPACE) ENTER<br>REW/FF:<-/-> MENU:CRNCEL |
|             | この時、フォルダーは作成されません。      |                               |                                               |
|             | 例:MYSCENEOO1 OO1.way    | NOTE                          |                                               |
|             |                         | シーンタはメタデータの くらい               |                                               |
|             |                         |                               |                                               |

先頭に「スペース」、「@」は入力できません。

| 의 3/ 20        | 0九9月                    |
|----------------|-------------------------|
|                | シーン名、シーン番号を使用しません。      |
| None           | 録音ファイルは 001、002、003…などテ |
|                | イク番号だけの名前で作成されます。       |
|                | ■ + ▶ の操作でシーン番号を 1 つ進め  |
|                | ることはできません。              |
|                | 例:001.wav               |
|                | 現在選択中のフォルダー名をシーン名にしま    |
|                | す。                      |
|                | ■ + ▶ の操作でシーン番号を 1 つ進め  |
| Ourrant Folder | ることができます。シーン番号が1つ進んだ    |
| Surrent Folder | フォルダーが存在する場合はそのフォルダー    |
|                | が録音先のフォルダーになり、ない場合は新    |
|                | たなフォルダーが作成されます。         |
|                | 例:Folder001_001.wav     |
|                | 日付をシーン名にします。            |
|                | ● + ▶ の操作でシーン番号を1つ進め    |
| Dete           | ることはできません。              |
| Date           | 日付が変わった後に録音した場合には、日付    |
|                | の付いたシーンフォルダーが作成されます。    |
|                | 例:20160101_001.wav      |
|                | ユーザーの入力したシーン名を使用します。    |
| User Name      | ■ + ▶ の操作でシーン番号を 1 つ進め  |
|                | ることができます。               |
|                | この時、フォルダーは作成されません。      |
|                | 例:MYSCENEO01_001.wav    |
| -              |                         |

# 次に録音されるシーン名のつけ方などを設定する(Scene)のつづき

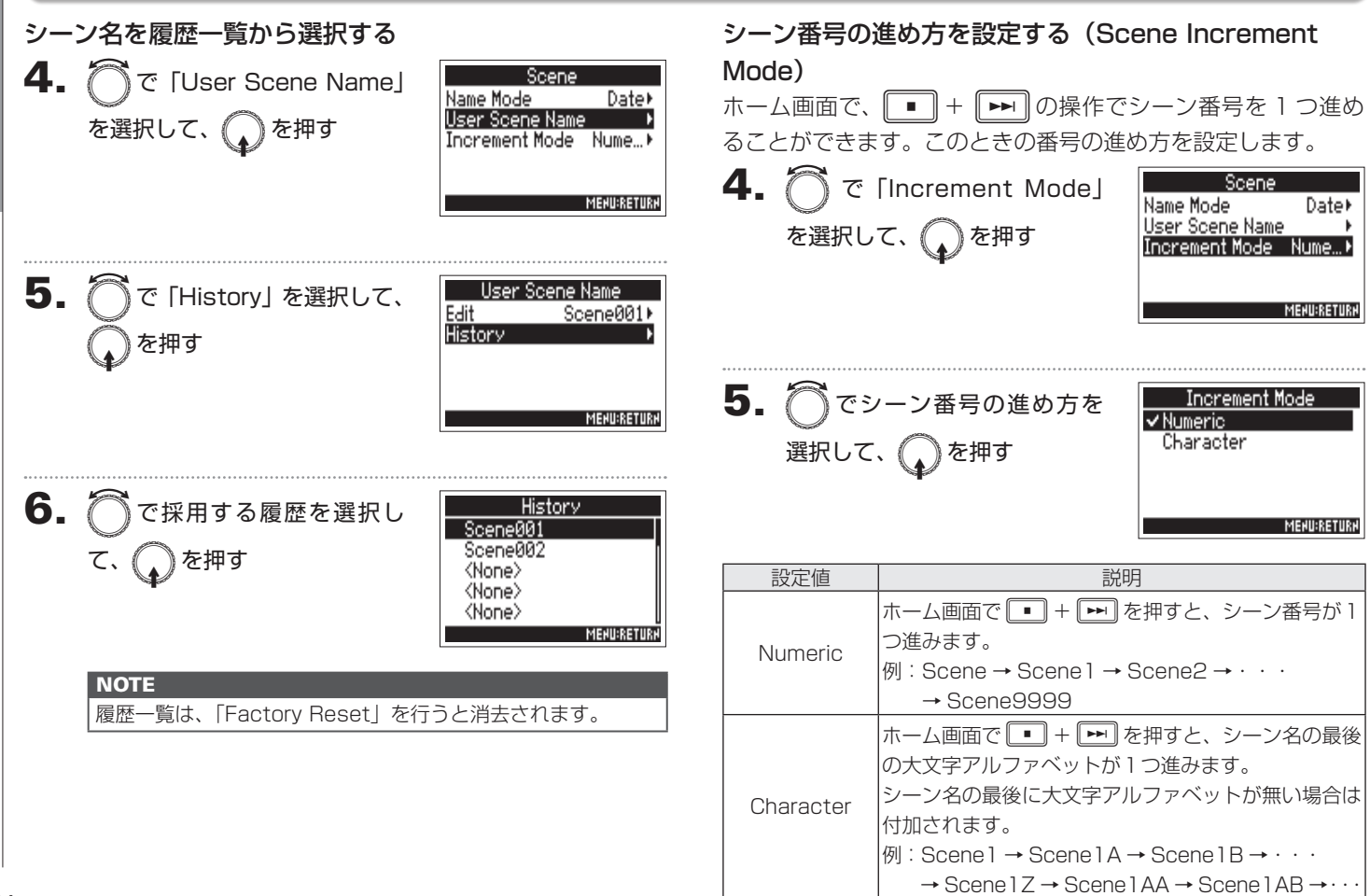

トされます。

トされます。

Folder Change

録音先フォルダーが変わった場合、そのフォ

ルダー内で最大のテイク番号+1 にリセッ

# 次に録音されるテイクの番号のリセット条件やフォーマットを設定する(Take)

| <b>1.</b> MENU を押す                                                           | テイク番号のリセット条件を設定する                                              |
|------------------------------------------------------------------------------|----------------------------------------------------------------|
| 2. ⑦ で「METADATA (Next<br>Take)」を選択して、 ① を<br>押す<br>##す                       | 4.  で「Reset Mode」を選 訳して、 を押す Mumber Format "_****" MENUERETURE |
| 3. ⑦で「Take」を選択して、<br>い な を 押す を 選択して、 Note Scene Take Track Name MENULAETURN | 5. ⑦ でリセットモードを選択<br>して、 ↓ を押す<br>MEMUERETURN                   |
| ▶いずれかの操作手順に進んでください。                                                          | 設定値 説明<br>リセットされません。                                           |
| テイク番号のリセット条件を設定する P.45                                                       | ただし、フォルダーが変わった場合、その                                            |
| テイク番号のフォーマットを設定する P.46                                                       | Off フォルダー内に今のテイク番号より大きい<br>番号があった時は、その番号 + 1 にリセッ              |

録音ティクの設定

# 次に録音されるテイクの番号のリセット条件やフォーマットを設定する(Take)のつづき

次に録音されるテイクの番号のリセット条件やフ

4

マットを設定す

Ø,

(Take)

# テイク番号のフォーマットを設定する

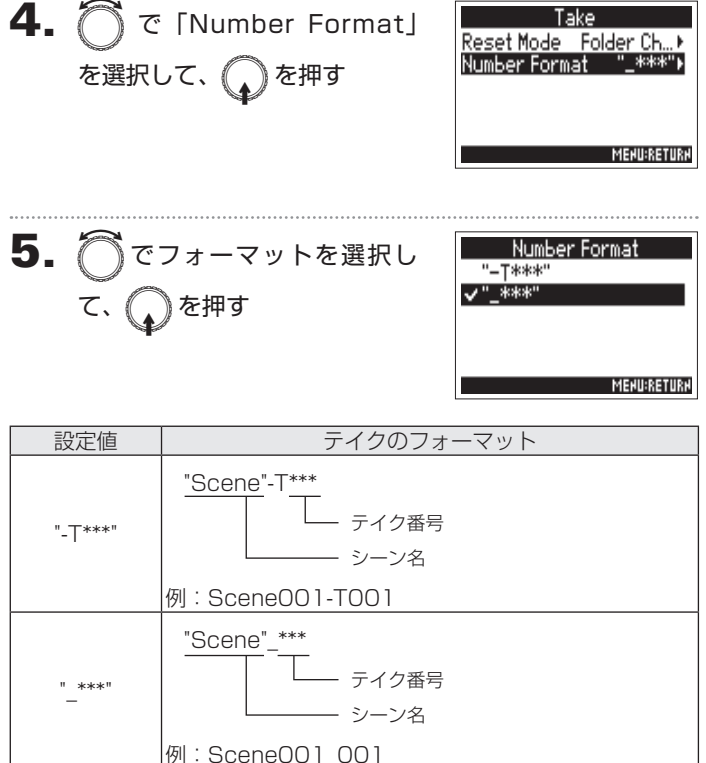

### 次に録音されるテイクのトラック名を編集する(Track Name)

MEHU:RETURH

ここで編集したトラック名は次に録音されるテイクに書き込まれます。

### MENU を押す

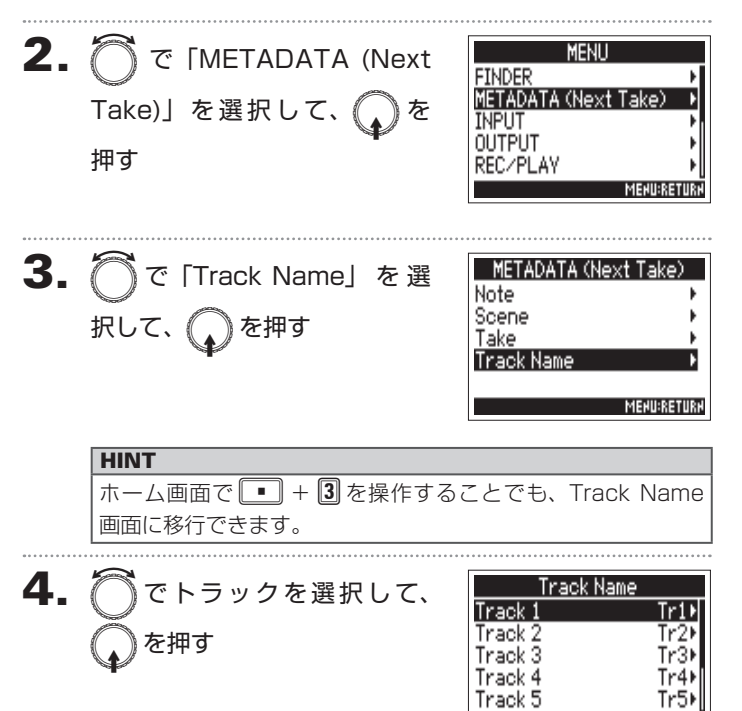

#### ▶いずれかの操作手順に進んでください。

| トラック名を編集する  |        | P.48       |
|-------------|--------|------------|
| トラック名を履歴一覧が | から選択する | ····· P.48 |

# 次に録音されるテイクのトラック名を編集する(Track Name)のつづき

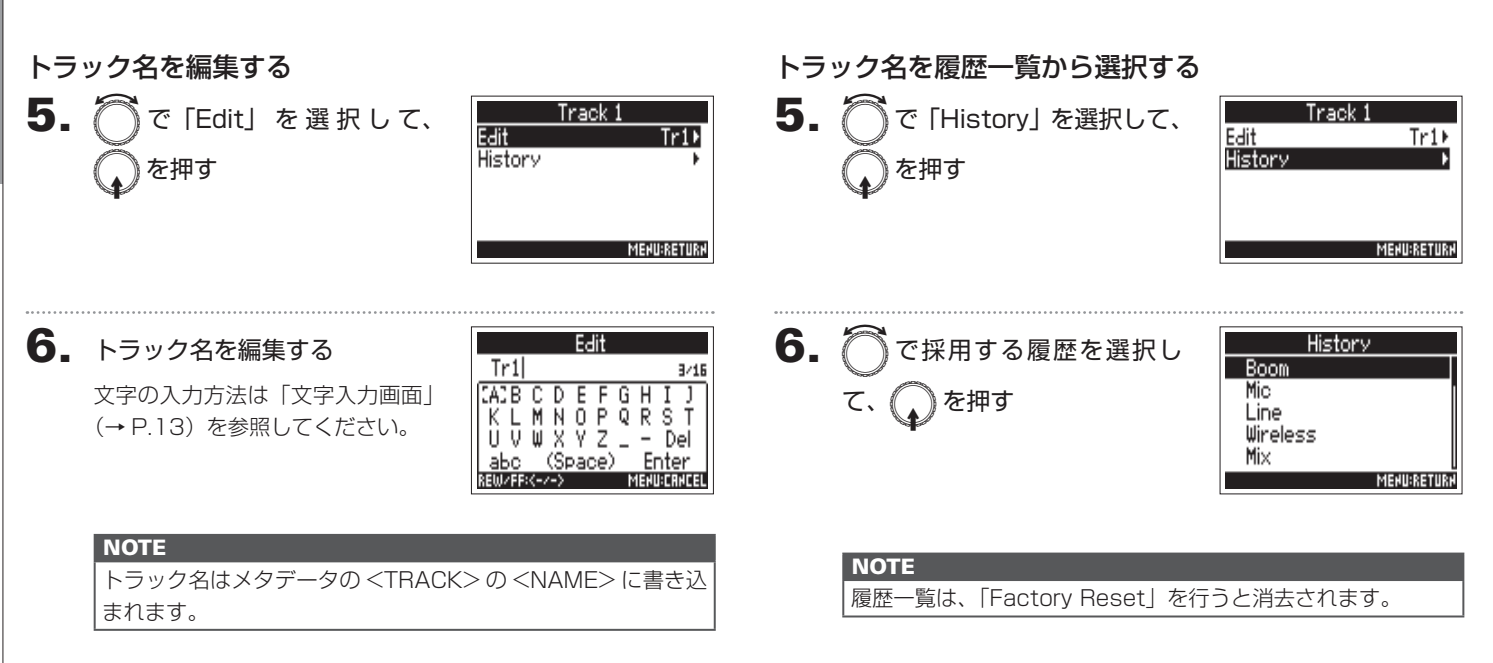

#### HINT OPTION OUTPUT NPUT 5/6 ▶ を長押しする時間が長いほど、早送り/早戻しの HultiTrack Field Recorder 1 °FLO 2 °FLO 3 °FLO 4 °FLO スピードも早くなります。 ・再牛中に TRACK キーを押すと再牛(緑点灯)、ミュート(消 MENU 灯)を切り替えることができます。 M ・選択したテイクが不正の場合、「Invalid Take!」のメッセー -----►/II ジが表示されます。 ・再生可能なテイクが1つもない場合、「No Take!」のメッセー を押す ►/II ジが表示されます。 ■再生時の操作 ・再生中に を押すと頭出し用のマークを付けることがで きます。(→ P.140) 再牛テイクの選択、マーク位置の頭出し: 🕶 🗪 を押す 早送り/早戻し : 🔜 🗪 を長押し 2. ホーム画面に戻るには • を押す 一時停止/再生再開 : **▶** 一 を押す

#### NOTE

再生する

・再生ファイルのないトラックは、トラック番号が表示されません。

・トラック 1-6 と L/R の再生トラックがある場合は、L/R ト ラックは再生されません。

禹

### テイクをミキシングする

再生時の各トラックの音量やパンを変更できます。

ホーム画面でミキサーを表示する(→ P.11)

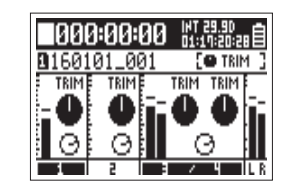

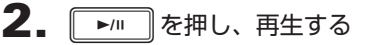

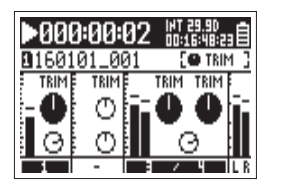

### 3. 各パラメーターの設定値を変更する

設定値の変更方法は「入力レベル、モニターバランスを調節する」 (→ P.27)を参照してください。

#### NOTE

- ・設定したミキシングはテイクごとに保存され、再生時に適用 されます。
- ・テイクの形式が MP3 の場合、ミキサー設定はテイクに保存 されません。

田

### 再生モードを変更する (Play Mode)

再生モードを変更できます。

**1.** MENU を押す

**2.** ⑦で「REC/PLAY」を選択 して、 ②を押す

| MENU                 |      |
|----------------------|------|
| FINDER               | ×    |
| METADATA (Next Take) | - 1  |
| INPUT                | - 1  |
| OUTPUT               | •    |
| REC/PLAY             | Þ    |
| MEHU:RE              | TURM |

**3.** ⑦で「Play Mode」を選択 して、 ↓を押す

| REC/PI         | LAY         |
|----------------|-------------|
| MP3 Bit Rate   | 320kbps⊧[   |
| Dual Channel R | ec ▶        |
| Pre Rec        | Off⊧        |
| File Max Size  | 2GB⊁        |
| Play Mode      | Play All∙   |
|                | MEHU:RETURH |

| Play Mod   | e           |
|------------|-------------|
| Play One   |             |
| 🗸 Play All |             |
| Repeat One |             |
| Repeat All |             |
|            |             |
|            | MEHU:RETURH |

| 設定値        | 説明                   |
|------------|----------------------|
| Play One   | 選択」た 1 ティクのみを再た」ます   |
| (1 曲再生)    | 度低した「ノイノののを再生しより。    |
| Play All   | 選択したテイクから最後のテイクまで連続  |
| (全曲再生)     | して再生します。             |
| Repeat One | 選択した 1 テイクのみを繰り返し再生し |
| (1曲リピート再生) | ます。                  |
| Repeat All | 選択中のフォルダー内のすべてのテイクを  |
| (全曲リピート再生) | 繰り返し再生します。           |

₩

H

イレ

.

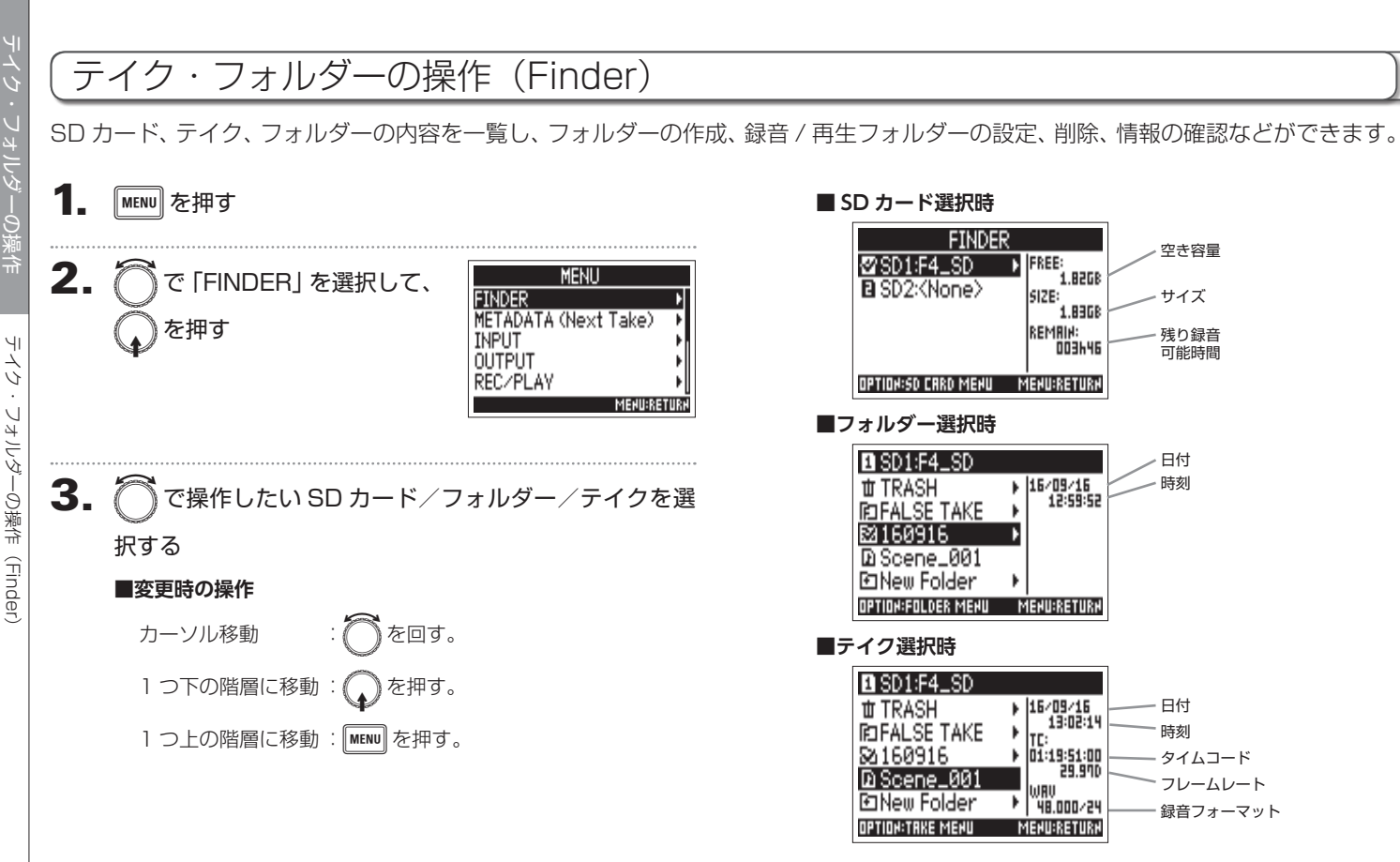

ЧI

シン

フォルダ

-の操作

(Finder)

| NOTE                         |
|------------------------------|
| ・テイクにカーソルが合っている状態で 🖃 を押すことで、 |
| 選択しているテイクを再生できます。 🔫 🕨 🔳 の操作  |
| も有効です。                       |
| ・再生テイク、録音/再生フォルダーにはチェックマークが付 |
| きます。                         |

#### ▶いずれかの操作手順に進んでください。

| フォルダーを作成する P.53                  |
|----------------------------------|
| テイクの録音/再生フォルダーを選択する P.54         |
| フォルダー・テイク名を変更する P.54             |
| テイクの情報を確認する P.55                 |
| テイクのトラックマークを確認、再生する P.55         |
| テイクを他のカードやフォルダーヘコピーする P.56       |
| フォルダー・テイクを削除する P.57              |
| TRASH/FALSE TAKE フォルダーを空にする P.58 |
|                                  |

# フォルダーを作成する

現在選択している SD カード/フォルダー内にフォルダーを作成します。

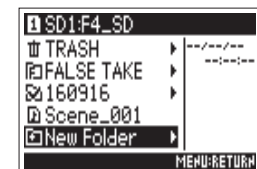

5. フォルダー名を変更する

文字の入力方法は「文字入力画面」 (→ P.13) を参照してください。

|         | Neu       | υF | ola | ler |     |          |     |   |
|---------|-----------|----|-----|-----|-----|----------|-----|---|
| Folde   | Folder001 |    |     |     |     | 9/40     |     |   |
| CAC B   | СD        | Е  | F   | G   | Н   | Ι        | J   | 1 |
| IK L    | MN        | Ö  | Ę.  | Q   | R   | ş        | Ţ   |   |
|         | ₩ X       | Y  | 2   | -   | Ē., | U<br>sta | el  |   |
| REW/FF: | <-/->     | au | ,e, | ٢   | EN  |          | HCE | L |
|         |           |    |     |     |     |          |     |   |

#### NOTE

 ・作成したフォルダーが録音フォルダーとして選択されます。
 ・作成したフォルダー名は録音したテイクのメタデータの <PROJECT>または <SCENE> に書き込まれます。
 ・先頭に「スペース」、「@」は入力できません。

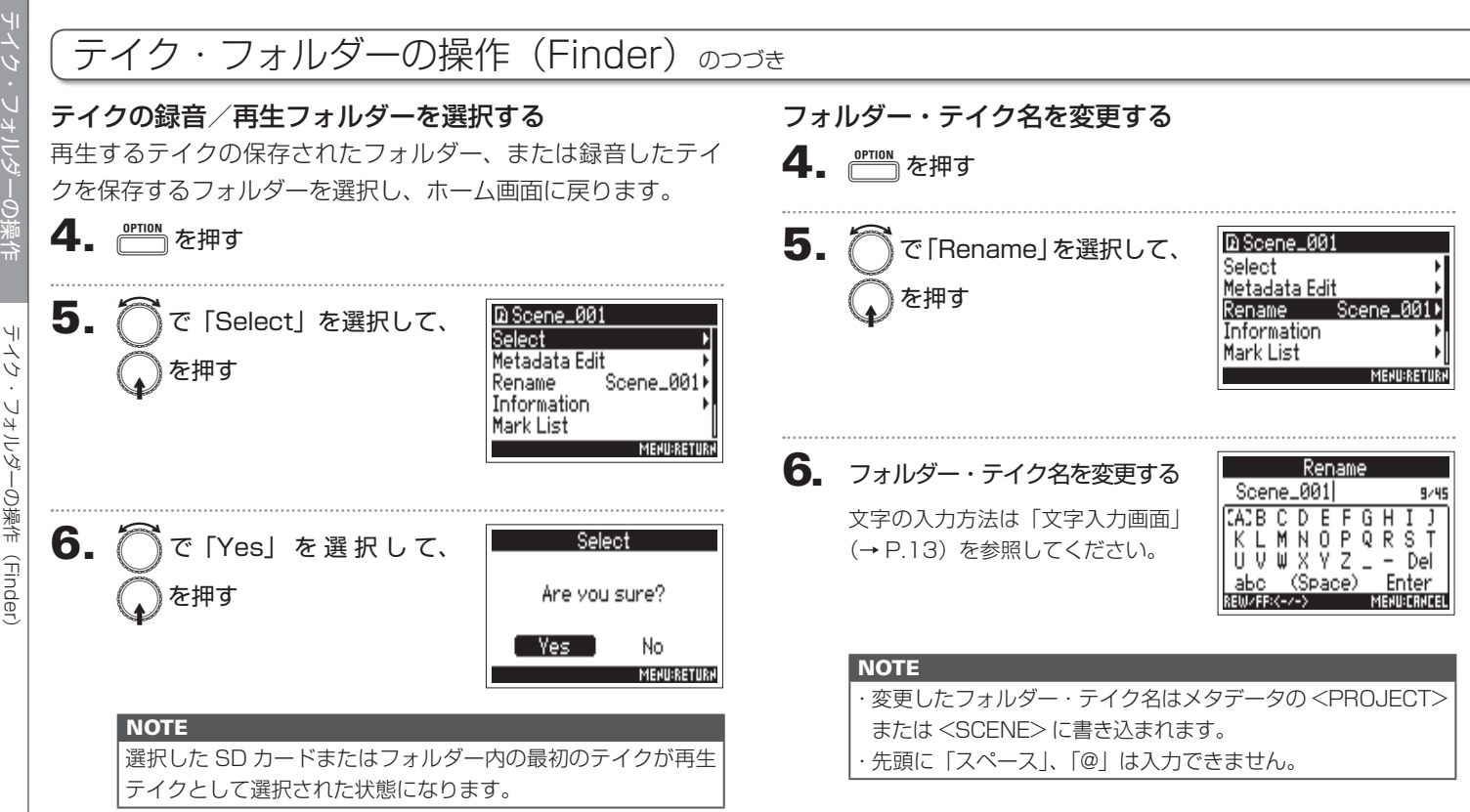

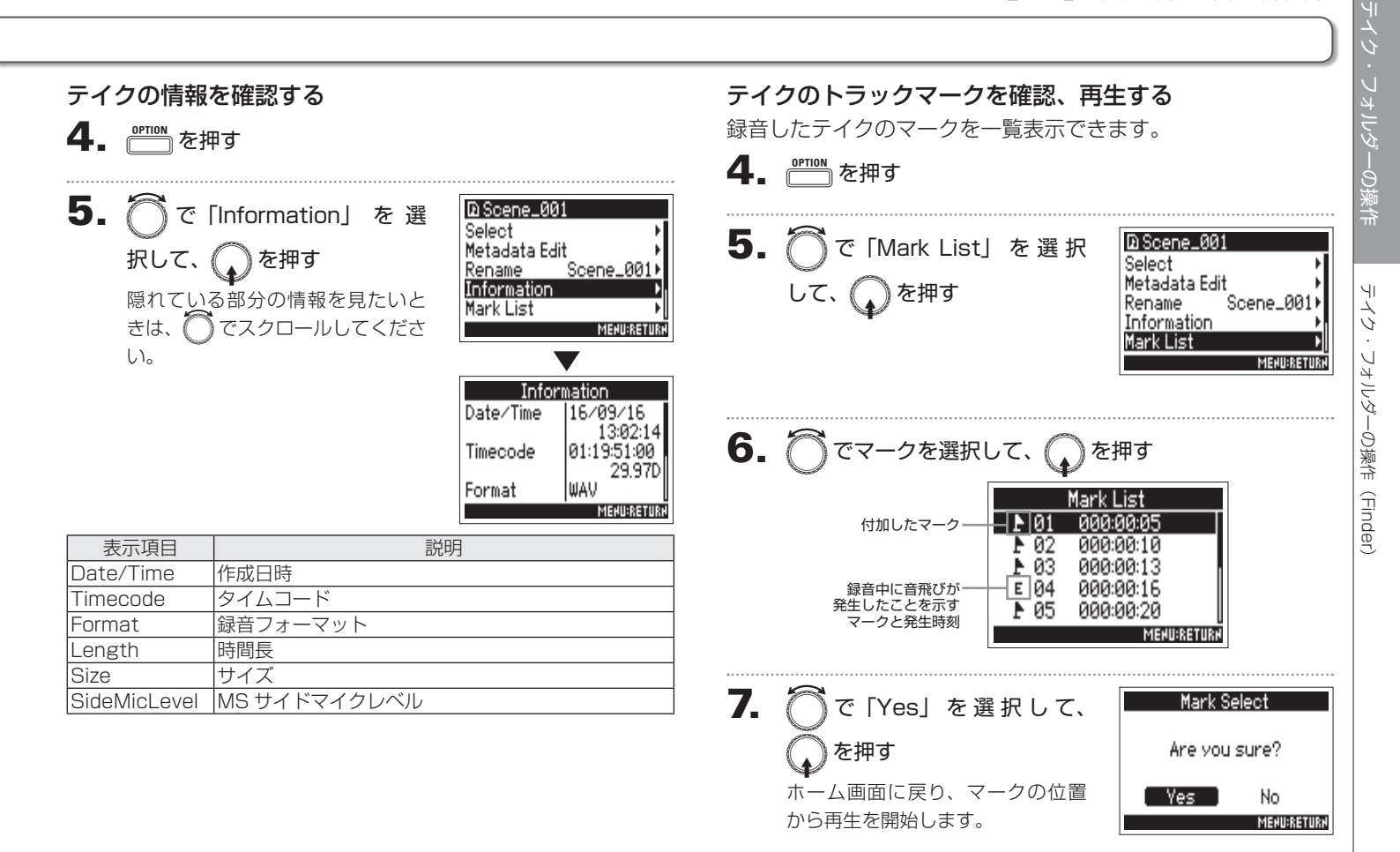

55

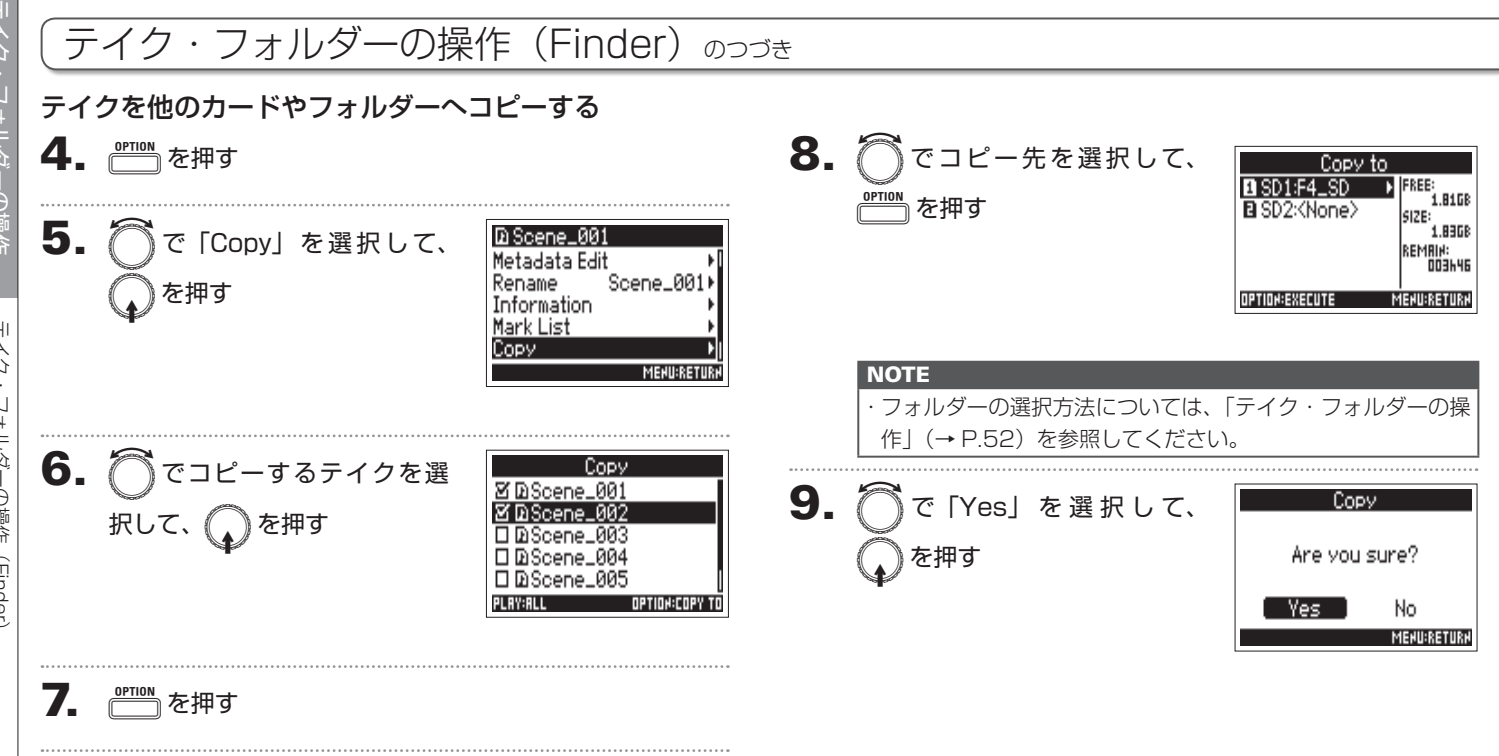

56

ЧI

イン・

フォルダーの操作

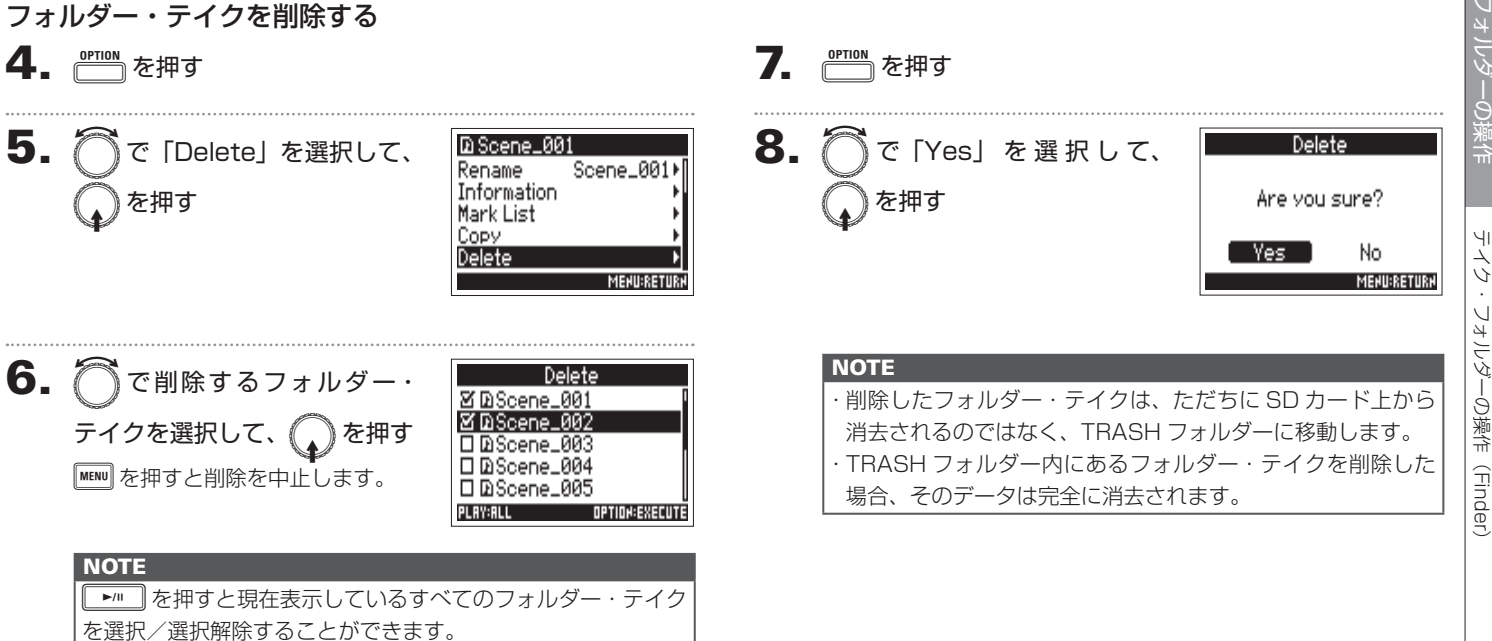

#### テイク・フォルダーの操作(Finder)のつづき TRASH/FALSE TAKE フォルダーを空にする で「TRASH」または「FALSE TAKE」を選択する 4. SD1:F4\_SD 3 SD1:F4\_SD th TRASH 16/09/16 tT TRASH ▶ 15/09/16 13:00:19 **FOFALSE TAKE** SE TAKE . \$160916 SA160916 Ŀ. D Scene\_001 DiScene\_001 PINew Folder PINew Folder OPTIOH:FOLDER MENU MENU:RETURH OPTION:FOLDER MENU MEHU:RETURH FALSE TAKE フォルダー TRASH フォルダー 5. を押す 6. を押す で「Empty」を選択して、 世 TRASH RD FALSE TAKE Empty Empty MENU:RETURN MEHU:RETURH TRASH フォルダー FALSE TAKE フォルダー 7. で「Yes」を選択して、 Empty を押す Are you sure? No Yes.

#### NOTE

MEHU:RETURH

 TRASH フォルダーを空にすると、その中のデータは完全に 消去されます。

・FALSE TAKE フォルダーを空にすると、その中のデータは ただちに SD カード上から消去されるのではなく、TRASH フォルダーに移動します。

ЧI

レ

フォルダ

-の 瀬 作

(Finder)

# ファイルに埋め込まれるテイク情報(Metadata)について

**F-4** は、録音時にさまざまな関連情報(メタデータ)をファ イルに埋め込みます。

埋め込まれた情報は、メタデータに対応するアプリケーション でファイルを読み込んだときに確認・使用できます。

#### HINT

- ・メタデータ:あるデータについての関連情報を記録したデータのことをいいます。
   デ44 では音声ファイルのメタデータとしてシーン名、テイク番号などを記録します。
- ・チャンク:複数のデータをひとつのブロックにまとめた単位です。
- BEXT チャンク、iXML チャンクのメタデータを利用するには、それぞれのデータ形式に対応するアプリケーションが必要です。

### WAV ファイルのメタデータ

**F4** で WAV 形式で録音したファイルに埋め込まれるメタ データは、BEXT (Broadcast Audio Extension) チャンク と iXML チャンクにまとめられています。

それぞれのチャンクに埋め込まれるメタデータについては、 「WAV ファイルの BEXT チャンクに埋め込まれるメタデータ」 (→ P.152)、「WAV ファイルの iXML チャンクに埋め込まれ るメタデータ」(→ P.153) を参照してください。

### MP3 ファイルのメタデータ

F4 で MP3 形式で録音したファイルのメタデータは、 ID3v1 タグに埋め込まれます。 メタデータが保存される ID3 フィールドとフォーマットについ ては、「MP3 ファイルに埋め込まれるメタデータと ID3 フィー ルド」(→ P.155) を参照してください。

#### HINT

· 〒4 の MP3 ファイルは MPEG-1 Layer Ⅲ に対応しています。 ・ MP3 のメタデータは編集できません。

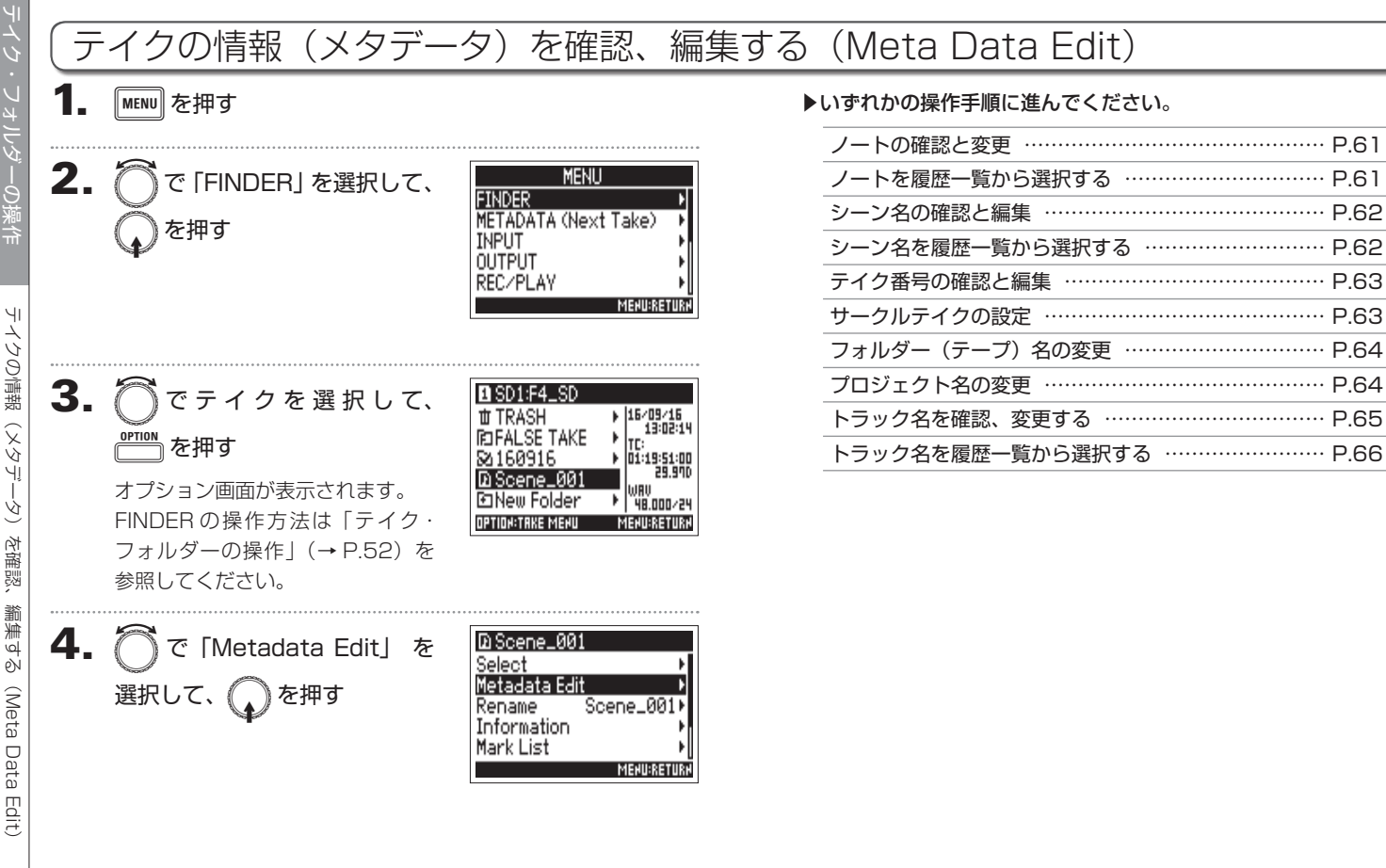

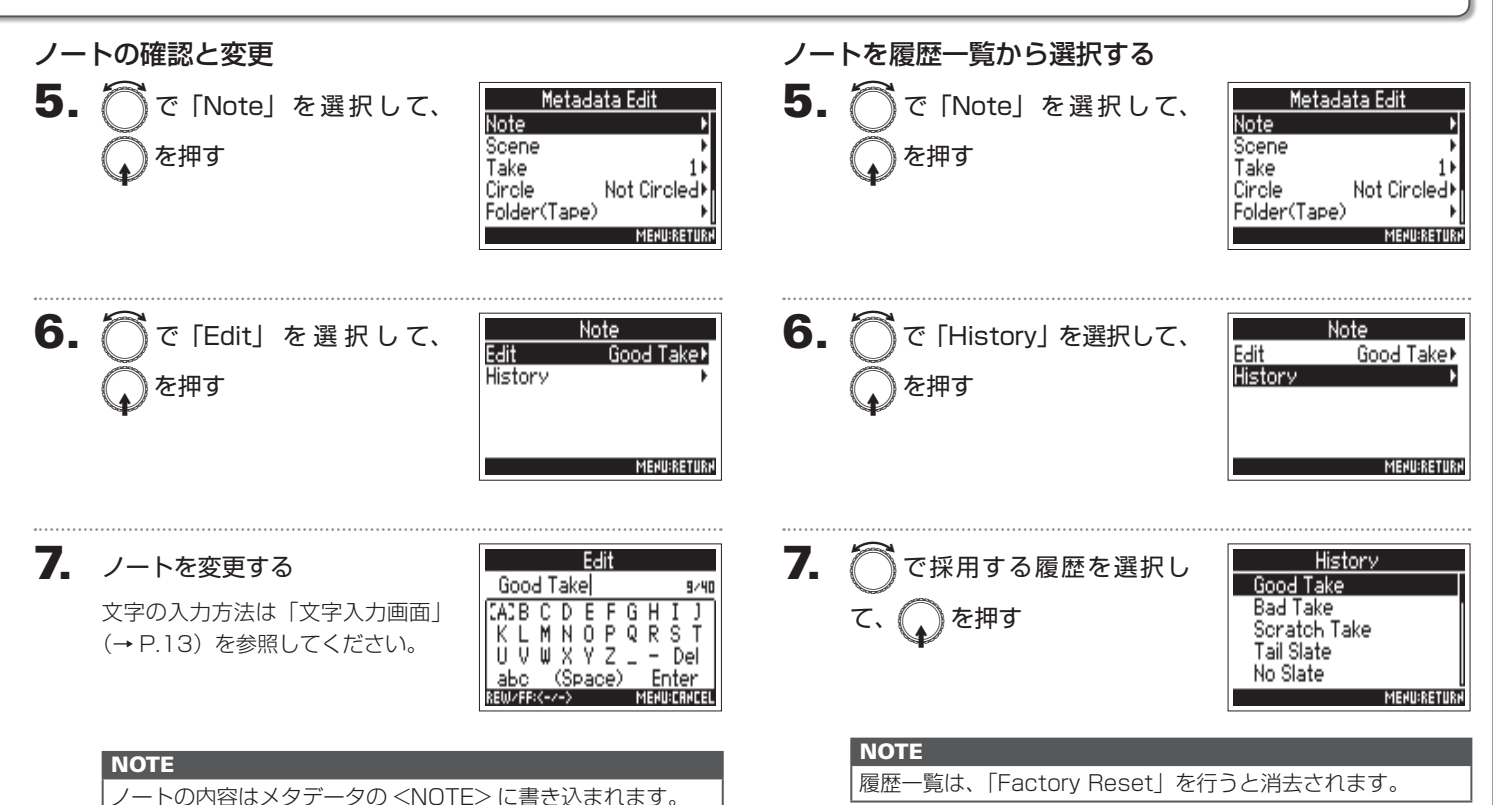

イクの情報(メタデータ)を確認、編集する(Meta Data Edit)

・フォルダーの操作

ЧI

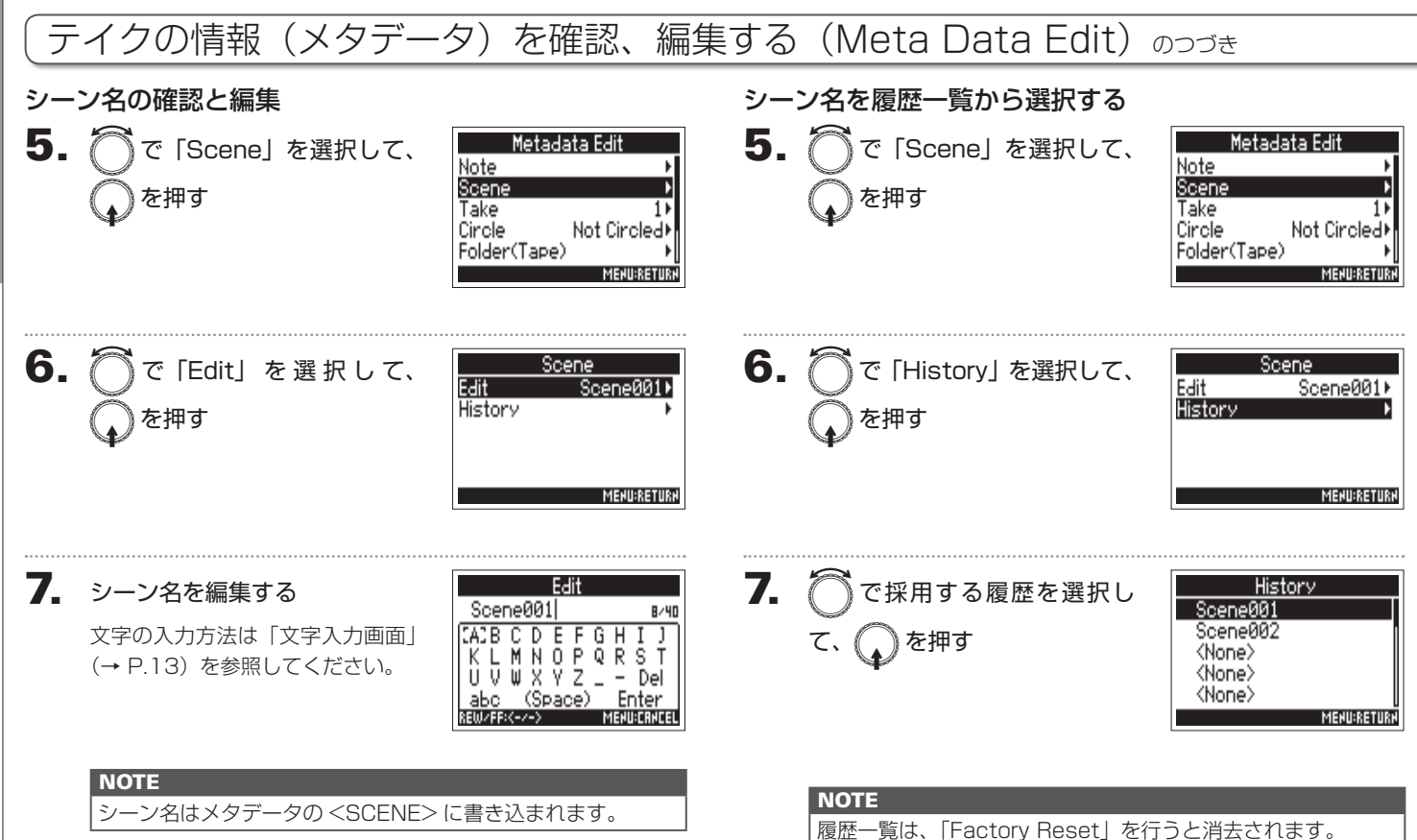

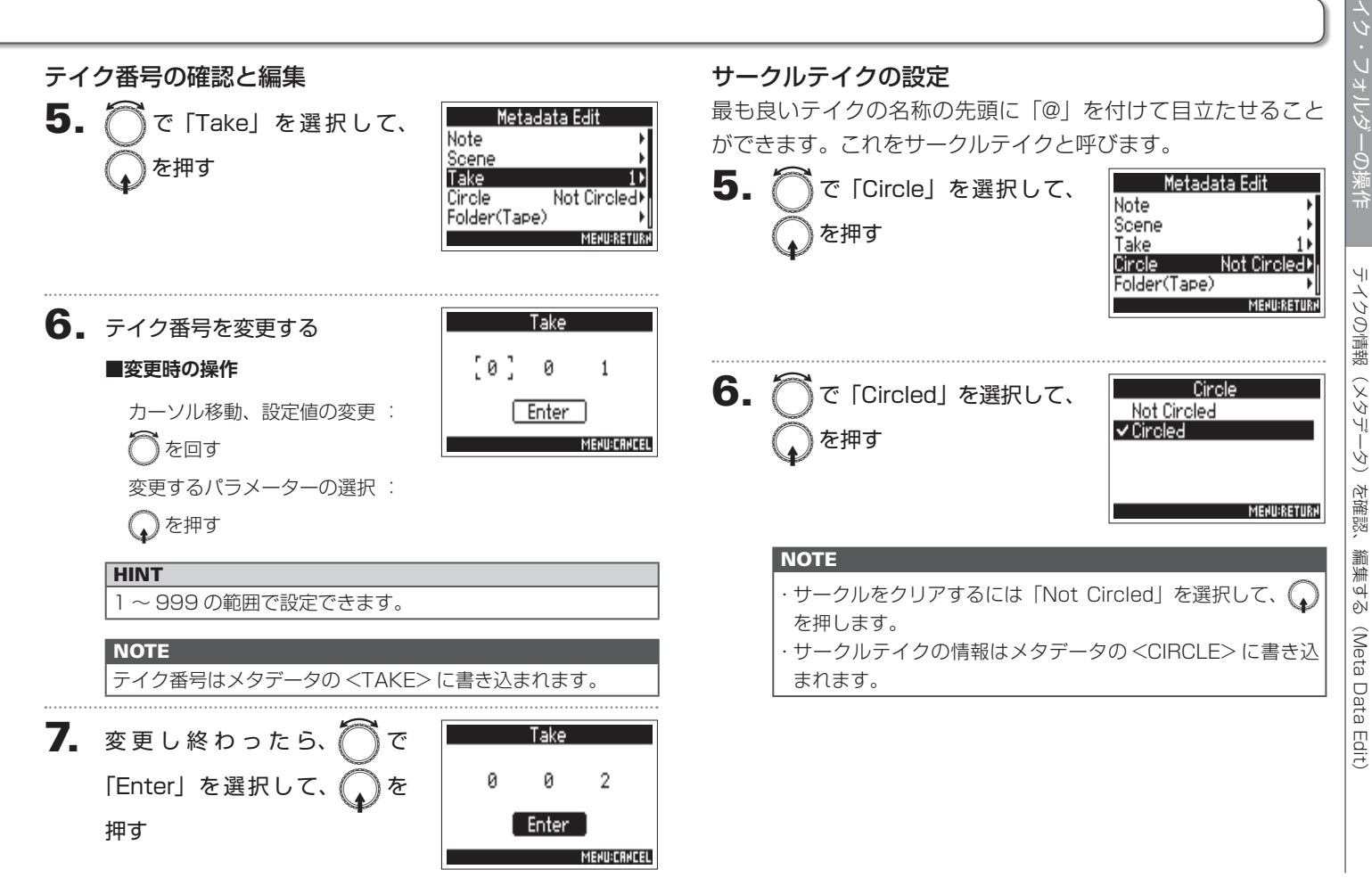

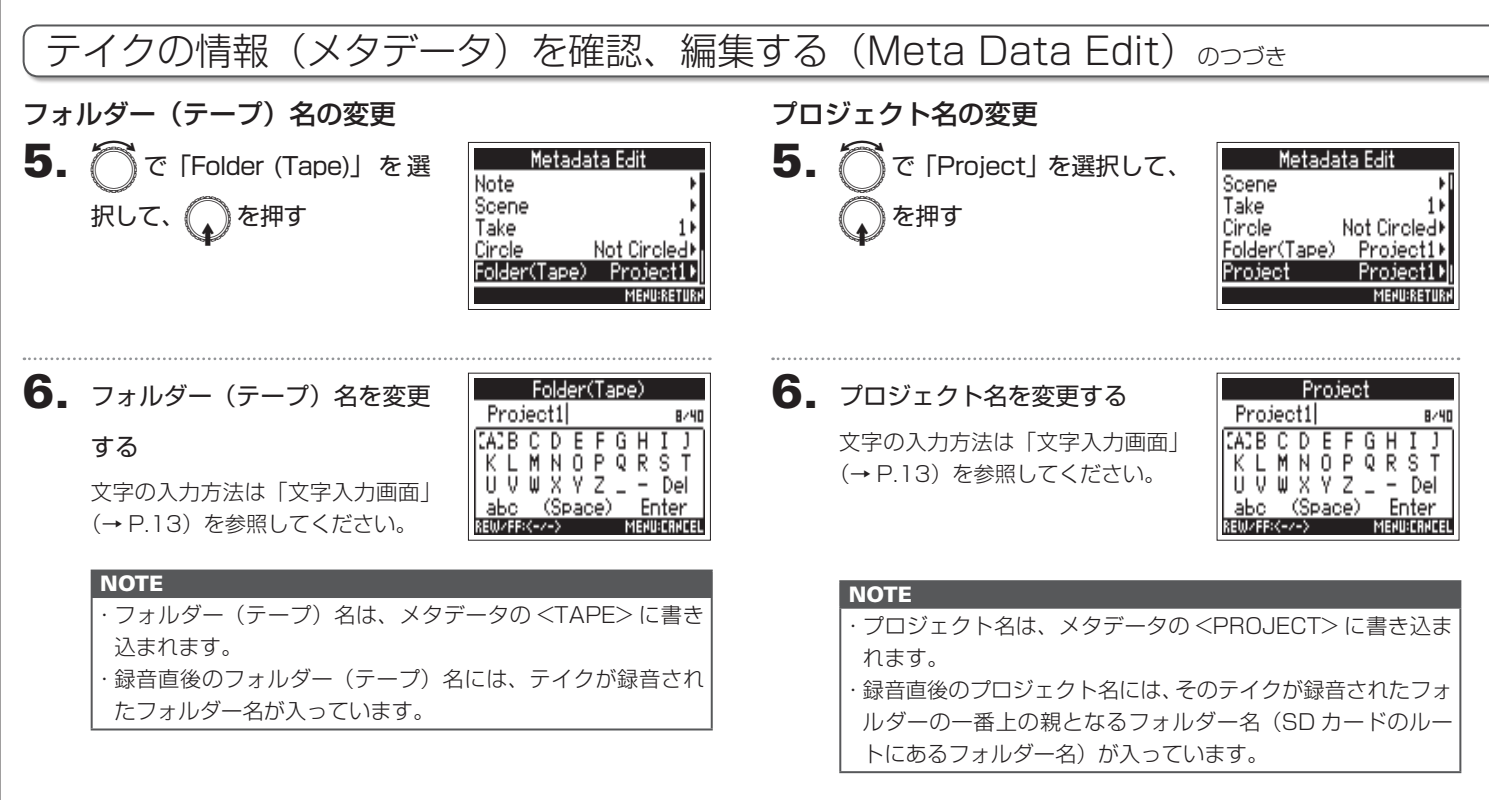

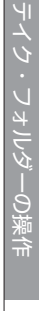

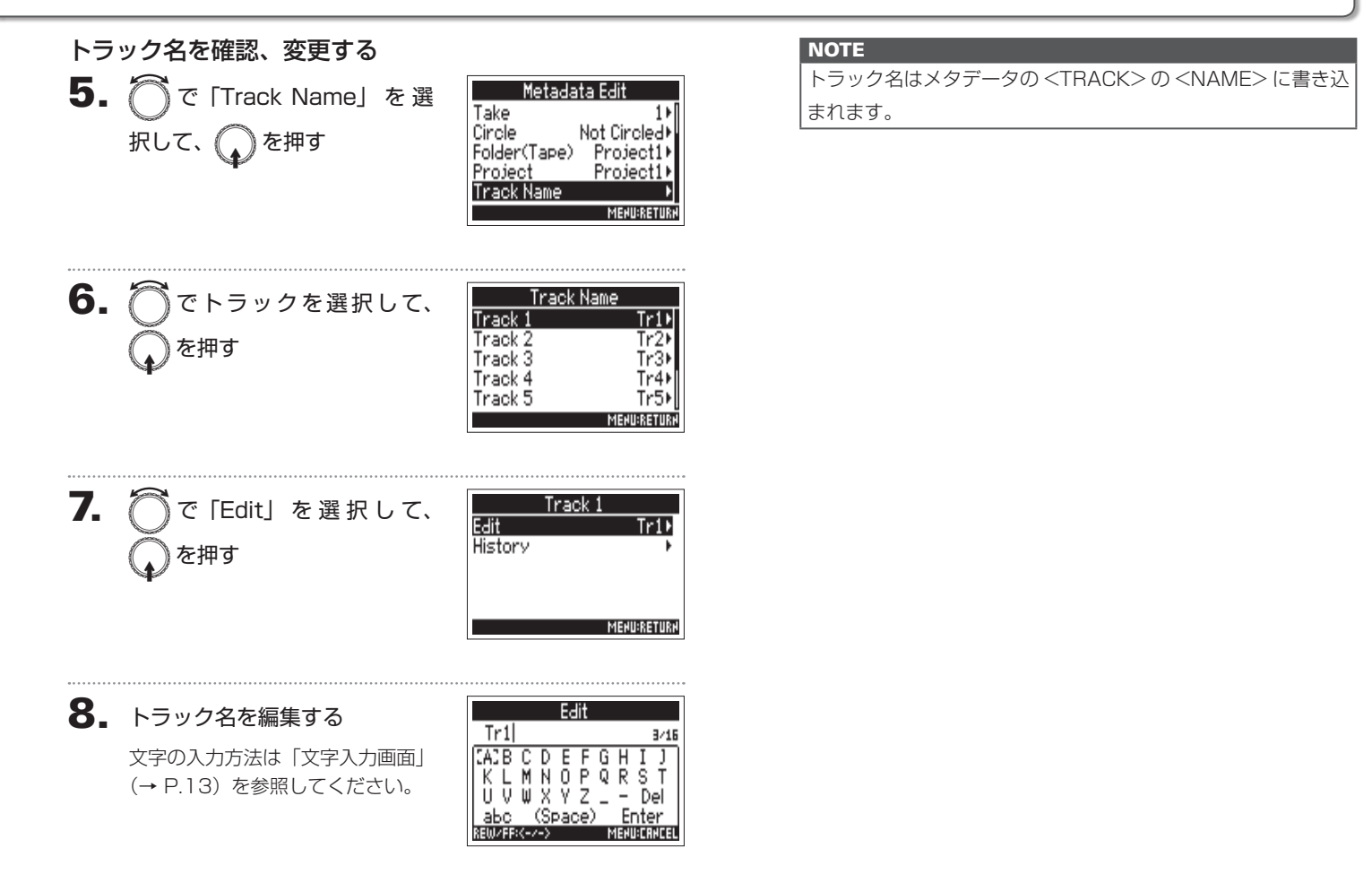

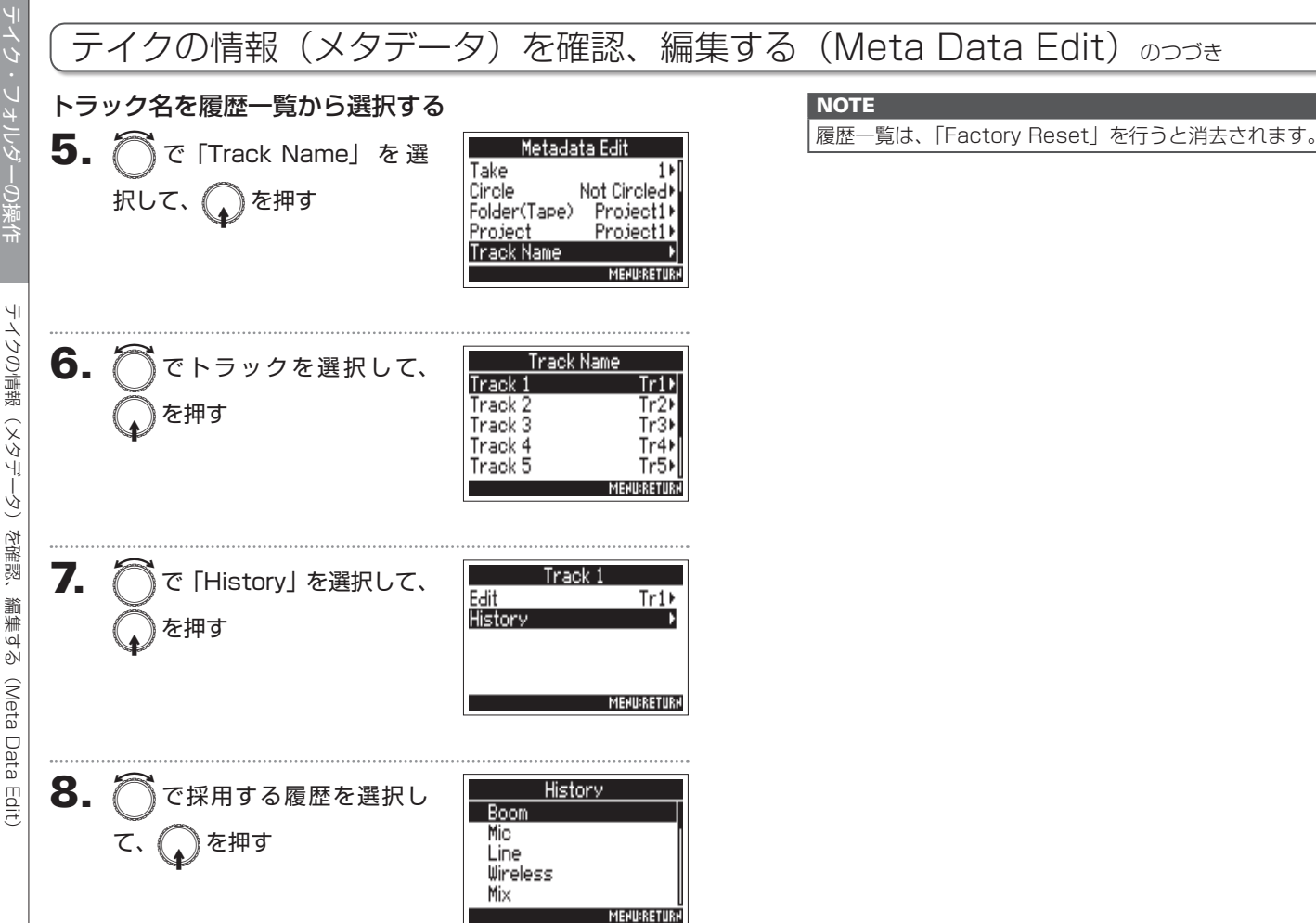

# サウンド・レポートを書き出す (Create Sound Report)

サウンド・レポートとは、撮影時の情報やテイク情報をまとめたレポートです。 サウンド・レポートは CSV 形式のファイル(F4\_" フォルダー名 ".CSV)で書き出すことができます。 また、サウンド・レポートに書かれるコメントを編集することもできます。

| <b>1.</b> MENU を押す                                                                                                    | 4. ⑦で「Create Sound Select ,                |
|----------------------------------------------------------------------------------------------------|--------------------------------------------|
| 2. ⑦で「FINDER」を選択して、<br>のを押す<br>METADATA (Next Take)<br>INPUT<br>OUTPUT<br>REC/PLAY<br>METADATA (Next Take)<br>NPUT<br>METADATA (Next Take)<br>METADATA (Next Take)<br>METADATA (Next Take)<br>METADATA (Next Take)<br>METADATA (Next Take)<br>METADATA (Next Take)<br>METADATA (Next Take)<br>METADATA (Next Take)<br>METADATA (Next Take)<br>METADATA (Next Take) | Report」を選択して、<br>押す<br>トいずれかの操作手順に進んでください。 |
|                                                                                                    | サウンド・レポートを書き出す P.68                        |
|                                                                                                    | コメントを編集する                                  |
| <b>3.</b> 〇でサウンド・レホートを作<br>ØSD1:F4_SD / FREE:<br>PSD2:(Nope)                                                                                                    | コメントを履歴一覧から選択する P.69                       |
| りたいフォルターまたは、SD                                                                                                    |                                            |
|                                                                                                    |                                            |

Ť

を書き出す

(Create Sound Report)

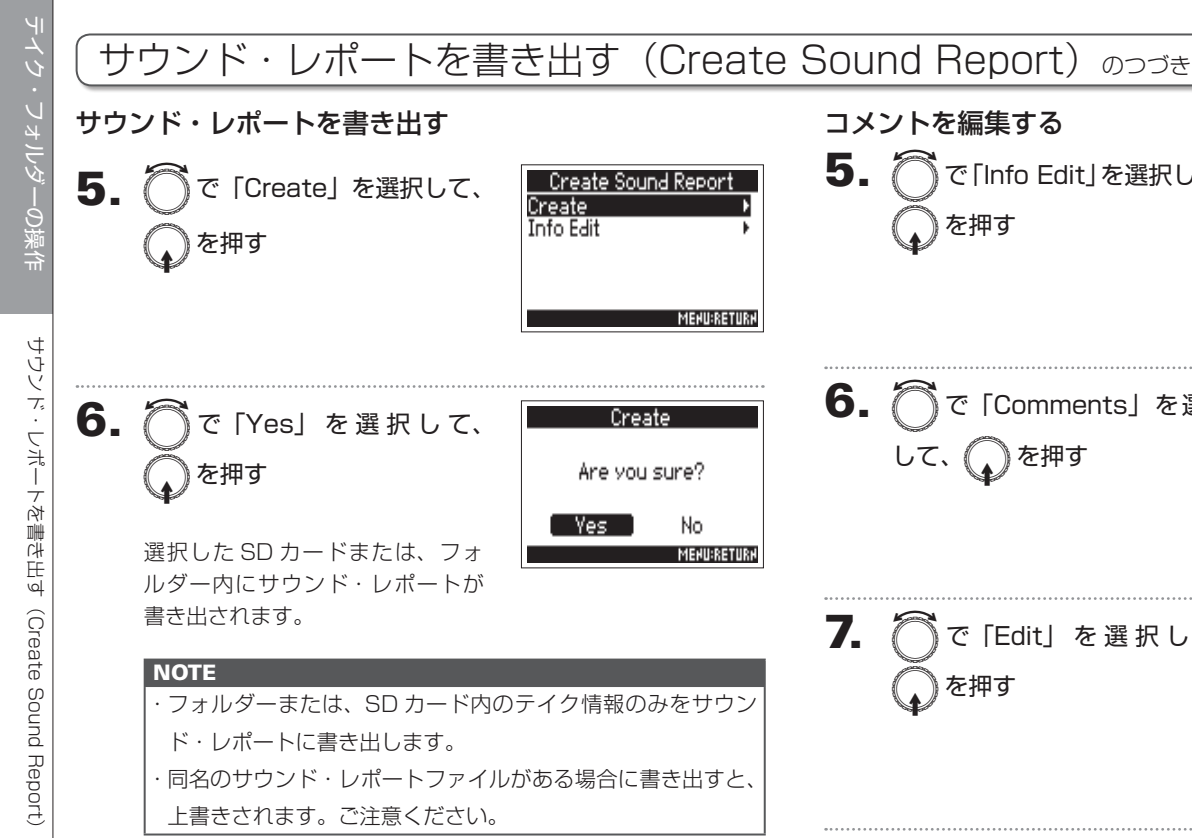

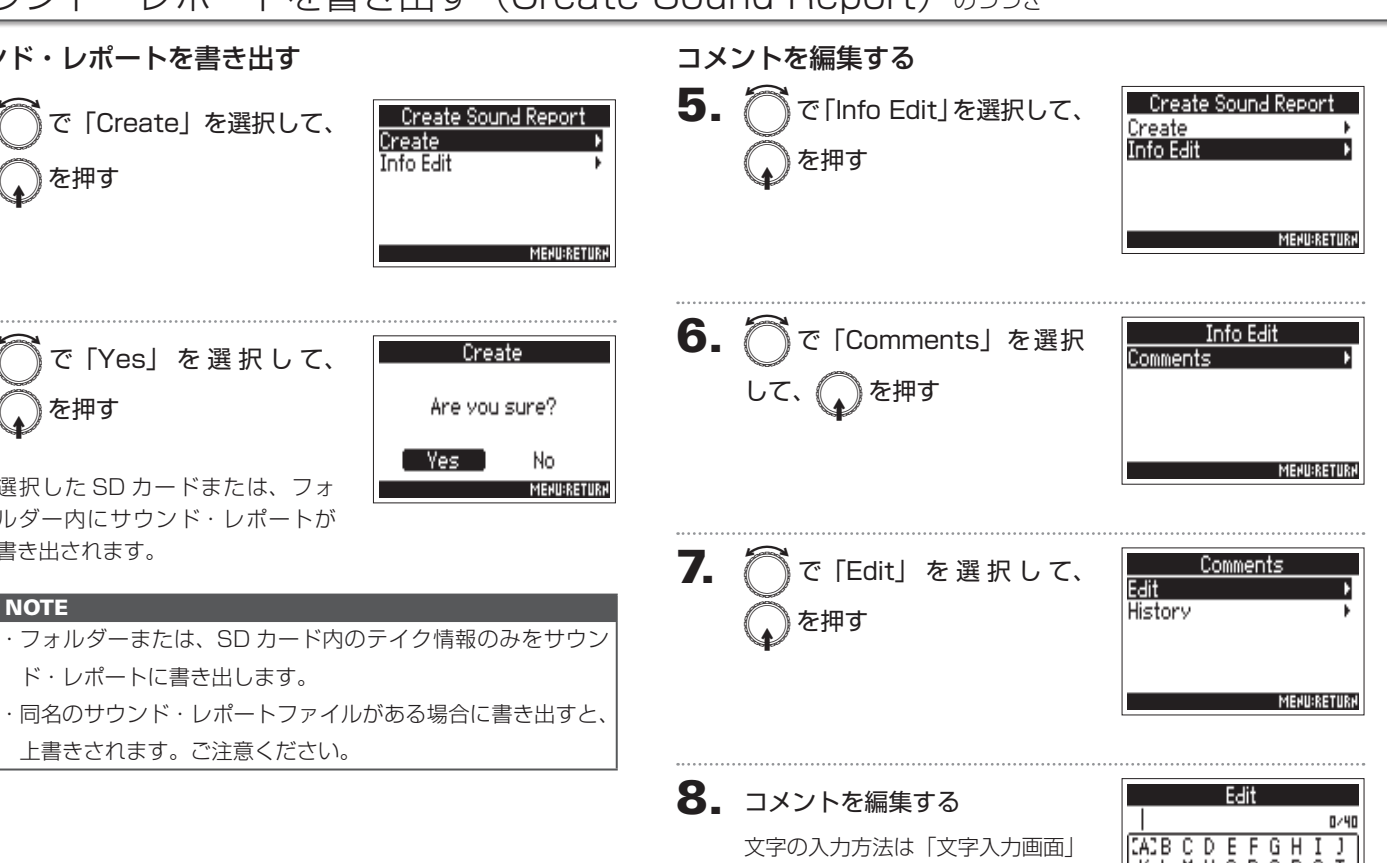

(→ P.13) を参照してください。

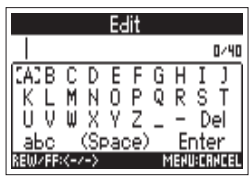

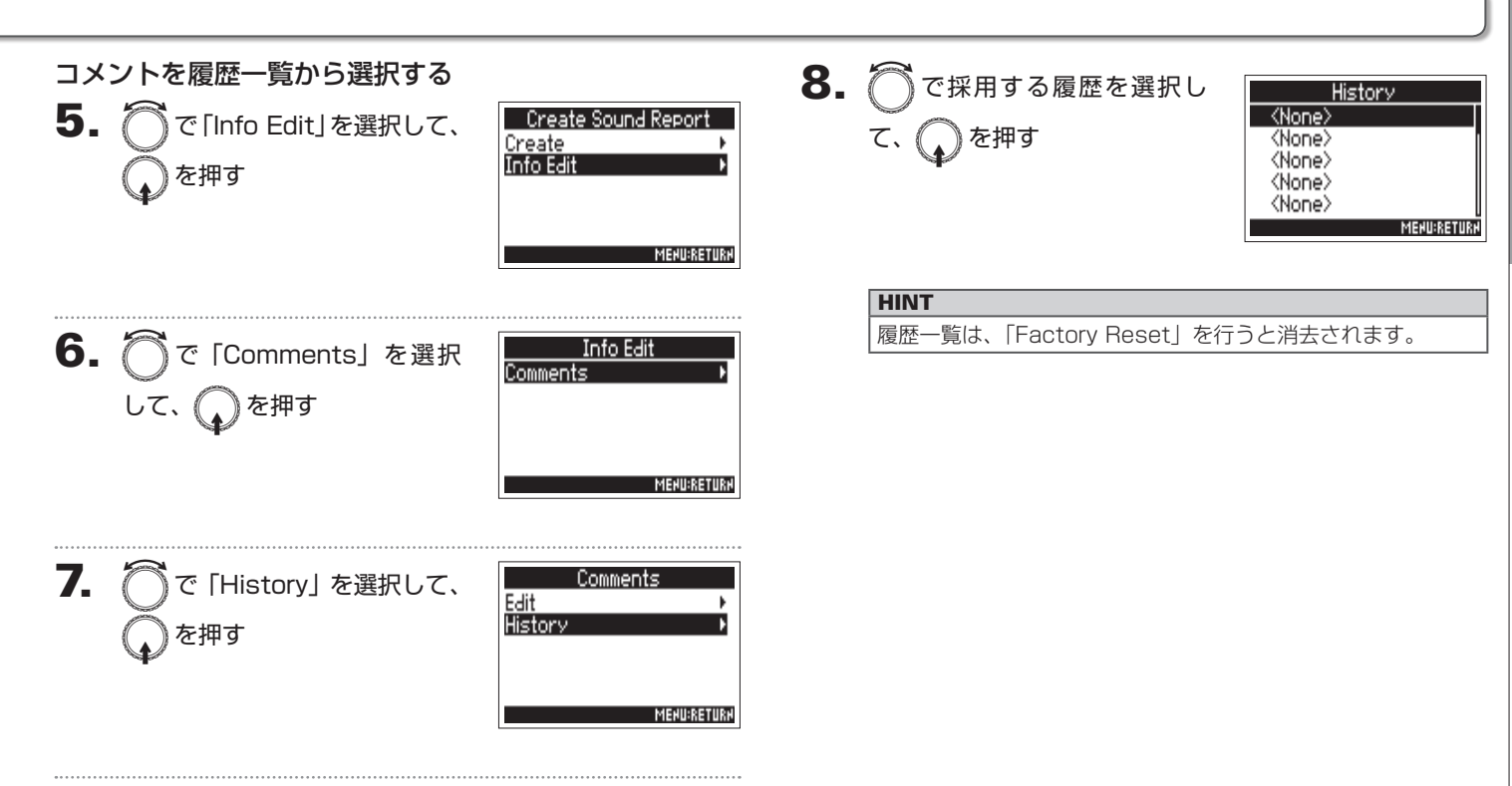

# 入出力信号ブロック図

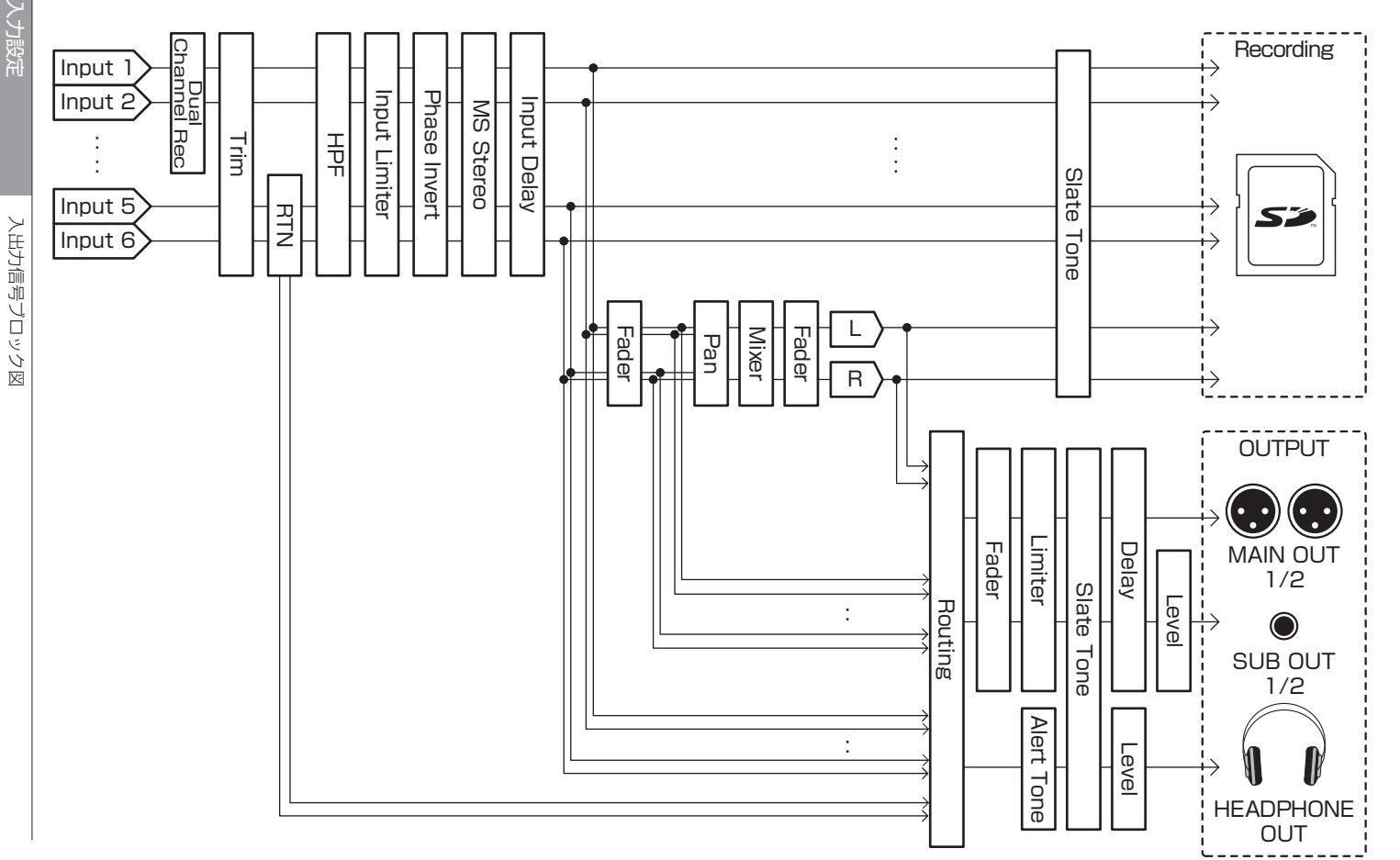

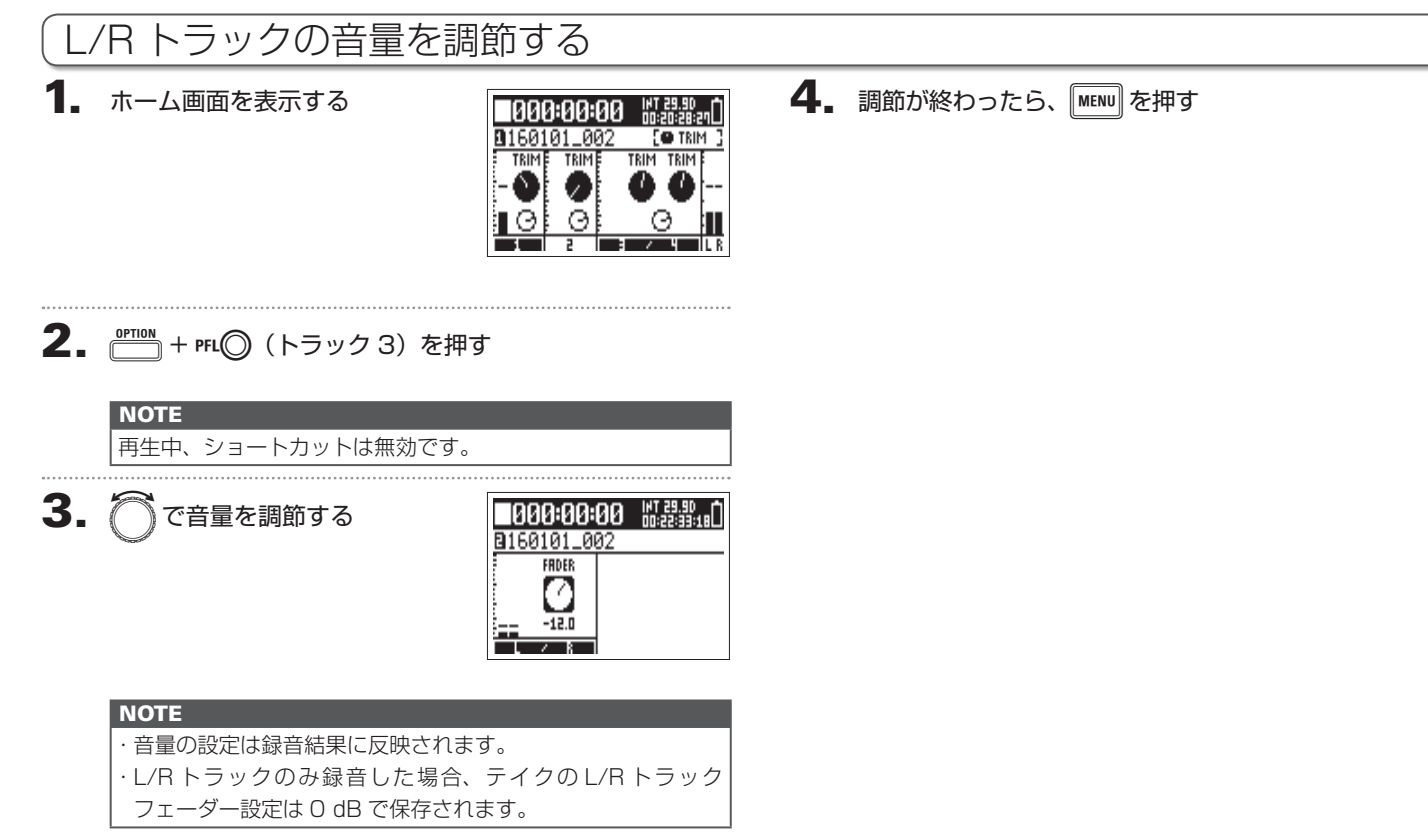

# 特定のトラックの入力音だけをモニターする(PFL/SOLO)

特定のトラックの入力音だけをモニターできます。また、選択したトラックの各種設定が可能です。

#### 1. モニターしたいトラックの PFL〇 または 🛗 を押す

選択したトラックの TRACK キーがオレンジ色に点灯し、PFL 画面に遷移します。

画面上部に「PFL」または「SOLO」と表示され、入力音をヘッ ドフォンからモニターできます。

| +姫子 とうクミニン )中 | Trim<br>Fader<br>Pan<br>Phanton<br>R | rack 1 : PFL<br>Mic:+40dB><br>±0.0dB><br>Center><br>∩ Off▶ |  |  |  |  |
|---------------|--------------------------------------|------------------------------------------------------------|--|--|--|--|
|               |                                      | (ブリフェーダーの<br><b> トレア・エレア・</b><br>入力信号レベル)                  |  |  |  |  |
|               | パラメーター                               | 説明                                                         |  |  |  |  |
| 2             | Input                                | インプットのオンオフ等を設定します。                                         |  |  |  |  |
| 4             | Level                                | RTN (INPUT 5/6) の基準入力レベルを設定します。                            |  |  |  |  |
| М             | Trim                                 | m 入力レベルを設定します。                                             |  |  |  |  |
| <u>p</u>      | Fader                                | フェーダーを設定します。                                               |  |  |  |  |
|               | Pan                                  | パンを設定します。                                                  |  |  |  |  |
|               | Phantom                              | ファンタムを設定します。                                               |  |  |  |  |
|               | HPF                                  | ハイパスフィルターを設定します。                                           |  |  |  |  |
|               | Input Limiter                        | リミッターを設定します。                                               |  |  |  |  |
|               | Phase Invert                         | 位相を設定します。                                                  |  |  |  |  |
|               | Side Mie Level                       | MS 方式のマイクカプセルのサイドマイクレベルを                                   |  |  |  |  |
|               |                                      | 設定します。                                                     |  |  |  |  |
|               | Input Delay                          | 入力ディレイを設定します。                                              |  |  |  |  |
|               | Plugin Power                         | プラグインパワーを設定します。                                            |  |  |  |  |
| 1             | Stereo Link                          | ステレオリンクを設定します。                                             |  |  |  |  |
| 72            | PFL Mode                             | PFL 画面でのモニター音を設定します。                                       |  |  |  |  |

# HINT · 🦳 でパラメーターを選択し、各設定値を変更できます。 ・再生中は、選択したトラックの再生音だけをモニターできます。

**2.** 選択したトラックの PFL〇、 一5%、 MENU のいずれかを押す
## PFL 画面でのモニター音を設定する (PFL Mode)

PFL 画面でモニターする音を、プリフェーダー(PFL)/ポストフェーダー(SOLO)のどちらかに設定できます。

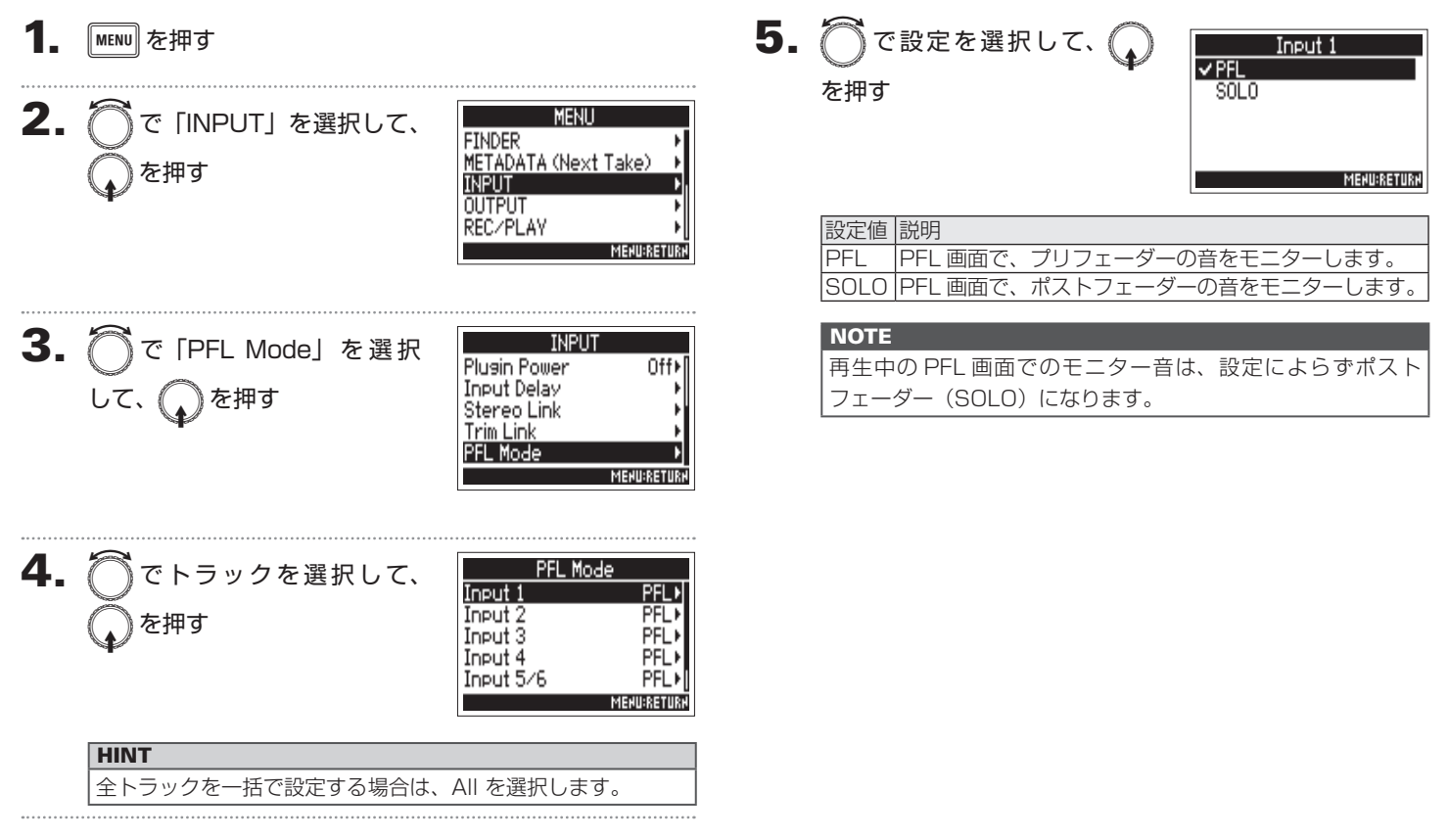

# ノイズを軽減する[低域カット](HPF)

低域をカットして、風雑音やボーカルのポップノイズなどを軽減できます。

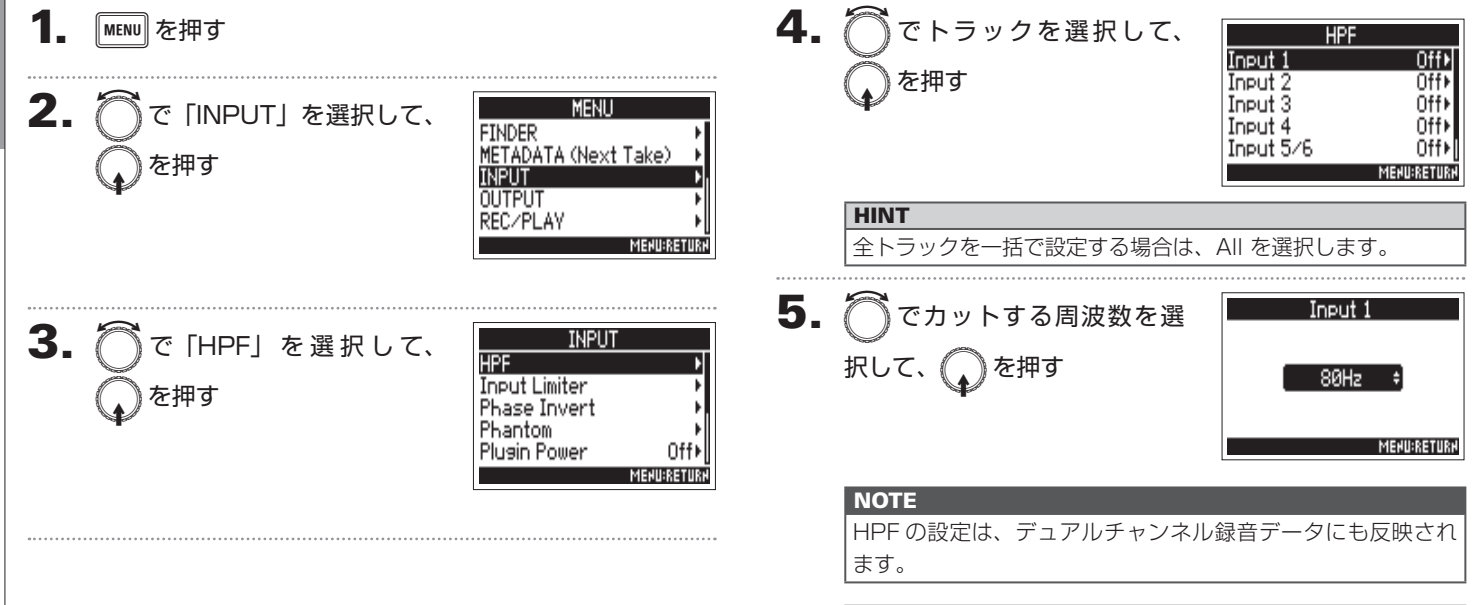

### HINT

Off または 80~240 Hz の範囲で設定できます。

入力設定

# 入力リミッター (Input Limiter)

レベルが高すぎる入力信号を抑えて、信号が歪むのを防ぎます。

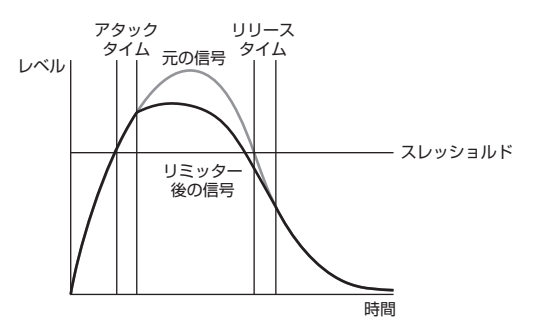

リミッターを ON にすると、入力信号のレベルが指定値(スレッ ショルド)を越えた場合、信号のレベルを圧縮して音が歪まな いようにします。

信号がスレッショルドを越えてから動作が開始するまでの時間 をアタックタイム、信号がスレッショルドを下回ってから動作 が終了するまでの時間をリリースタイムといい、この2つを変 更して音質を調節します。

#### HINT

· F4 のリミッターのレシオは 20:1 です。

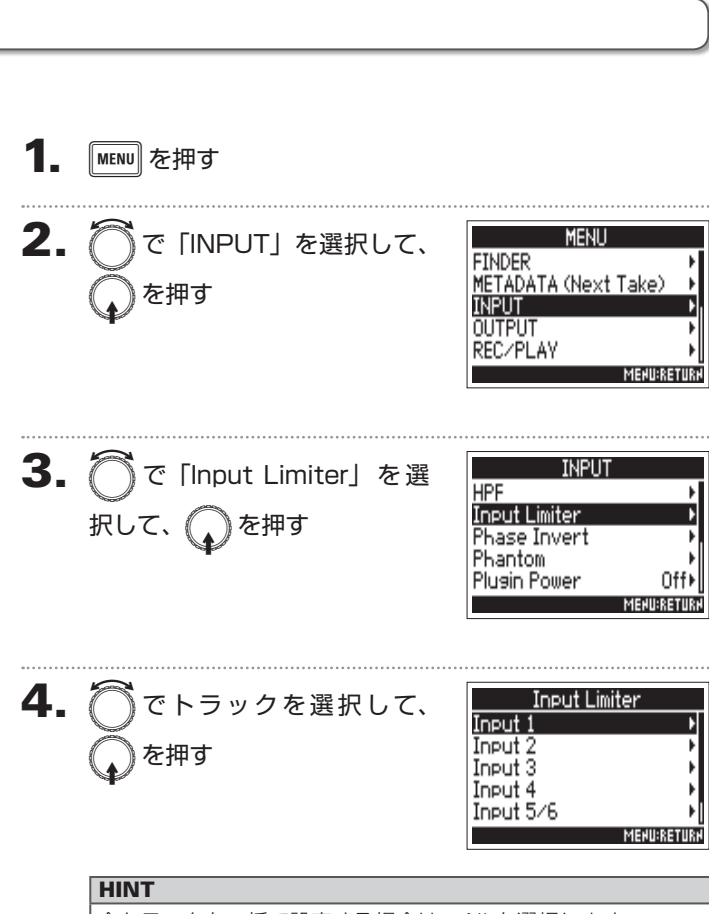

全トラックを一括で設定する場合は、All を選択します。

入力設定

# 入力リミッター (Input Limiter) のつづき

## ▶いずれかの操作手順に進んでください。

| リミッターを使用する P.76   |
|-------------------|
| タイプを設定する P.76     |
| スレッショルドを設定する P.77 |
| アタックタイムを設定する P.77 |
| リリースタイムを設定する P.78 |

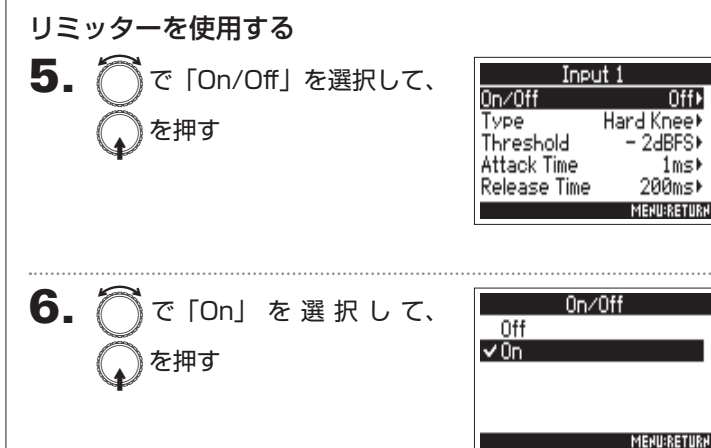

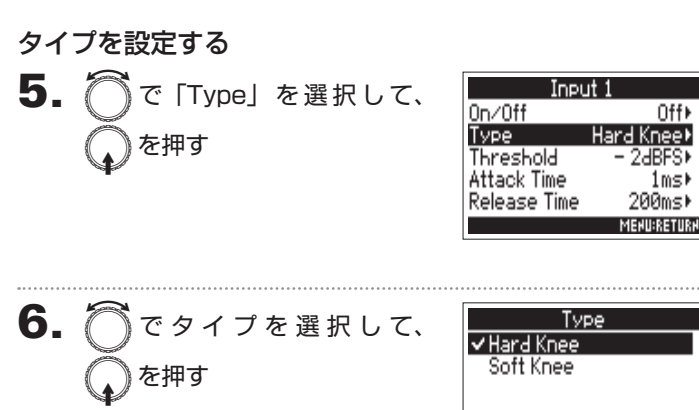

| 設定値        | 説明                     |
|------------|------------------------|
| Llord Knoo | スレッショルドを超えたピークだけを減衰し、ス |
|            | レッショルド以下には影響しません。      |
| Soft Knee  | 緩やかな効き目で、スレッショルドに達する約  |
|            | 6 dB 前から徐々に働きます。       |

MENU:RETURN

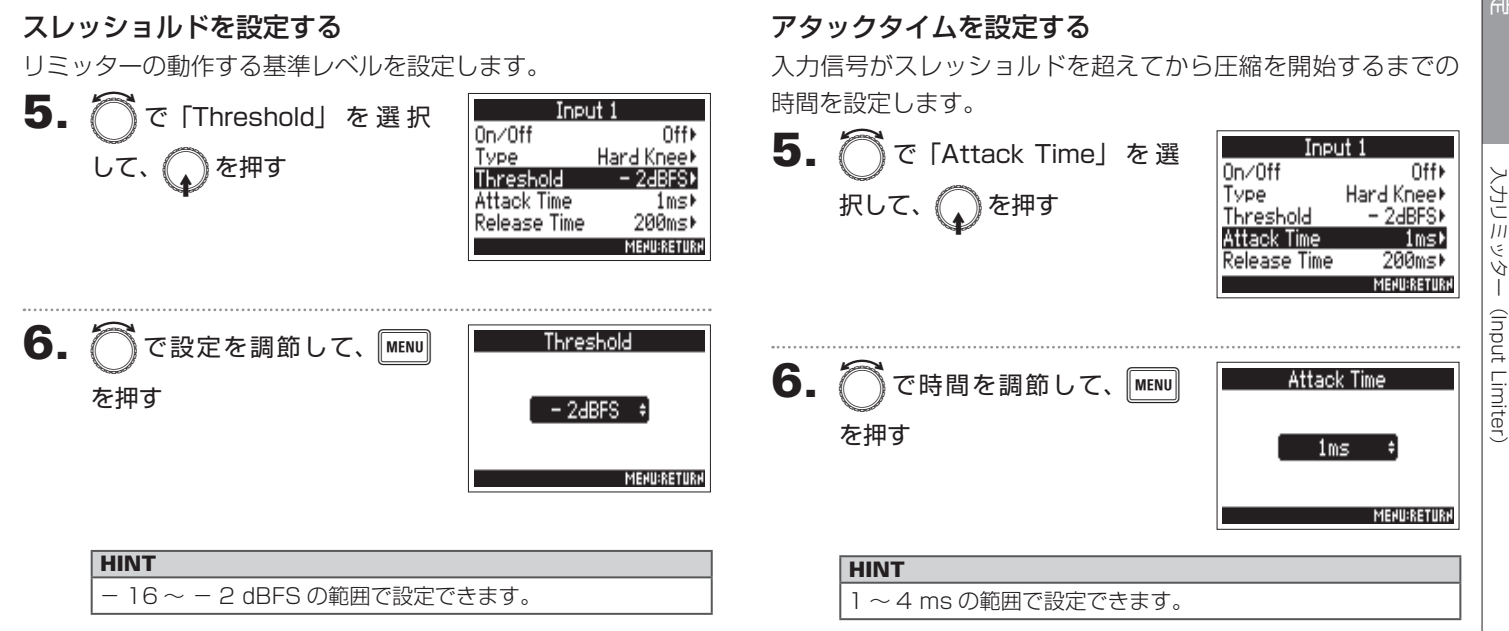

# 入力リミッター(Input Limiter)のつづき

入力設定

## リリースタイムを設定する

入力信号がスレッショルドを下回ってから圧縮が終わるまでの 時間を設定します。

| 5. | <sup>─</sup> ○で「Release Time」<br>選択して、 | を   | Input 1<br>On/Off Off<br>Type Hard Knee<br>Threshold - 2dBFS<br>Attack Time 1ms<br>Release Time 200ms<br>MEMURETURH |
|----|----------------------------------------|-----|----------------------------------------------------------------------------------------------------|
| 6. | ⑦ で時間を調節して、   を押す                      | ENU | Release Time<br>200ms +<br>MEHU:RETURH                                                                              |

## **HINT** 1 ~ 500ms の範囲で設定できます。

### NOTE

ステレオリンクまたは MS ステレオリンクが有効になっているトラックは、リミッターの動作が連動します。どちらかのチャンネルの信号がスレッショルドに達すると、両方のトラックでリミッターが動作します。
 リミッターが動作すると LCD 上のレベルメーターの先端お

・リミッターか動作するとLCD上のレヘルメーターの先端と よびミキサーのリミッターインジケーターが点灯します。

# 入力位相反転(Phase Invert)

入力信号の位相を反転させます。

マイクのセッティングによって音が打ち消しあってしまったときに便利です。

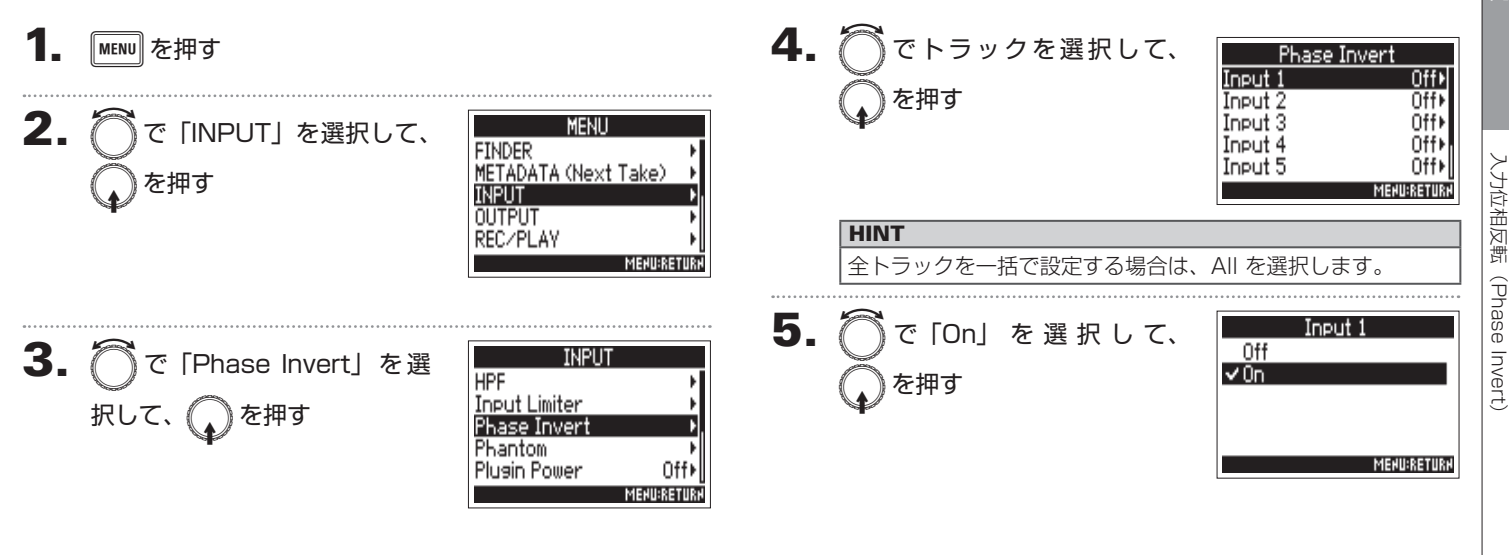

## ファンタム電源の設定を変更する(Phantom)

**F** 4 はファンタム電源に対応しています。+24、+48Vの電圧を選択でき、各インプットごとに On/Off 可能です。

## HINT

ファンタム電源とは、一部のコンデンサーマイクなど、外部電源で動 作する機器に電力を供給する機能です。

+ 48V が一般的ですが、それより低電圧で動作する機器もあります。

## NOTE

ファンタム電源に対応していない機器にはこの機能を使用しないでく ださい。機器が破損することがあります。

## **1.** MENU を押す

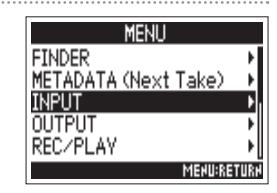

**3.** ⑦で「Phantom」を選択して、 、 を押す

| INPUT         |             |
|---------------|-------------|
| HPF           | •           |
| Input Limiter | •           |
| Phase Invert  | •           |
| Phantom       | •           |
| Plugin Power  | Off⊁[       |
|               | MEHU:RETURH |

## ▶いずれかの操作手順に進んでください。

| ファンタム電源を使用する P.81      |
|------------------------|
| 電圧を設定する ······P.81     |
| 再生中はファンタム電源を無効にする P.82 |

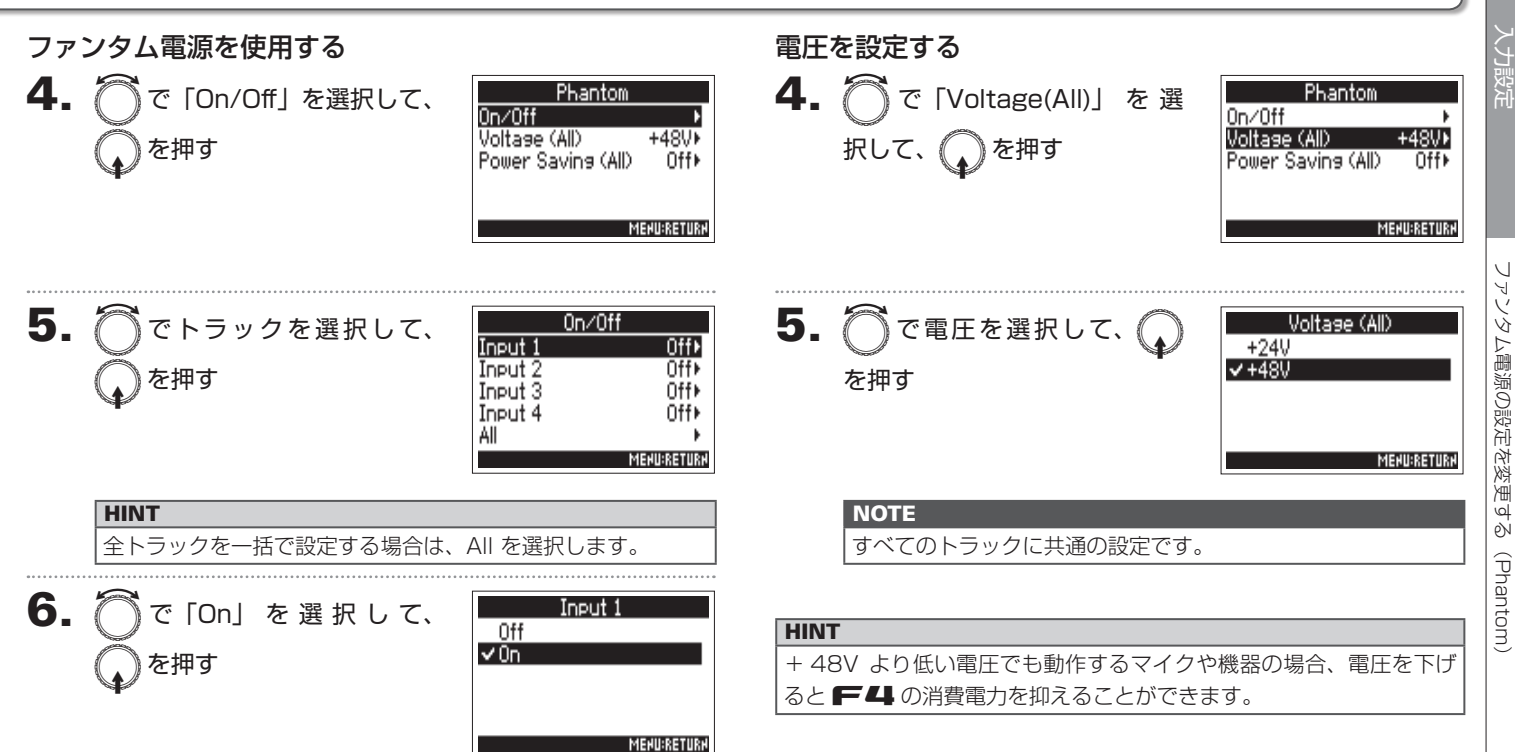

# ファンタム電源の設定を変更する(Phantom)のつづき

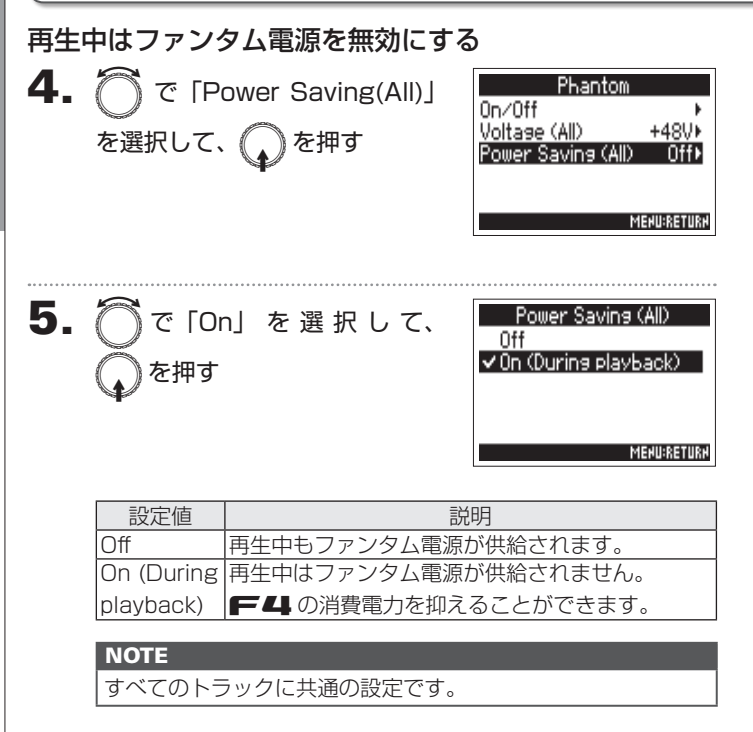

| HINT                       |        |
|----------------------------|--------|
| 再生中のマイクへのファンタム電源供給が不要の場合、  | 再生中に無効 |
| にすると FF4 の消費電力を抑えることができます。 |        |

# プラグインパワーの設定を変更する (Plugin Power)

プラグインパワーに対応しているマイクをマイクカプセルの [MIC/LINE] 入力端子に接続する場合は、次の設定を行います。

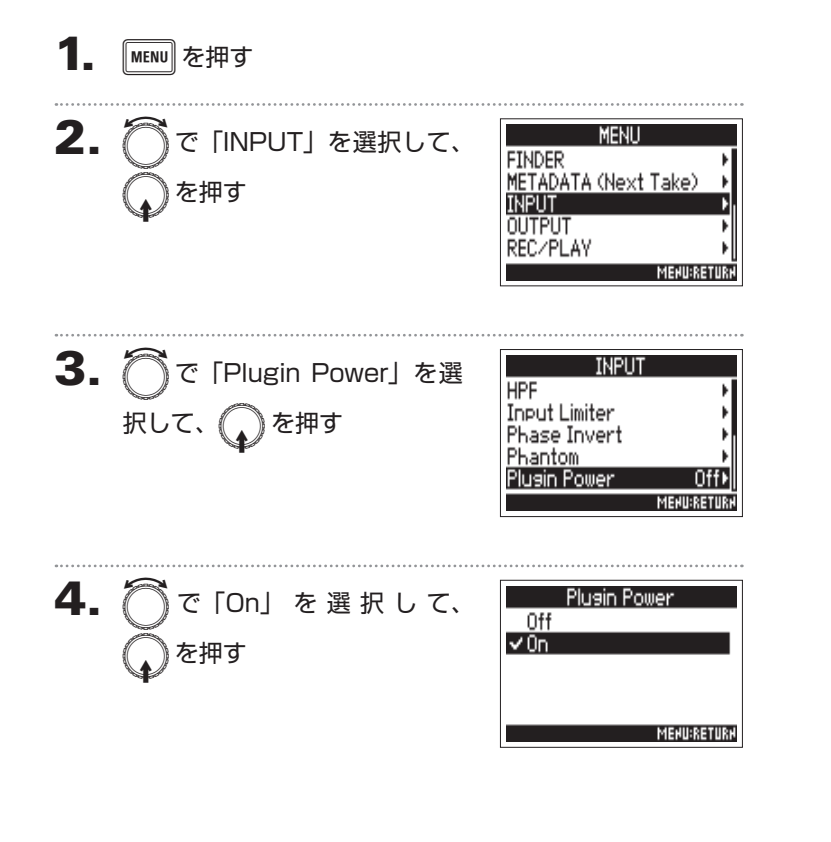

# 入力信号に遅延をかける(Input Delay)

各インプットの音にタイミングのズレがある場合、ズレを補正して録音できます。

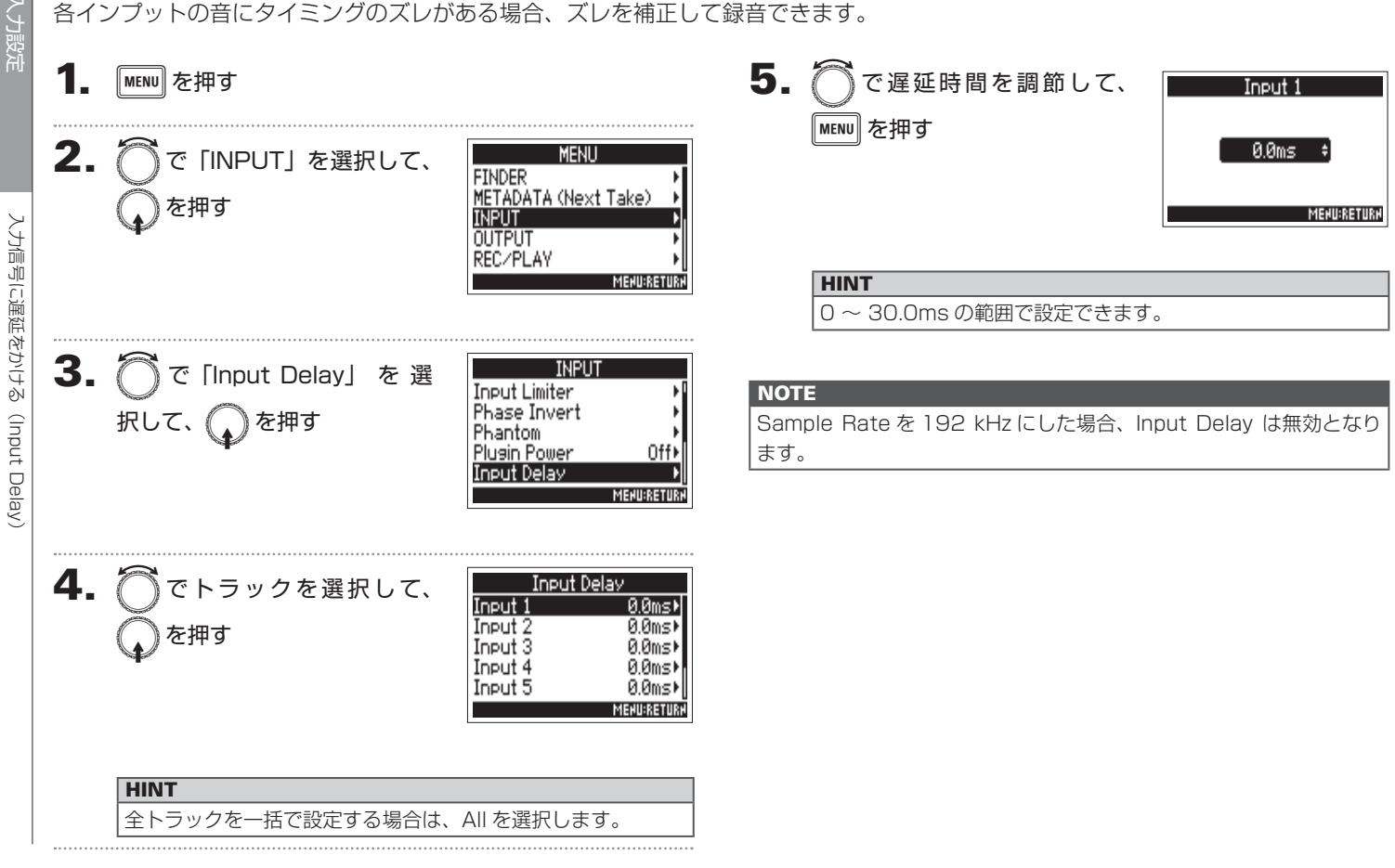

# 入力信号を MS 方式からステレオにエンコードする(Stereo Link Mode)

ステレオリンクしたトラックに入力した MS 方式のステレオマイクの信号を、通常のステレオ信号に変換します。 ステレオリンクする方法については「入力のステレオリンクを設定する」(→ P.26)を参照してください。

S+

Μ

Phase Phase

中 | 中

## MS ステレオ方式について

センターの音を拾う単一指向性の Mid マイクと、左右の音を拾う双 指向性の Side マイクを組み合わ せ、そこから入力した信号をステ レオに変換する技術です。

Side マイクのレベルを調節することで、ステレオ幅を自在に調節できます。

ワイドなステレオイメージを捉え ることができるため、音源が複数 ある広く開放的な空間での録音、 例えばオーケストラやライブコン サート、サウンドスケープの収録 に最適です。

また、ルームアンビエンスの量を調節したい場合にも非常に効 果的です。スタジオレコーディングで使われるだけでなく、そ の自由度の高さからリハーサルやライブレコーディングでも広 く使われています。

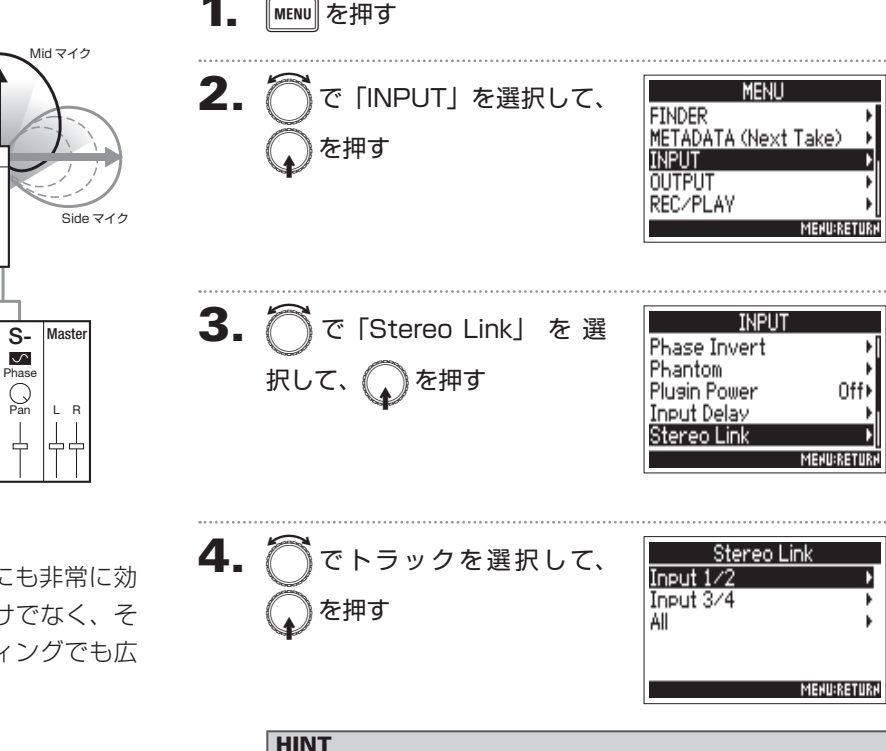

全トラックを一括で設定する場合は、All を選択します。

入力信号を

SN SN

노

見から

ステレオにエン

ТÌ

7,

Ò

(Stereo Link Mode)

# 入力信号を MS 方式からステレオにエンコードする(Stereo Link Mode)のつづき

入力設定

| <ul> <li>● ● ● ● ● ● ● ● ● ● ● ● ● ● ● ● ● ● ●</li></ul> | On∕Off Off<br>Mode Stereo Link⊁<br>Me#u:RETUR          |
|----------------------------------------------------------|--------------------------------------------------------|
| 6. ⑦ で「MS Stereo Link」<br>を選択して、 ⑦ を押す                   | Mode<br>Stereo Link<br>✓ MS Stereo Link<br>MEMU:RETUR: |

# 設定値説明Stereo Linkステレオリンクした場合、通常の入力となります。MS Stereoステレオリンクした場合、MS 方式のマイク信号Linkを通常ステレオに変換します。

## NOTE

・MS Stereo Link では、奇数トラックは Mid、偶数トラックは Side として扱われます。

#### HINT

Mid、Sideのバランスは各トラックの()で調節してください。
 MSタイプのマイクカプセルを接続しているトラックは、PFL 画面でサイドマイクレベルの調節が可能です。

86

# 複数トラックの入力レベルを同時に調節する(Trim Link)

複数トラックの入力レベルをリンクして同時に調節できます。

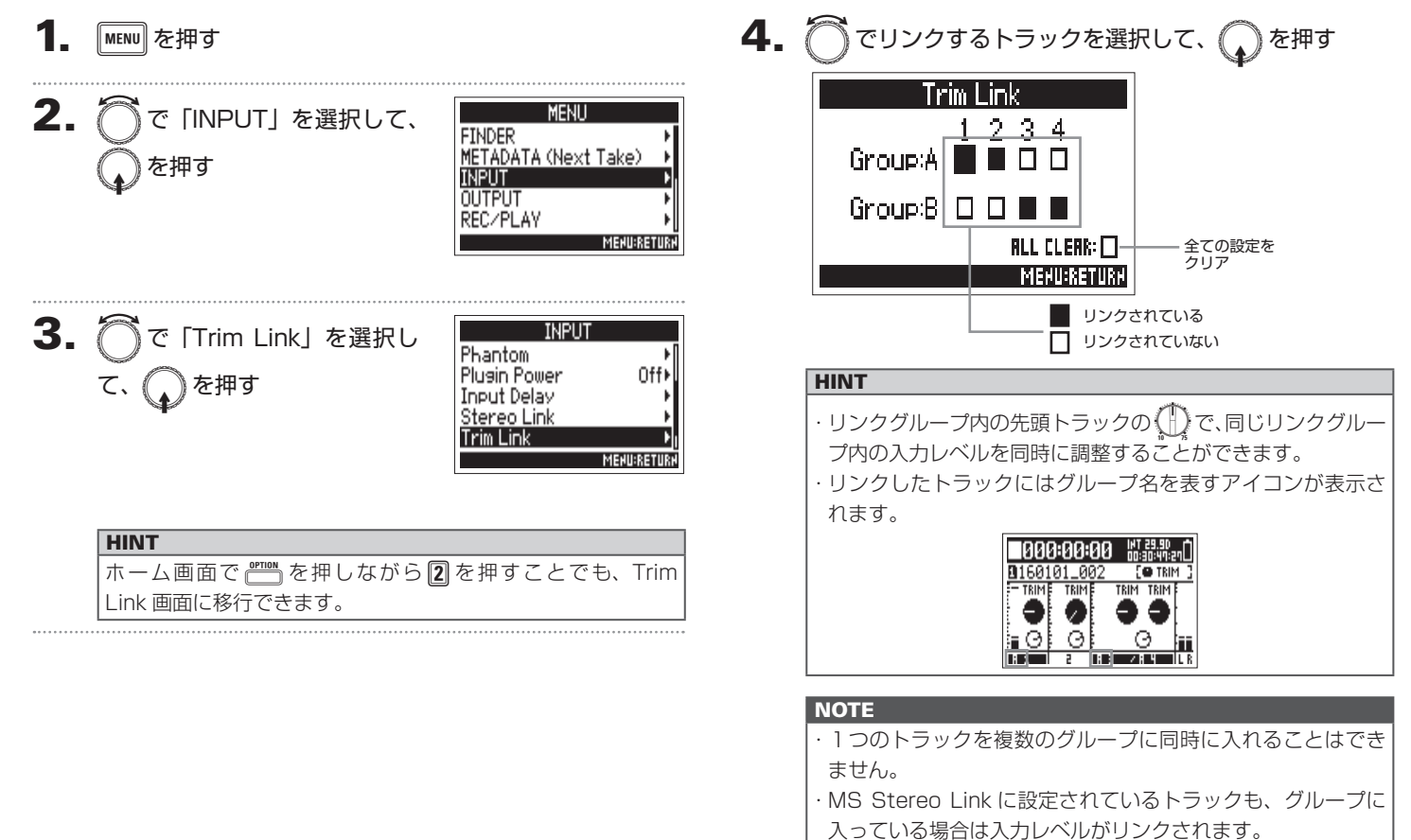

# インプット 5/6 を RTN 入力として使う

インプット 5/6 を RTN 入力として使うことができます。

カメラの音声出力をRTN (INPUT 5/6) 端子に入力することで、録音することなくヘッドフォンからモニターすることができます。

MEHU:RETURH

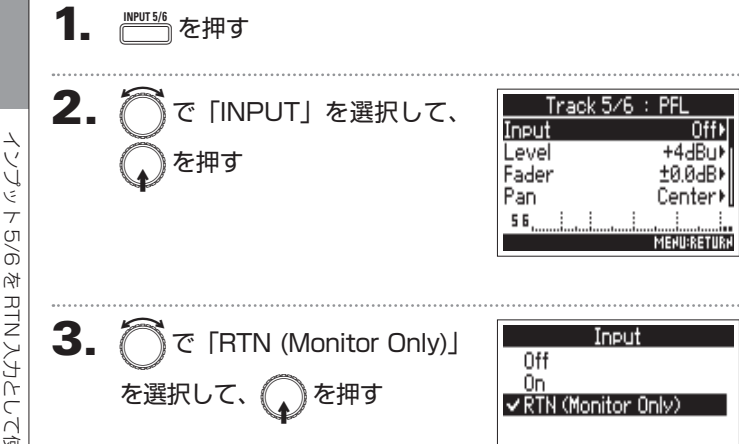

## NOTE

- ・インプット 5/6 を RTN に設定すると、トラック 5/6 は録音されません。
- ·マイクカプセル接続時、「RTN(Monitor Only)」は選択できません。
- ・RTN を常に出力したい場合は、必要に応じてルーティングの設定を 変更してください。
- ・設定が「RTN(Monitor Only)」の時は、Fader、Pan、HPF、Input Limiter、Phase Invert、Input Delay は無効です。

# MS タイプのマイクカプセルのサイドマイクレベルを調節する(Side Mic Level)

MS タイプのマイクカプセルを使用したトラックで、録音前にサイドマイクレベル(ステレオ幅)を調節できます。

| 1. | INPUT56<br>を押す                                                                                              |
|----|----------------------------------------------------------------------------------------------------|
| 2. | ⑦ で「Side Mic Level」を HPF 0ff HPF 0ff Input Limiter 0ff Phase Invert 0ff Side Mic Level ±0 Side Mic Level ±0 |
| 3. | ⑦ でサイドマイクレベルを<br>調節して、MENU を押す<br>±0 €<br>MENULRETURN                                                       |
|    | HINT                                                                                                    |
|    | Off、- 24~+6 dBの範囲、または RAW に設定できます。                                                                          |

## NOTE

- ・サイドマイクレベルの値が大きくなるにつれてステレオ幅が広くなります。
- ・RAW を選択すると、ステレオへのエンコードを行わずに録音します。 RAW 形式の音声は、ZOOM「MS Decoder」などのプラグインソフ トを使用することで録音後にステレオ幅を調節することができます。

入力設定

## 出力端子へ送る信号を設定する(Routing)

ヘッドフォン出力、MAIN OUT、SUB OUT へ送る信号の種類を、トラックごとにプリフェーダー/ポストフェーダーのいずれかに 設定します。

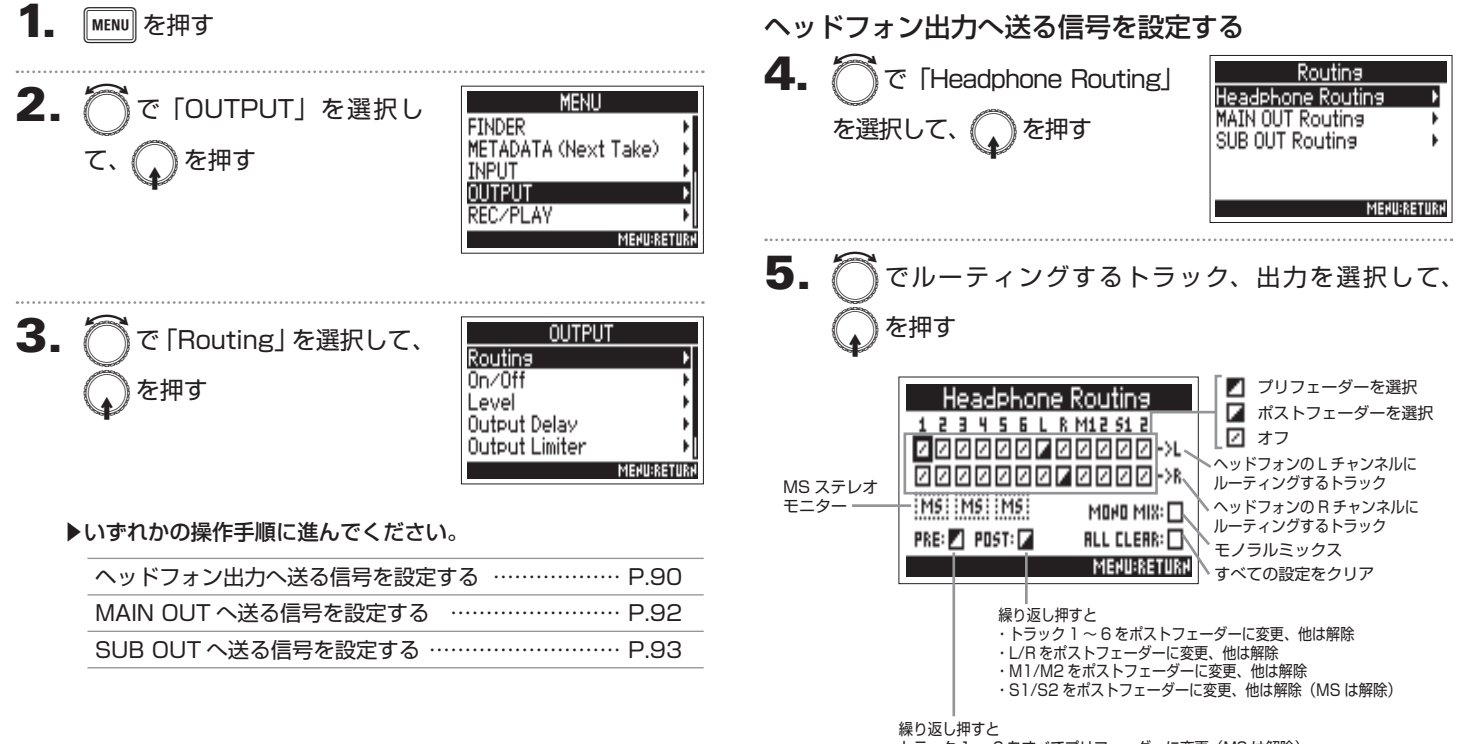

トラック1~6をすべてプリフェーダーに変更(MSは解除)

#### NOTE

・L/R トラック、MAIN OUT 1/2、SUB OUT 1/2 はプリ フェーダーに設定することはできません。

 ・トラック1~6、L/R トラック、MAIN OUT 1/2、SUB OUT 1/2は同時に選択できません。いずれかを選択すると、 他は解除されます。

## HINT

6. ヘッドフォン出力をモノラル
 にするには、○で「MONO
 MIX」を選択して、○を押す

| Headpho        | ne Routing      |
|----------------|-----------------|
| 123456         | L R M12 51 2    |
| 000000         | Z 0 0 0 0 0->L  |
| 000000         | 2 🛛 🗆 🖉 🖉 🖉 –>8 |
| MS: MS: MS     | MORO MIX:       |
| PRE: 🗹 POST: 🖌 | ALL CLEAR: 🗌    |
|                | MENU:RETURN     |

7. MS ステレオ信号をモニターするには、
 で「MS」を選択して、
 を押す

| Headphone      | Headphone Routing |  |  |  |
|----------------|-------------------|--|--|--|
| 123456L        | R M12 S1 2        |  |  |  |
|                | 20000->L          |  |  |  |
| 010000         | 2000->R           |  |  |  |
| MS IMS IMS     | MOHO MIX: 🗌       |  |  |  |
| PRE: 🗾 POST: 🖬 | ALL CLEAR: 🗌      |  |  |  |
|                | MENU:RETURN       |  |  |  |

### NOTE

・MS ステレオモニターはステレオリンクされ、かつ「Stereo Link Mode」が「MS Stereo Link」に設定されたトラック には無効です。

・MSステレオモニターを有効にすると、ヘッドフォンのしに 奇数トラックのプリフェーダー、Rに偶数トラックのプリ フェーダーが自動的にルーティングされます。このとき手動 でのルーティング変更はできません。

## HINT

MS 方式のステレオマイクの信号を、通常のステレオ信号に変換してモニターすることができます(MS ステレオモニター)。

## **8**. MENU を押す

出力端子へ送る信号を設定する(Routing

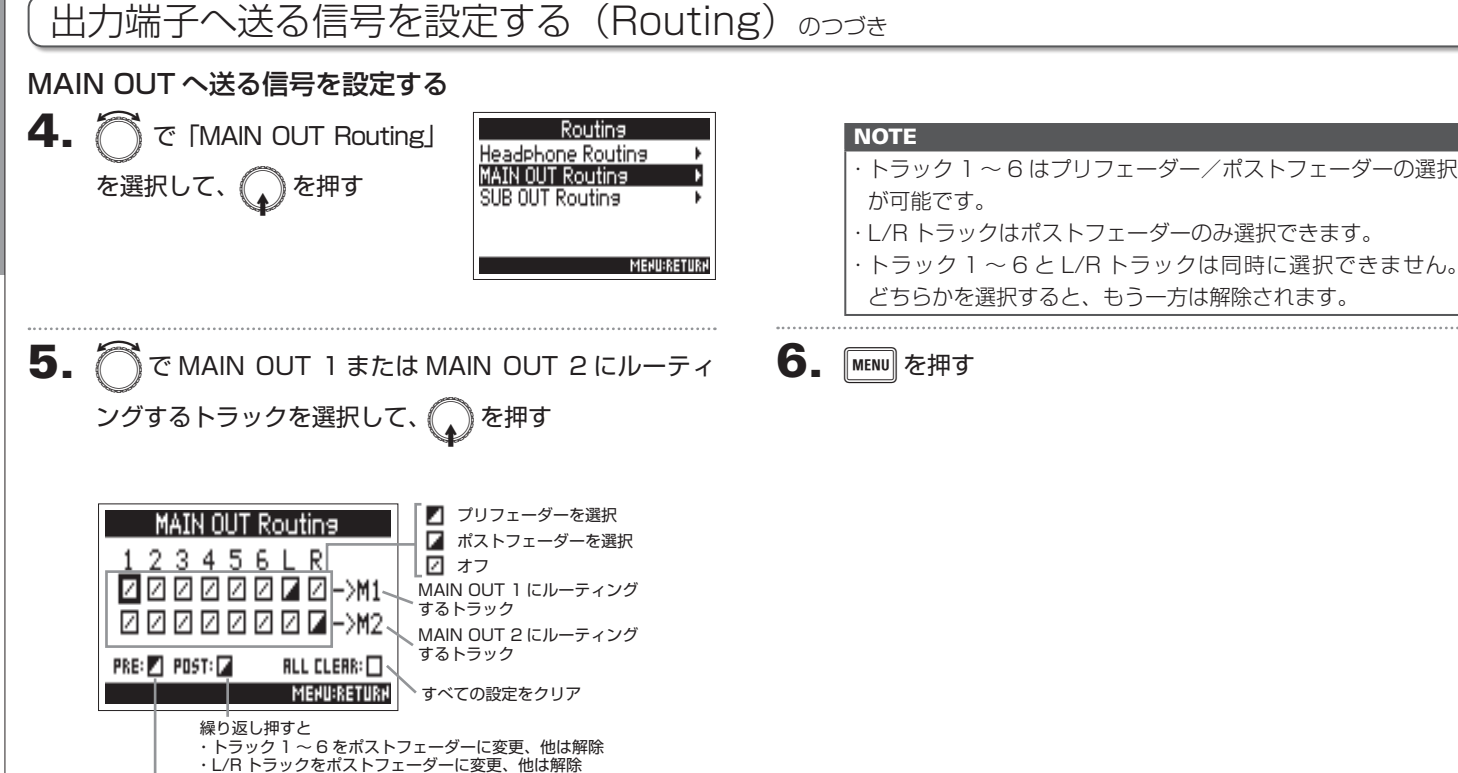

繰り返し押すと トラック 1 ~ 6 をプリフェーダーに変更

HINT ↓を押すたびに、「プリフェーダー」→「ポストフェーダー」 →「オフ」の順に切り替わります。

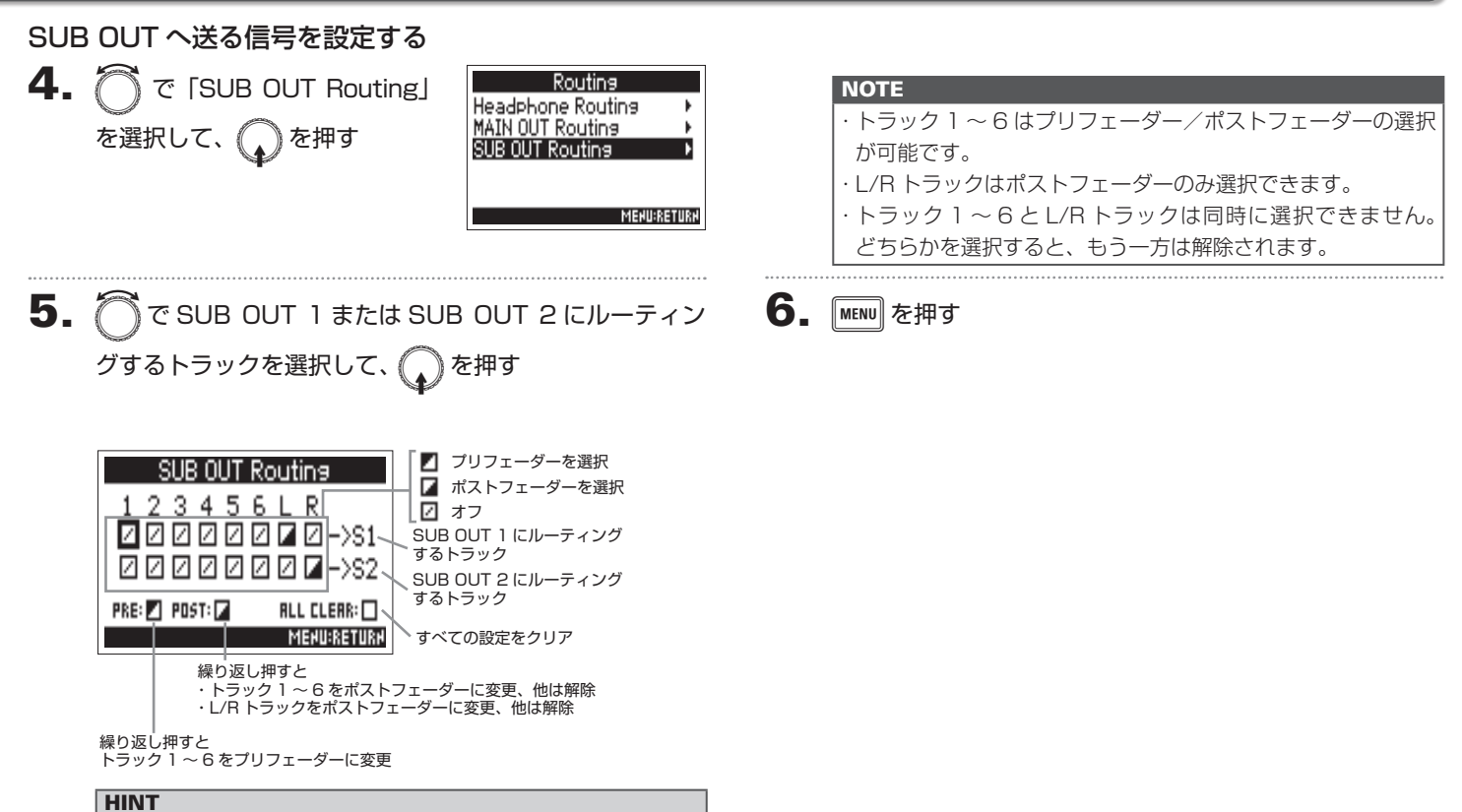

◆ を押すたびに、「プリフェーダー」→「ポストフェーダー」
 →「オフ」の順に切り替わります。

出力設定

#### 出力を無効にする(Output On/Off) 使用しない出力を無効にすることで、消費電力を抑え、電池の持続時間を延ばすことができます。 4. ⑦ で出力を選択して、 MENU を押す 0n/0ff 0UT 1/2On⊁ SUB OUT 1/2 を押す Ωn⊁ 2. All MENU で「OUTPUT」を選択し FINDER METADATA (Next Take) 、を押す INPUT MEHU:RETURH REC/PLAY HINT MENU:RETURN 全出力を一括で設定する場合は、All を選択します。 3. ⑦で「Output On/Off」を OUTPUT 5. MAIN OUT 1/2 )で「Off」を選択して、 Routing ✓ Off 選択して、 0n∕0f 0n を押す Level Output Delay Output Limiter MENU:RETURN MENU:RETURN

# 出力の基準レベルを設定する(Output Level)

出力の基準レベルを変更できます。

MENU を押す MENU 2. 『で「OUTPUT」を選択し FINDER METADATA (Next Take) て、 (入)を押す INPUT OUTPUT REC/PLAY 3. OUTPUT ♪で「Level」を選択して、 Routing 0n/0ff を押す Level Output Delay **Output Limiter** 

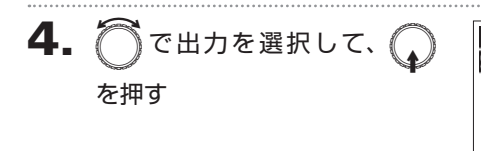

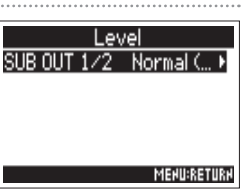

MENU:RETURN

MENU:RETURN

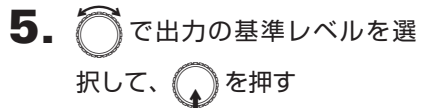

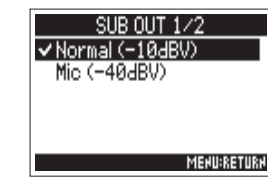

| 設定値      | 説明                                       |
|----------|------------------------------------------|
| Normal   | 「「「「」」、「」、「「」」、「」、「」、「」、「」、「」、「」、「」、「」、「 |
| (- 10dBV |                                          |
| Mic      |                                          |
| (- 40dBV | 基準レバリルを一 40 UBV にしより。<br>                |

出力設定

95

## 出力のレベルを設定する

MAIN OUT1/2、SUB OUT1/2の出力レベルを変更することができます。

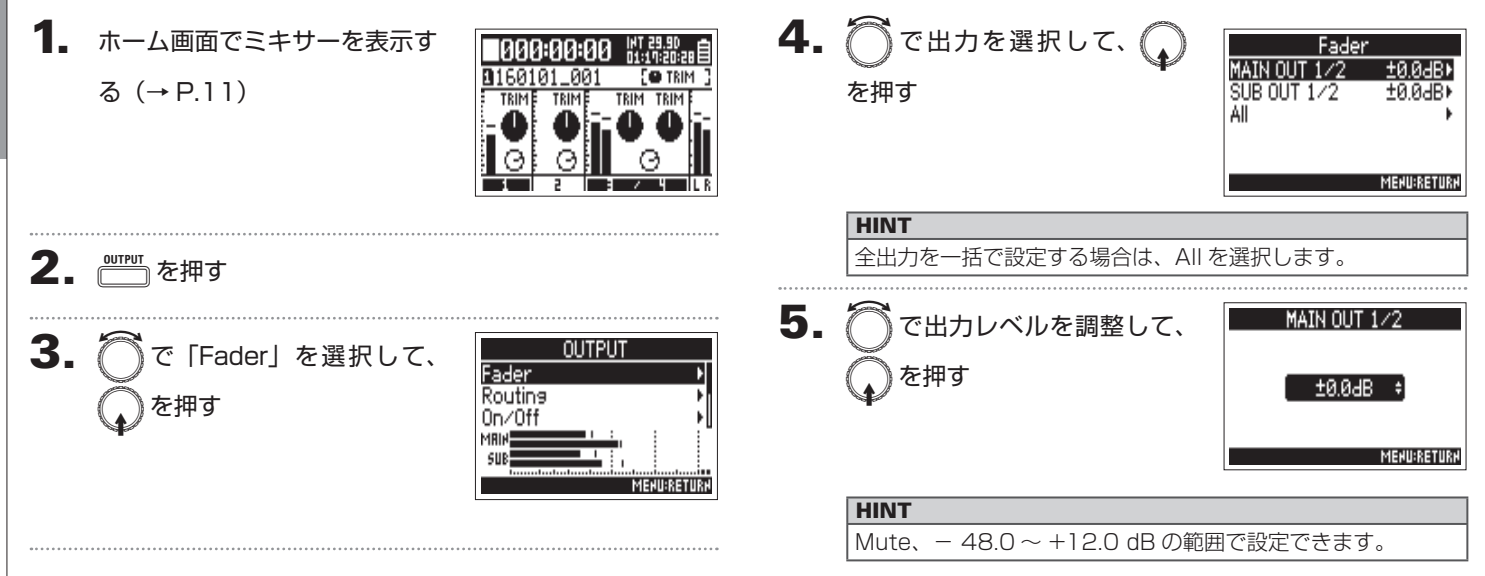

出力のレベルを設定する

# 出力に遅延をかける(Output Delay)

出力を遅らせることで、出力先の機器に入力される音のタイミングのズレを補正できます。

| <b>1</b> . MENU を押す                         | 4.                                                                     | ◎ で出力を選択して、 ●                   | Output Delay<br>MAIN OUT 1 0.0Frames⊁                                          |
|---------------------------------------------|------------------------------------------------------------------------|---------------------------------|--------------------------------------------------------------------------------|
| <b>2.</b> ⑦で「OUTPUT」を選択して、 ②を押す             | MENU<br>FINDER<br>METADATA (Next Take)                                 | を押り                             | MAIN UUI 2 0.04rames≯<br>SUB OUT 1 0.04rames≯<br>SUB OUT 2 0.04rames≯<br>All ≯ |
|                                             |                                                                        | HINT<br>全出力を一括で設定する場合は、All ネ    | を選択します。                                                                        |
| <b>3.</b> ⑦ で「Output Delay」を<br>選択して、 ⑦ を押す | OUTPUT<br>Routins<br>On/Off<br>Level<br>Output Delay<br>Output Limiter | ⑦ で遅延するフレーム数を<br>調節して、 MENU を押す | MAIN OUT 1<br>0.0Frames +<br>Mexu:ketukx                                       |
|                                             |                                                                        | HINT<br>0.0~10.0フレームの範囲で設定で     | <u>き</u> きます。                                                                  |

### NOTE

- ・1 フレームあたりの遅延時間は選択されているタイムコードのフレームレートによって変わります。
- ・Sample Rateを192 kHzにした場合、Output Delay は無効と なります。

# 出力リミッター (Output Limiter)

出力にリミッターをかけることで、各出力端子に接続した機器を保護できます。

#### ▶いずれかの操作手順に進んでください。 HINT リミッターの効果については、「入力リミッター」(→P.75)を参照 してください。 スレッショルドを設定する ……………………… P.99 MENU を押す アタックタイムを設定する ……………………… P.100 リリースタイムを設定する …………………… P.100 2. MENU 》で「OUTPUT」を選択し FINDER リンクを設定する ………………………… P.101 METADATA (Next Take) 、)を押す INPUT OUTPU リミッターを使用する REC/PLAY MEHU:RETURH **5**. (つ)で「On/Off」を選択して、 MAIN OUT 1/2 0n∕0ff 0ff⊁ Туре Hard Knee! )を押す OUTPUT 3. ( )で「Output Limiter」を Threshold 2dBFS) Routing Attack Time 1ms) 0n/Off Release Time 選択して、 🕟 を押す 200ms Level MENU:RETUR Output Delay Output Limiter MEHU:RETURN 6. で「On」を選択して、 \_0n∕0ff Off ✓ 0n Output Limiter でトラックを選択して、 を押す MAIN OUT 1/2 SUB OUT 1/2 を押す MENU:RETURN MENURETURN HINT 全出力を一括で設定する場合は、All を選択します。 98

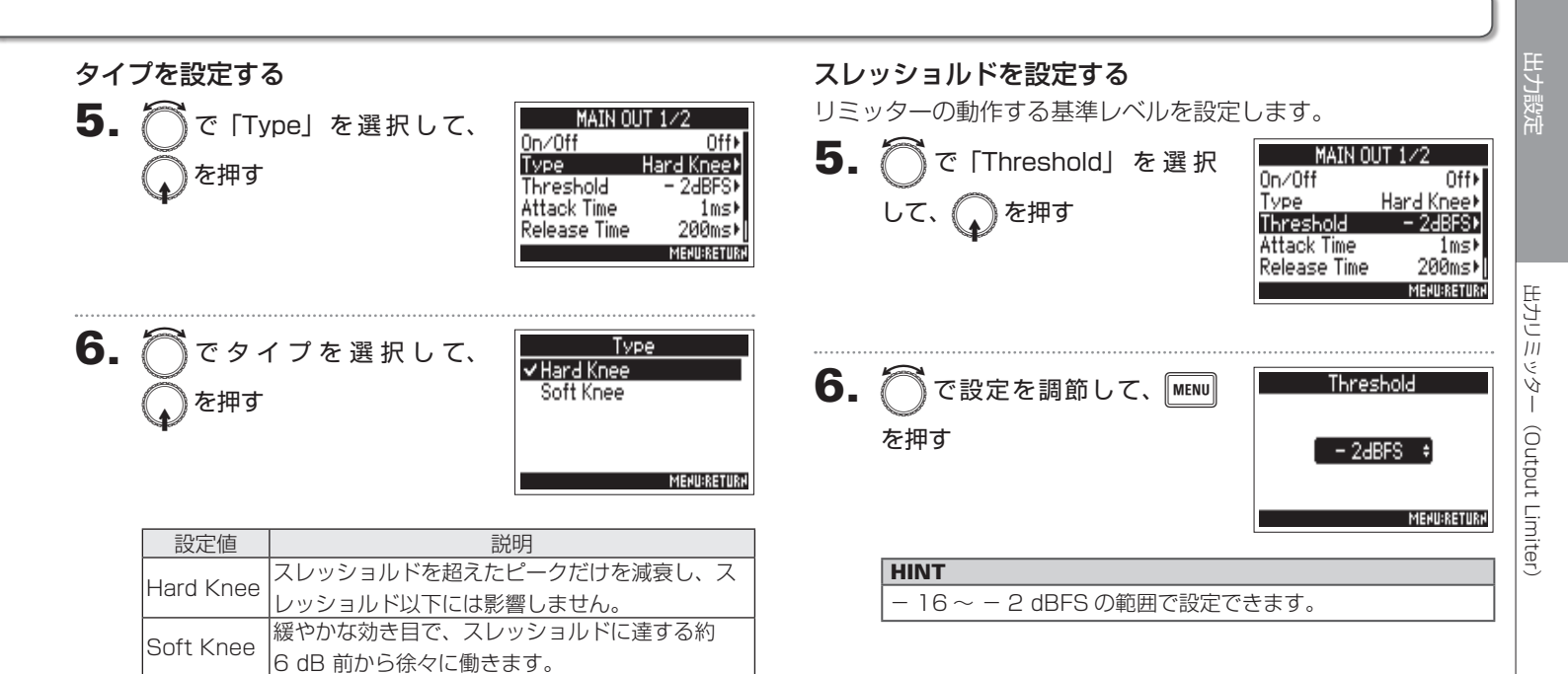

#### 出力リミッター (Output Limiter) のつづき アタックタイムを設定する リリースタイムを設定する 入力信号がスレッショルドを超えてから圧縮を開始するまでの 入力信号がスレッショルドを下回ってから圧縮が終わるまでの 時間を設定します。 時間を設定します。 **5.** (つで「Attack Time」を選 5. 🖳 で [Release Time] を MAIN OUT 1/2 MAIN OUT 1/2 0n/Off 0n/0ff Off) Off⊁ Туре Hard Knee Туре Hard Knee⊁ 択して、 🎧 を押す 選択して、 🕟 を押す Threshold - 2dBFS) Threshold - 2dBFS) Attack Time Attack Time 1msI 1msI Release Time 200ms) elease Time 200ms1 MEHU:RETURN MENU:RETUR 6. Attack Time 6. Release Time で時間を調節して、 MENU ♪で時間を調節して、MENU を押す を押す 200ms 1ms MENU:RETURN MENU:RETURN

| HINT |                   |  |  |
|------|-------------------|--|--|
| 1 -  | ~4 ms の範囲で設定できます。 |  |  |

HINT

1~500 ms の範囲で設定できます。

出力リミ

ات لا

(Output Limiter)

## リンクを設定する

MAIN OUT 1 と 2、または SUB OUT 1 と 2 のリミッターを 別々に動作させることができます。

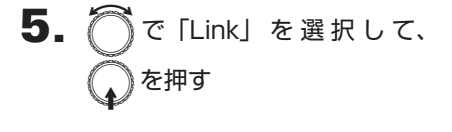

| MAIN OUT 1/2 |             |
|--------------|-------------|
| Туре         | Hard Knee⊧[ |
| Threshold    | - 2dBFS⊁    |
| Attack Time  | 1ms⊧        |
| Release Time | 200ms⊧      |
| Link         | On⊧         |
|              | MENU:RETURN |

で「On」を選択して、
 を押す

|     | Link        |
|-----|-------------|
| Off |             |
| vOn |             |
|     |             |
|     |             |
|     |             |
|     | MEHU:RETURH |

| 設定値 | 説明                     |
|-----|------------------------|
| Off | リミッターを個別に動作させます。       |
|     | リミッターを連動して動作させます。どちらかの |
| On  | 信号がスレッショルドに達すると、両方のチャン |
|     | ネルでリミッターが動作します。        |

# ヘッドフォンから通知音を出力する(Alert Tone Level)

録音開始・終了時などにヘッドフォンに出力する通知音の音量を設定します。

MENU を押す 2. MENU 》で「OUTPUT」を選択し FINDER METADATA (Next Take) ( )を押す INPUT REC/PLAY MENU:RETURN 3. ⑦で [HP Alert Tone Lvl] OUTPUT 0n/0ff を選択して、 😱 を押す Level Output Delay Output Limiter lert Tone Lvi MENU:RETURN 4. で 音量を調節して、 Tone Lvi MENU を押す -20dBFS MENURETURN HINT Off または-48~-12 dBFs の範囲で設定できます。 ·「Off」を選択すると、通知音を出力しません。

| 通知音が鳴る状況 | 音の種類                   |
|----------|------------------------|
| 電池残量が少ない | 30 秒ごとに 880 Hz トーン 4 回 |
| 録音開始     | 1000 Hz トーン1回          |
| 録音停止     | 880 Hz トーン 2 回         |
| 録音できない   | 880 Hz トーン 3 回         |

出力設定

# タイムコードについて

**F4**はSMPTE タイムコードを入出力できます。

タイムコードとは、映像や音声を記録するとき、そのデータに書き込まれる時間情報です。ビデオ編集や周辺機器の制御、映像と音 声の同期などの目的に使用します。

## タイムコードを使用した編集

映像データ、音声データ共にタイムコードが記録されていると、 ノンリニア編集ソフトウェアで編集する際に、時間軸上の配置 とお互いの同期が容易になります。

HINT

 **□** □
 □
 □
 □
 □
 □
 □
 □
 □
 □
 □
 □
 □
 □
 □
 □
 □
 □
 □
 □
 □
 □
 □
 □
 □
 □
 □
 □
 □
 □
 □
 □
 □
 □
 □
 □
 □
 □
 □
 □
 □
 □
 □
 □
 □
 □
 □
 □
 □
 □
 □
 □
 □
 □
 □
 □
 □
 □
 □
 □
 □
 □
 □
 □
 □
 □
 □
 □
 □
 □
 □
 □
 □
 □
 □
 □
 □
 □
 □
 □
 □
 □
 □
 □
 □
 □
 □
 □
 □
 □
 □
 □
 □
 □
 □
 □
 □
 □
 □
 □
 □
 □
 □
 □
 □
 □
 □
 □
 □
 □
 □
 □
 □
 □
 □
 □
 □
 □
 □
 □
 □
 □
 □
 □
 □
 □
 □
 □
 □
 □
 □
 □
 □
 □
 □
 □
 □
 □
 □
 □
 □
 □
 □
 □
 □
 □
 □
 □
 □
 □
 □
 □
 □
 □
 □
 □
 □
 □
 □
 □
 □
 □
 □
 □
 □
 □
 □
 □
 □
 □
 □
 □
 □
 □
 □
 □
 □
 □
 □
 □
 □
 □
 □
 □
 □
 □
 □
 □
 □
 □
 □
 □
 □
 □
 □
 □
 □
 □
 □
 □
 □
 □
 □
 □
 □
 □
 □
 □
 □
 □
 □
 □
 □
 □
 □
 □
 □
 □
 □
 □
 □
 □
 □
 □
 □
 □
 □
 □
 □
 □
 □
 □
 □
 □
 □
 □
 □
 □
 □
 □
 □
 □
 □
 □
 □
 □
 □
 □
 □
 □
 □
 □
 □
 □
 □
 □
 □
 □
 □
 □
 □
 □
 □
 □
 □
 □
 □
 □
 □
 □
 □
 □
 □
 □
 □
 □
 □
 □
 □
 □
 □
 □
 □
 □
 □
 □
 □
 □
 □
 □
 □
 □
 □
 □
 □
 □
 □
 □
 □
 □
 □
 □
 □
 □
 □
 □
 □
 □
 □
 □
 □
 □
 □
 □
 □
 □
 □
 □
 □
 □
 □
 □
 □
 □
 □
 □
 □
 □
 □
 □
 □
 □
 □
 □
 □
 □
 □
 □
 フレーム以内の正確なタイムコードを生成できます。

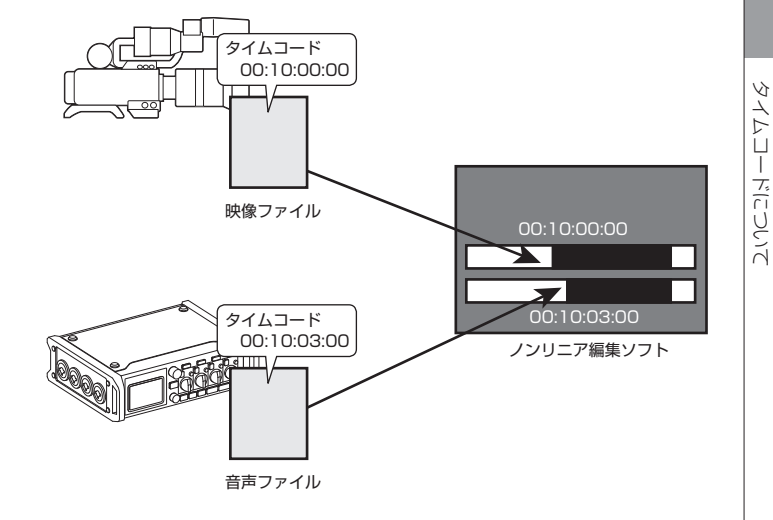

T

## タイムコードについてのっづき

タイムコ

ドロして

Ā

## 接続の例

場面に応じて、次のような接続が可能です。

## ビデオカメラと同期する

▶4 でマイク入力の録音と、タイムコードの発信を行います。
▶4 は自分自身で発生したタイムコードを音声データに記録します。また、ビデオカメラでは受信したタイムコードを映像データに記録します。

## タイムコードを入力する

タイムコードジェネレーターでタイムコードを発信します。 **F4** とビデオカメラの両方でタイムコードを受信し、それぞ れ音声データと映像データに記録します。

また、**FP4**のオーディオクロックを、入力したタイムコード に同期させることも可能です。

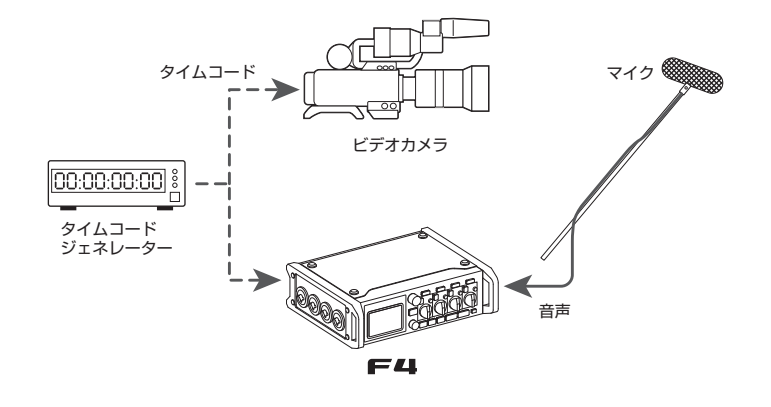

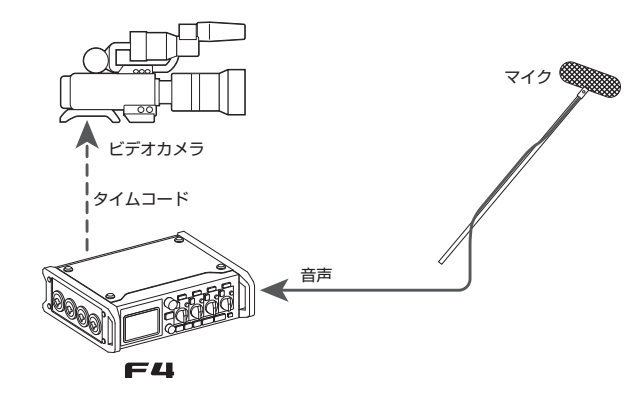

# TIMECODE

Щ

ドを設定する

(Mode)

## モードを設定する (Mode)

タイムコードの送受信や自走の有無など、タイムコードに関する各種設定を行います。

レコーダー停止中にタイムコード出力を止める …… P.107 オーディオクロックを外部タイムコードに同期させる… P.107 外部タイムコード入力がない時に、内蔵タイムコードを自走させる… P.108

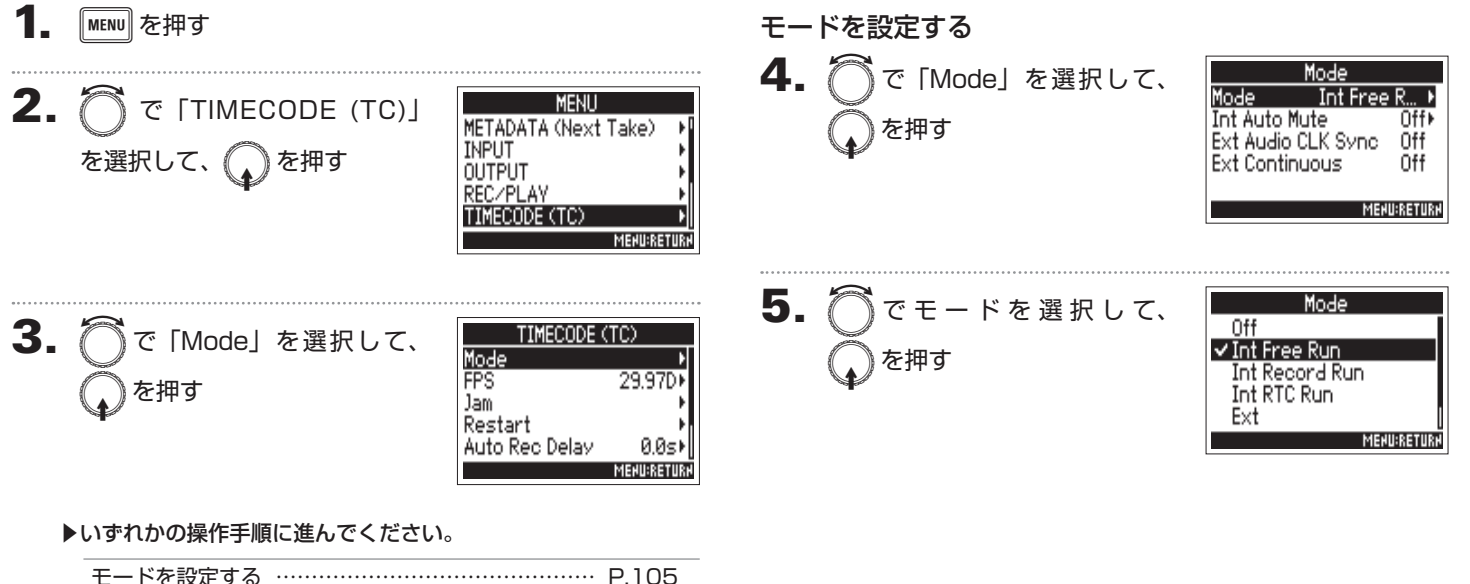

# モードを設定する(Mode)のつづき

NECODE

| 設定値          | 説明                                                  |  |
|--------------|-----------------------------------------------------|--|
|              | 録音ファイルにタイムコードを記録しません。                               |  |
| Off          | [TIMECODE OUT] 端子からタイムコードが出力され                      |  |
|              | ません。                                                |  |
|              | 内蔵タイムコードは録音モードに関係なく自走します。                           |  |
|              | 内蔵タイムコード値は、以下のメニューで手動で設定で                           |  |
|              | きます。                                                |  |
| Int Free Run | <ul> <li>MENU&gt;TIMECODE(TC)&gt;Jam</li> </ul>     |  |
|              | <ul> <li>MENU&gt;TIMECODE(TC)&gt;Restart</li> </ul> |  |
|              | [TIMECODE OUT] 端子から常にタイムコードが出力                      |  |
|              | されます。                                               |  |
|              | 内蔵タイムコードは録音中にのみ自走します。                               |  |
|              | 内蔵タイムコード値は、以下のメニューで手動で設定で                           |  |
| Int Depard   | きます。                                                |  |
|              | <ul> <li>MENU&gt;TIMECODE(TC)&gt;Jam</li> </ul>     |  |
| Run          | <ul> <li>MENU&gt;TIMECODE(TC)&gt;Restart</li> </ul> |  |
|              | 他のモードから切り替えた場合、内蔵タイムコードは最                           |  |
|              | 後の値で停止します。                                          |  |
|              | 内蔵タイムコードは録音モードに関係なく自走します。                           |  |
|              | 内蔵タイムコードは以下の時に RTC(内蔵時計)に同                          |  |
|              | 期(Jam)します。                                          |  |
|              | · 起動時                                               |  |
|              | ·「Date/Time(RTC)」(→P.18) 変更時                        |  |
|              | ・このタイムコードモードに変更                                     |  |
|              | <br>[TIMECODE OUT] 端子から常にタイムコードが出力                  |  |
|              | されます。                                               |  |

| 設定値 | 説明                        |
|-----|---------------------------|
|     | 内蔵タイムコードは、外部タイムコードに追従します。 |
| Ext | 外部タイムコードがない場合、内蔵タイムコードを自走 |
|     | させるか選択できます。(→ P.108)      |
|     | 内蔵タイムコードは、外部タイムコードに追従します。 |
|     | 外部タイムコードがない場合、内蔵タイムコードを自走 |
|     | させるか選択できます。(→ P.108)      |
| Rec | 外部タイムコード入力を検知して自動的に録音を開始  |
|     | し、外部タイムコードが停止すると録音を停止します。 |

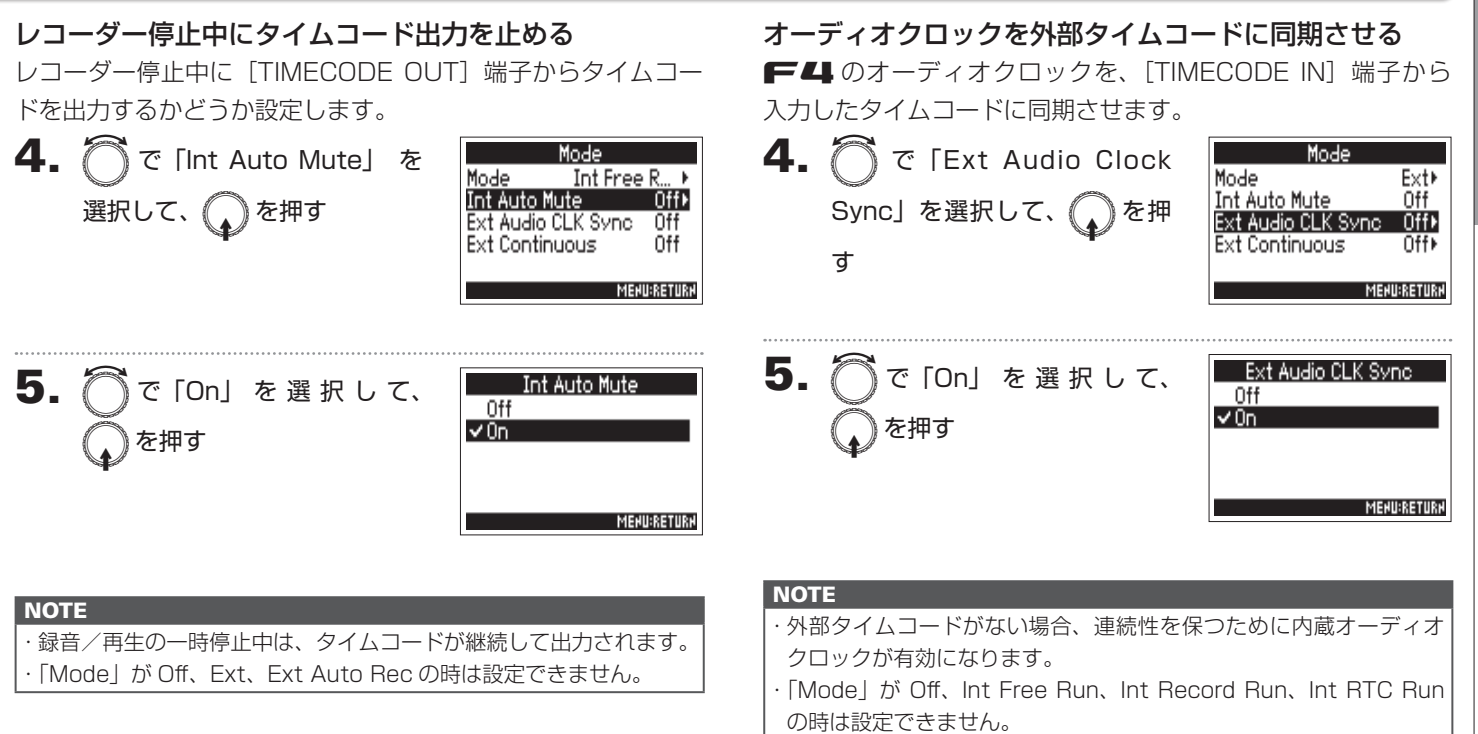

Щ

# モードを設定する(Mode)のつづき

**外部タイムコード入力がない時に、内蔵タイムコードを自走させる** 外部タイムコードがない場合、連続性を保つように内蔵タイム コードを自走させることができます。

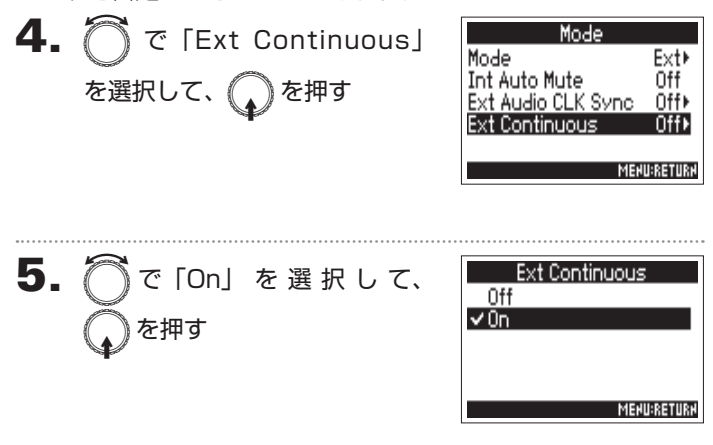

## NOTE

・「Mode」が Off、Int Free Run、Int Record Run、Int RTC Run の時は設定できません。
## 内蔵タイムコードのフレームレートを設定する(FPS)

内蔵タイムコードのフレームレートを選択します。同期する映像や使用目的に合わせて適切な設定を選びます。

| 内蔵タイムコードのフレームレートを設定する                             | 設定値                           | 説明                                                                                             |
|---------------------------------------------------|-------------------------------|------------------------------------------------------------------------------------------------|
| <b>1.</b> MENU を押す                                | 23.976ND                      | HD カメラなど、ハイビジョン撮影で使用される最も一般<br>的なフレームレートです。実時間より 0.1%遅れてカウン                                    |
| 2. ⑦で「TIMECODE (TC)」                              | 24ND                          | トされます。<br>  フィルム撮影で使用される標準のフレームレートです。<br>  HD カメラでも使用されます。                                     |
| を選択して、<br>を押す<br>REC/PLAY                         | 25ND                          | PAL ビデオ用のフレームレートです。ヨーロッパなどで<br>採用されている PAL 方式のビデオに使用します。                                       |
| I IMECODE (TC) PI<br>MENURETURA                   | 29.97ND                       | NTSC カラービデオや HD カメラ用のフレームレートで、<br>実時間より 0.1%遅れてカウントされます。日本、アメリ<br>カなどで採用されている NTSC 方式のビデオに使用しま |
| <b>3.</b> ⑦で「FPS」を選択して、 <u>Mode</u><br>を押す 29.970 | 29.97D                        | す。<br>NTSCを実時間に合うようにドロップフレームを使って<br>調整したフレームレートです。実際の時間枠に一致させる                                 |
| Auto Rec Delav 0.0s⊧<br>Mexestart<br>Mexestarions | 30ND                          | 必要がある放送用の映像で使用されます。<br>NTSC ビデオへ移行するフィルムへ音を同期させるとき<br>に使用します。日本、アメリカなどの白黒テレビの標準フ               |
| <b>4.</b> ⑦でフレームレートを選択<br>23.976ND<br>24ND        | 30D                           | 特殊用途のレートです。NTSC へ移行するフィルムサウ<br>ンドへ 29.97fps ドロップフレームで同期します。実時<br>間より 0.1%早くカウントされます。           |
| 25ND<br>29.97ND<br>✓ 29.97D<br>MENURAETURN        | <b>NOTE</b><br>フレームレ<br>データで統 | ートの設定は、使用する機器やすべての映像データ、音声<br>一しておく必要があります。                                                    |

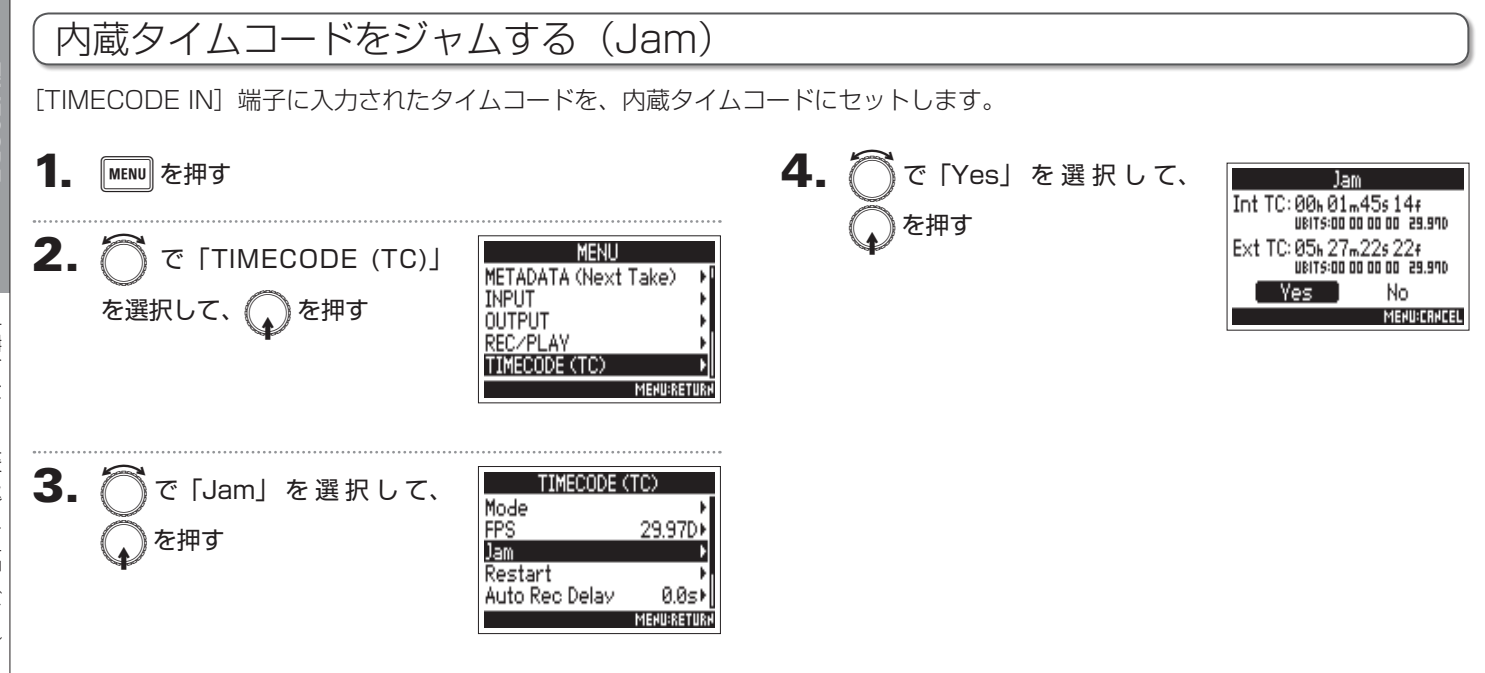

TIMECODI

INT TE:

00h

RESTART TIME:

Restari

02m 29s

Restart

- 00s - 00s

00h 00m

00f

MEHU:CRHCEL

# 内蔵タイムコードを任意の設定値でリスタート(ジャム)する(Restart)

内蔵タイムコードの設定値を任意に変更して、その値からリスタートできます。

5. 設定し終わったら、 (一)で MENU を押す 「Restart」を選択して、 うで「TIMECODE (TC)」 MENU 2. を押す METADATA (Next Take) INPUT を選択して、 😱 を押す OUTPUT CODE (TC) MENU:RETUR 3. で「Restart」を選択して、 TIMECODE (TC) Mode FPS 29.97D を押す Auto Rec Delav MENU:RETUR 4. リスタートする値を変更する Restari INT TE: 13m 45s 00h 15r ■変更時の操作 RESTRRT TIME: [00h] 00m 00f カーソル移動、設定値の変更: Restart MEHU:CAHCE 🏹 を回す 変更するパラメーターの選択 : 💭 を押す

## タイムコード自動録音のための待ち時間を設定する(Auto Rec Delay)

外部タイムコードを受信して自動録音する設定の場合、瞬間的なタイムコードの受信によって、不必要な録音が行われてしまうこと があります。これを回避するために、タイムコードを受信してから録音が開始するまでの時間を設定できます。

H

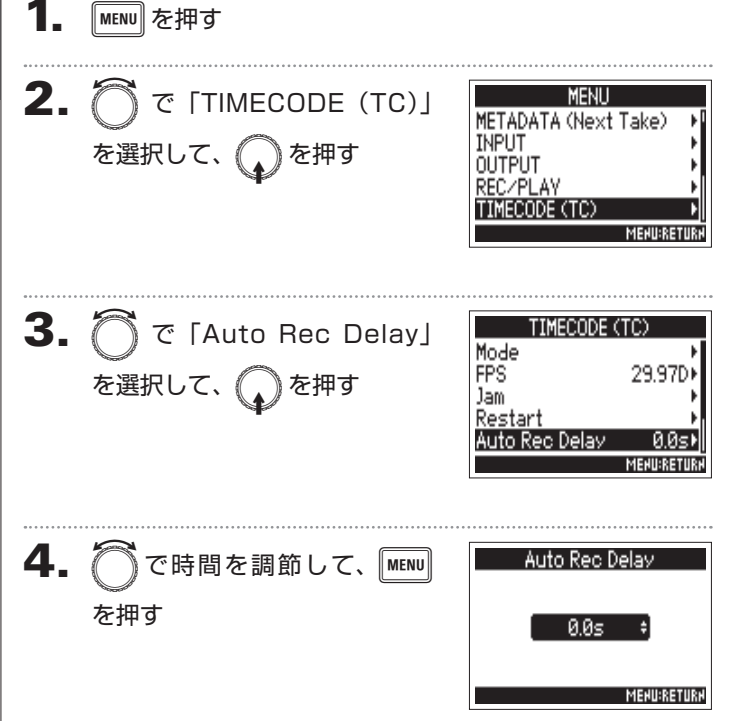

| INT                       |  |
|---------------------------|--|
| $0 \sim 8.0$ sの範囲で設定できます。 |  |

TIMECODE

## 内蔵タイムコードのユーザービットを設定する(Ubits)

ユーザービットとは、タイムコードに埋め込むことができる任意の情報です。0~9, A~Fまでの文字を8文字埋め込むことができます。日付などの情報を記録しておくと編集時に便利です。

| <b>1.</b> MENU を押す                                                                                                    | Ubits(ユーザービット)のモードを設定する                                                     |  |  |
|----------------------------------------------------------------------------------------------------|-----------------------------------------------------------------------------|--|--|
| 2. ⑦ で「TIMECODE (TC)」<br>を選択して、 ⑦ を押す<br><sup>METADATA (Next Take)</sup><br><sup>INPUT</sup><br><sup>OUTPUT</sup><br><u>REC/PLAY</u><br><u>TIMECODE (TC)</u><br>MENURRETURN | 4. O C TODILS」を選択して、<br>うを押す<br>Mode UU UU UU UU UU UU UU UU UU UU UU UU UU |  |  |
| 3. ⑦で「Ubits」を選択して、<br>「FPS 29.97D)<br>Jam<br>Restart<br>Auto Rec Delay 0.05<br>Ubits<br>MEMURAETURN                                                                         | 6. ⑦ でモードを選択して、<br>↓ ↓ ↓ ↓ ↓ ↓ ↓ ↓ ↓ ↓ ↓ ↓ ↓ ↓ ↓ ↓ ↓ ↓ ↓                    |  |  |
| ▶いずれかの操作手順に進んでください。                                                                                                    | 設定値                                                                         |  |  |
| Ubits (ユーザービット) のモードを設定する P.113                                                                                                    | uu uu uu uu 「Edit」画面で任意の値を設定できます。                                           |  |  |
| Ubits (ユーザービット)を設定する P.114                                                                                                    | mm dd yy uu     RTC 設定が月日年の順で自動に入り、「uu」は「Edit」       画面で任意の値を設定できます。        |  |  |
|                                                                                                    | dd mm yy uu     RTC 設定が日月年の順で自動に入り、「uu」は「Edit」       画面で任意の値を設定できます。        |  |  |
|                                                                                                    | yy mm dd uu RTC 設定が年月日の順で自動に入り、「uu」は「Edit」<br>画面で任意の値を設定できます。               |  |  |

## HINT

「Edit」画面では、「uu」の項目のみ変更可能です。

TIMECODE

内蔵タイムコ

・ドのユーザー

・ビットを設定する

(Ubits)

# 内蔵タイムコードのユーザービットを設定する(Ubits)のつづき

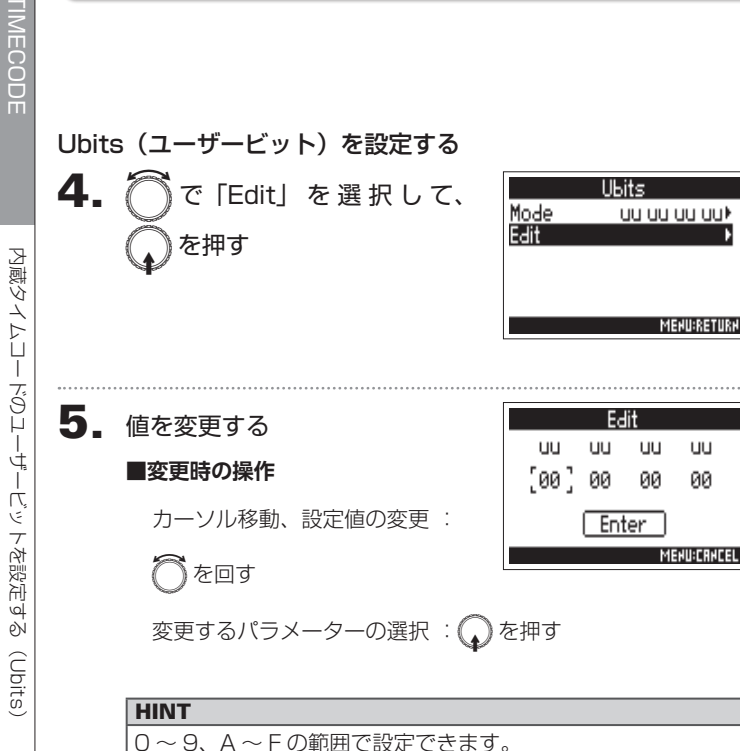

6. 設定し終わったら、 ()で Edit uu uu 「Enter」を選択して、 ΩЙ 押す Enter

uu uu

ΩЙ ØЙ

MENU:CRNCEL

# 起動時にどの設定値でタイムコードを初期化するか設定する(Start Timecode)

**F-4**は、電源をオフにすると内蔵タイムコードが止まるため、起動時にタイムコードを自動的に初期化(ジャム)します。その際に、 どの設定値でジャムするかを設定できます。

| 1. | MENU を押す                        |                                                                                                    | 設定値          |                                                                                                    |
|----|---------------------------------|----------------------------------------------------------------------------------------------------|--------------|----------------------------------------------------------------------------------------------------|
| 2. | ⑦ で「TIMECODE (TC)」<br>を選択して、    | MENU<br>METADATA (Next Take)<br>INPUT<br>OUTPUT<br>REC/PLAY<br>TIMECODE (TC)<br>MEMURETURN                     | Restart Time | F 4 起動時に、「Restart」(→ P.111) で設定した<br>値が内蔵タイムコードにジャムされます。<br>F 4 起動時に、電源を OFF にしたときのタイムコー<br>ドと、電源 OFF 中に「Date/Time (RTC)」(→ P.18)<br>が進んだ時間からタイムコードを復元します。<br>RTC の時刻は内蔵タイムコードに比べて精度が低いた<br>め、誤差が生じます。 |
| 3. | ◯ で「Start TC」を選択して、<br>↓ を押す    | TIMECODE (TC)<br>Jam ↓<br>Restart ↓<br>Auto Rec Delay 0.0s↓<br>Ubits ↓<br>Start TC Restart Ti ↓<br>MEMURRETURN |              |                                                                                                    |
| 4. | ⑦ でどの設定値で初期化す<br>るかを選択して、 ↓ を押す | Start TC<br>✓ Restart Time<br>RTC<br>MENU:RETURN                                                               |              |                                                                                                    |

TIMECODE

115

## スレートトーン (Slate Tone)

**F**4 では録音中に、トーン信号を入れることができます。これをスレートトーンと呼びます。

 録音開始時にスレートトーンを入れることで、編集作業時に動画ファイルとの位置合わせがしやすくなります。

 また **F**4 にはスレートトーンを出力する機能が内蔵されており、接続先の機器とのレベル合わせに利用することができます。

| <b>1.</b> MENU を押す                                                                                                    | 音量を設定する                                    |
|----------------------------------------------------------------------------------------------------|--------------------------------------------|
| 2. ⑦で「SLATE TONE」を選<br>択して、 ①を押す<br>ポルて、 ②を押す<br>MENUT<br>OUTPUT<br>REC/PLAY<br>TIMECODE (TC)<br>SLATE TONE<br>MENUFRETURN | 3. ○で「Level」を選択して、<br>↓ を押す<br>MERUBRETURM |
| ▶いずれかの操作手順に進んでください。                                                                                                    | <b>4.</b> ⑦でレベルを調節して、 Level                |
| 音量を設定する P.116                                                                                                    | MENU を押す -20dBES *                         |
| 周波数を設定する P.117                                                                                                    |                                            |
| ルーティングを設定する P.117                                                                                                    | MENURETURN                                 |
| 録音する P.118                                                                                                    |                                            |
| スレートトーンを無効にする P.118                                                                                                    | HINT<br>- 20 ~ 0 dBFS の範囲で設定できます。          |
| HINT                                                                                                    |                                            |
| スレートとは映像撮影の際に使用する「カチンコ」のことです。                                                                                              |                                            |

音声ファイルの再生中は、スレートトーンは使用できません。

NOTE

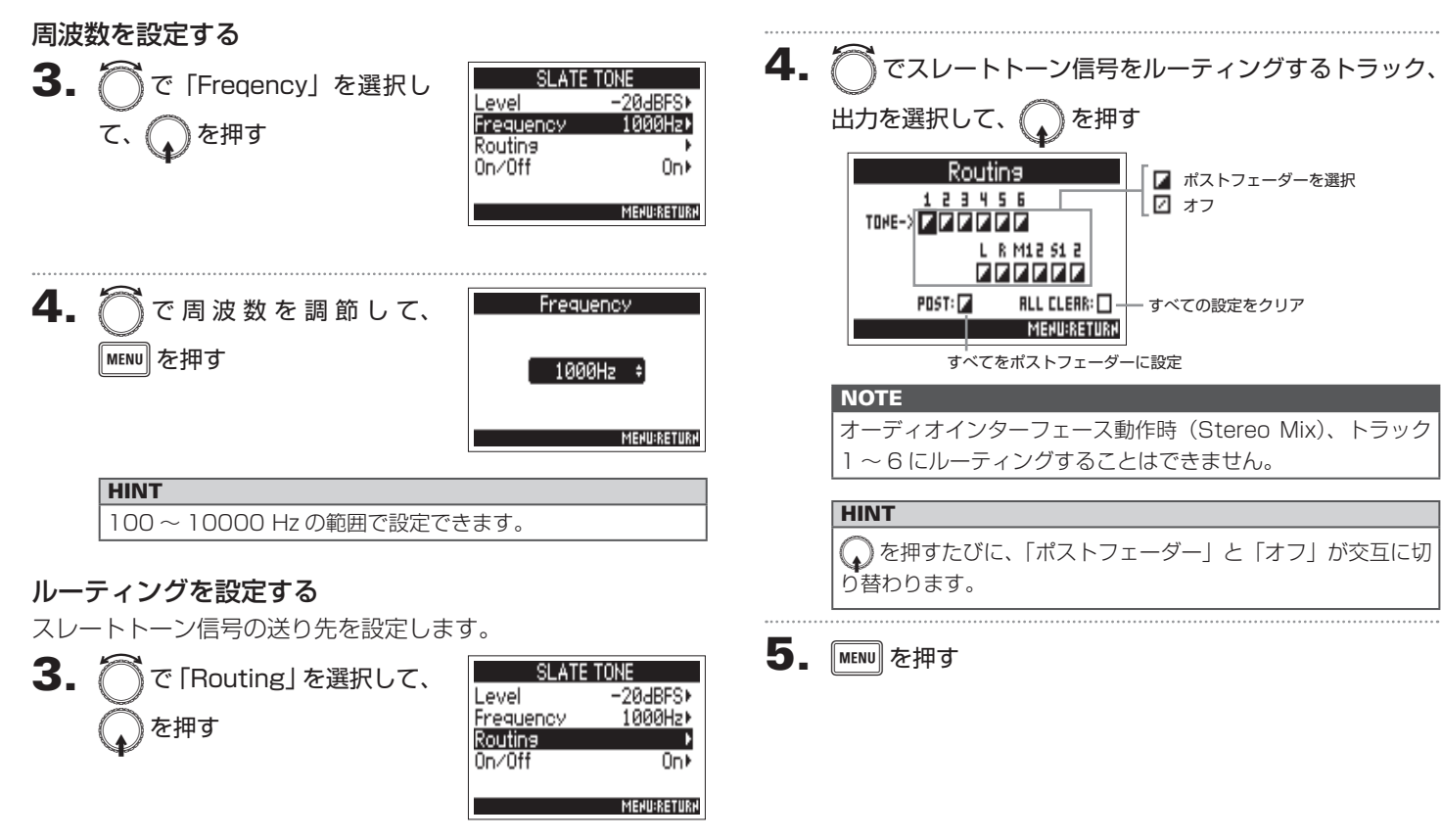

| K              | (スレートトーン (Slate Tone) のつづき                                                                                              |                                                                             |
|----------------|----------------------------------------------------------------------------------------------------|-----------------------------------------------------------------------------|
|                | 録音する                                                                                                    | スレートトーンを無効にする                                                               |
| ケーソ            | 3. ● を押し、録音を開始する                                                                                                    | 誤操作による録音ミスを防ぐため、 ┍━━ を押してもスレート<br>トーンが有効にならないように設定します。                      |
|                | <b>4.</b> 一を押す                                                                                                    | <b>3.</b> で「On/Off」を選択して、 SLATE TONE<br>Level -20dBFSト<br>Frequency 1000Hzト |
| スレートトーン        | <ul> <li>・スレートトーンがルーティングされているトラックでは、発音中に<br/>インプットからの信号がミュートされます。</li> <li>・スレート信号は、ルーティング設定に関係なくヘッドフォンの L/R</li> </ul> | Routins<br>Dn/Off<br>MENURETUR                                              |
| ン (Slate Tone) | から出力されます。<br>・ MAIN OUT 1/2、SUB OUT 1/2のフェーダーは、スレートトー<br>ンのレベルには影響しません。<br>・ スレートトーンの発音中は、SLATE TONE インジケーターが点灯<br>します。 | <b>4.</b> ⑦で「Off (Lock)」を選択<br>して、 ↓を押す                                     |
|                | HINT                                                                                                    | MENUBRETUR                                                                  |

HINT

🗂 を1秒以上押し続けると、スレートトーンが有効になったまま

になり、再度 🔵 を押すと無効になります。

# パソコンとデータをやり取りする(SD Card Reader)

パソコンと接続して、カード内のデータの確認やコピーができます。

## 接続する MENU を押す 2. で「USB」を選択して、 TIMECODE (TC) SLATE TONE を押す SYSTEM SD CARD USB MENU:RETURN 3. 〕で「SD Card Reader」 USB SD Card Reader Audio Interface を選択して、 🕟 を押す FRC-8 MENU:RETURN - **F4** とパソコンを USB ケーブルで接続する MAIN OUT ÷ : 🐤

## NOTE

・対応している動作環境は以下のとおりです。
 Windows の場合: Windows 7 以降
 Mac OS の場合: Mac OS X (10.8 以降)

## HINT

**F** 4 をパソコンに接続すると、スロット 1、2 にセットした SD カー ドがそれぞれ独立した SD カードとして認識されます。

## 取り外す

## 1. パソコン側で接続を解除する

Windows の場合:

"ハードウェアの安全な取り外し"で **FF4** を選択する Mac OS の場合:

## NOTE

USB ケーブルを抜く前に、必ず解除操作を行ってください。

**2.** パソコンと FF4 からケーブルを抜き MENU を押す

# オーディオインターフェースとして使う(Audio Interface)

説明

F ج

MAIN OUT

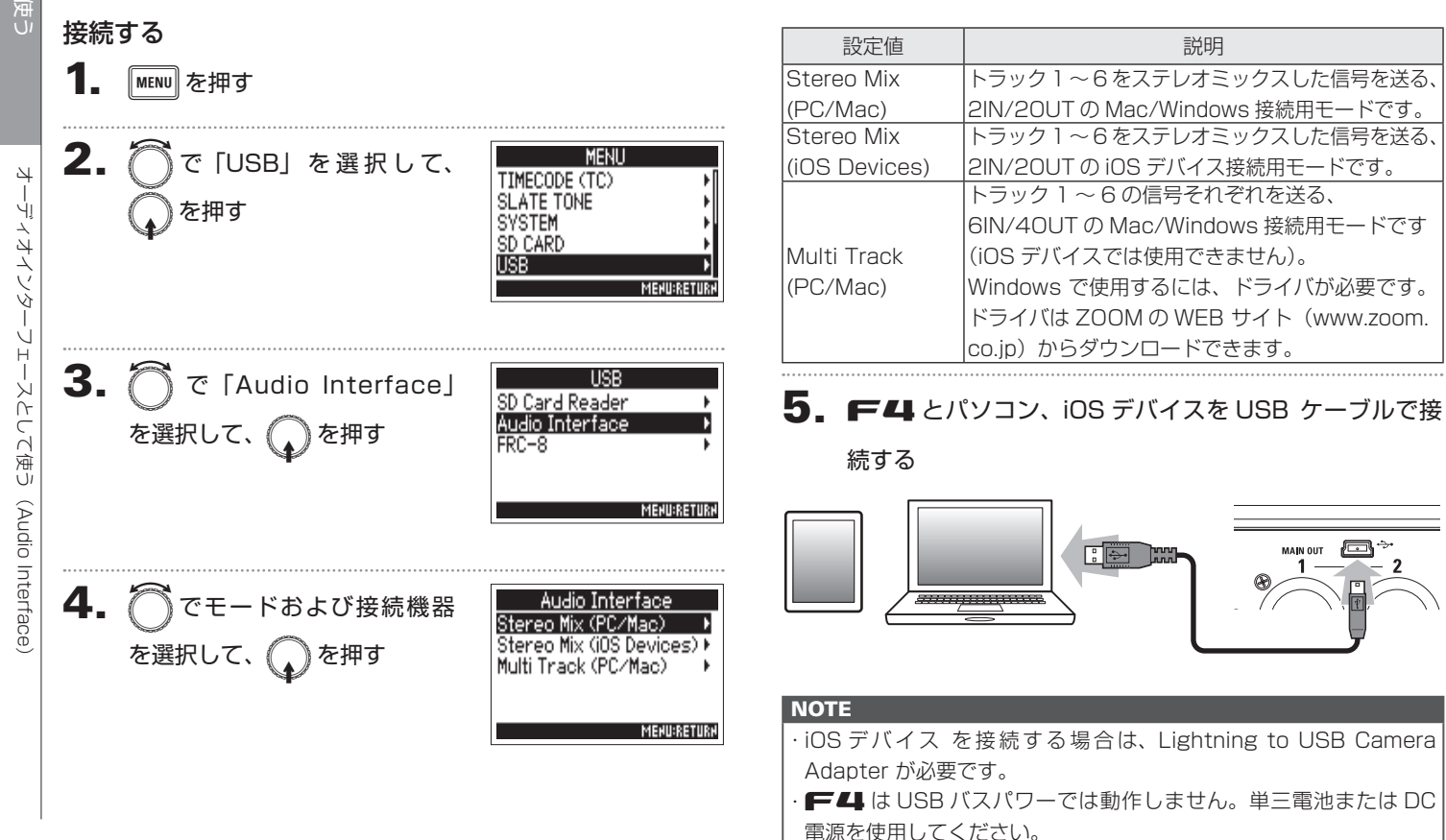

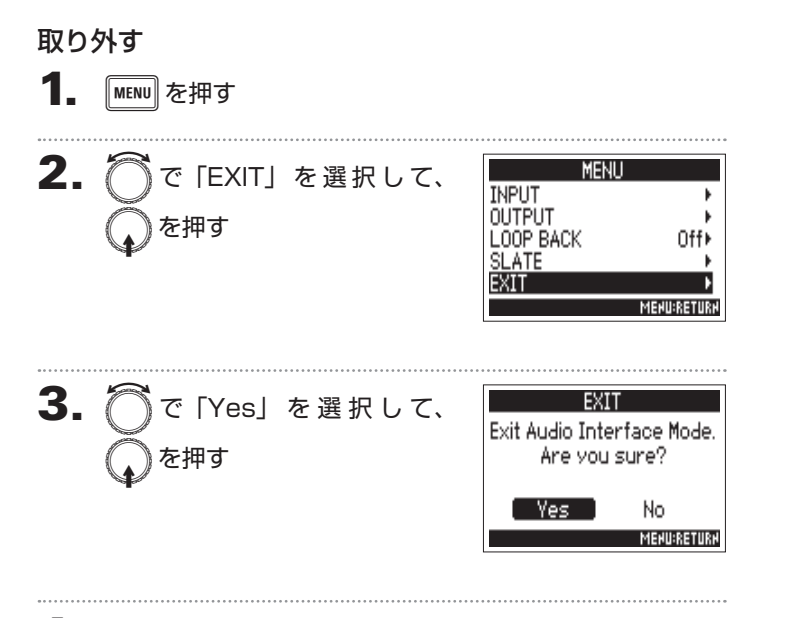

4. パソコン、iOS デバイスと F4 からケーブルを抜く

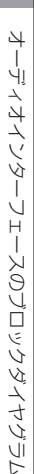

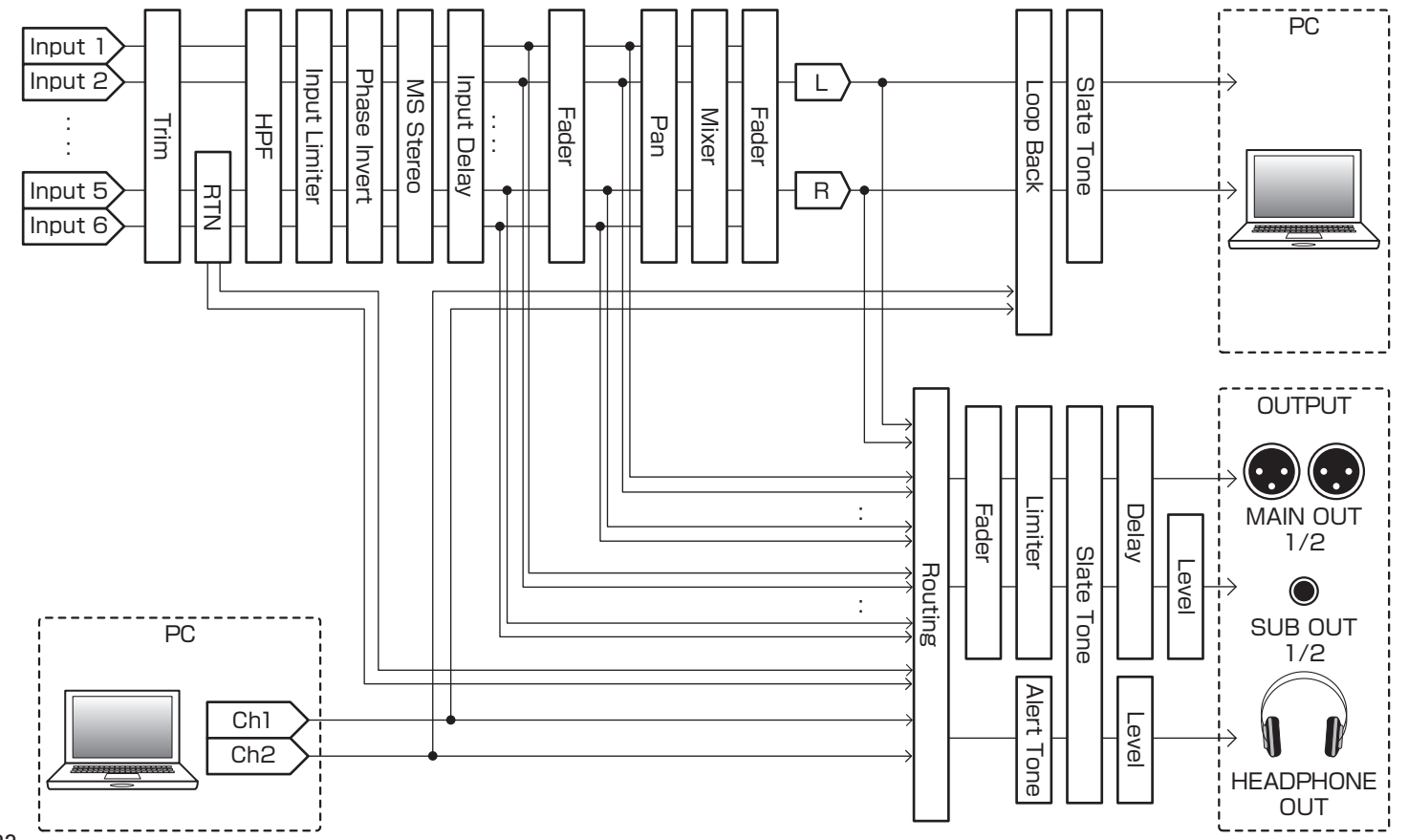

## オーディオインターフェースのブロックダイヤグラム

## Stereo Mix

日を使う

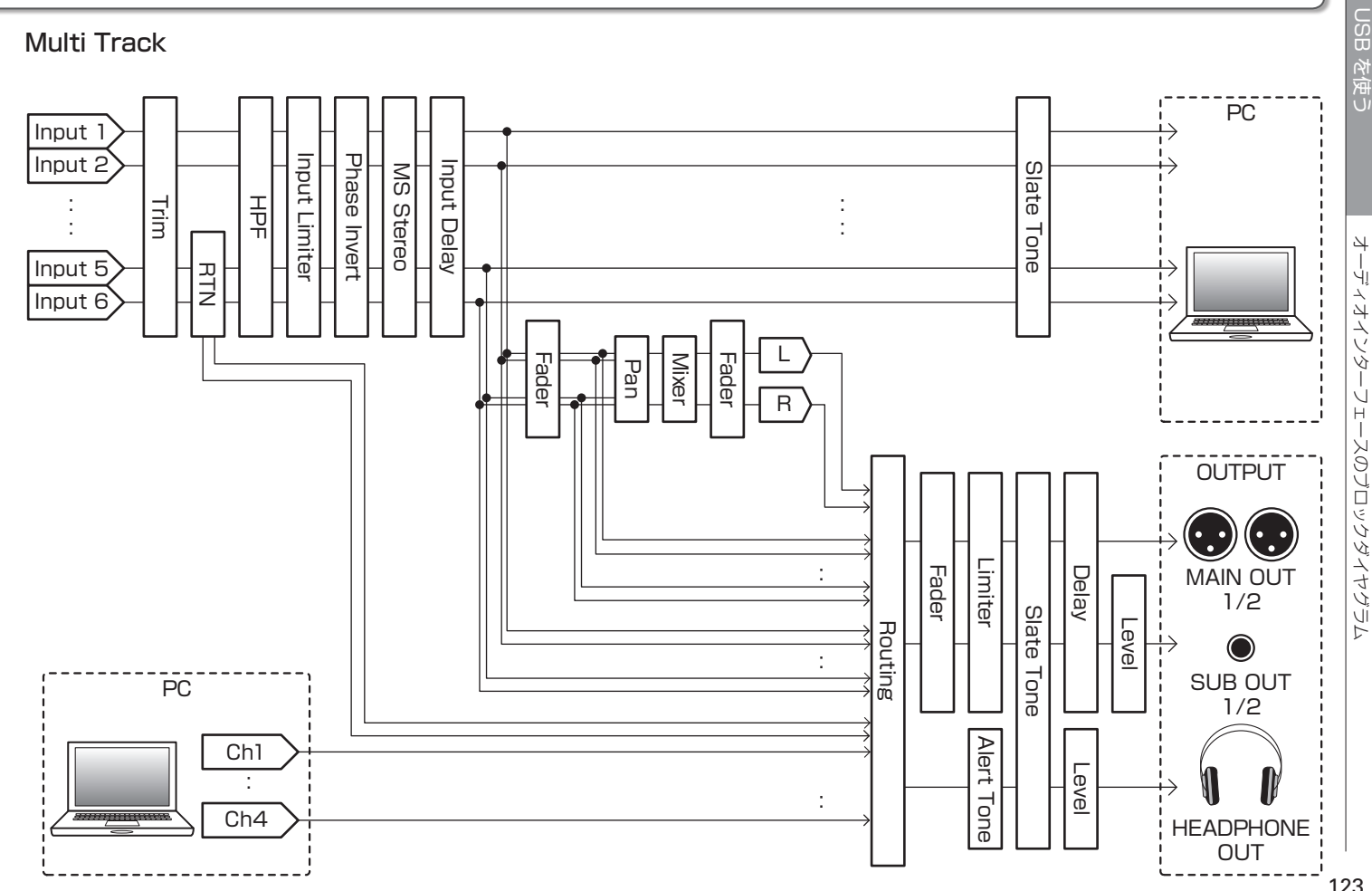

123

## オーディオインターフェースの設定

**F4** をオーディオインターフェースとして使用する場合は、次のような設定ができます。操作については各ページを参照してください。

## ループバックを設定する(Stereo Mix のみ)

パソコン、iOS デバイスの再生音と **FF4** への入力をミックス して、もう一度パソコン、iOS デバイスに送る(ループバック) ことができます。

パソコンで再生した音楽にナレーションをつけてパソコンで録 音したり、ストリーム配信ができます。

L MENU を押す

```
2. ⑦ で「LOOP BACK」を選
択して、 ♀ を押す

UOP BACK Off
SLATE
```

を選択して、

[On ]

を押す

LOOP BACK

MEHU:RETURH

Off ✓On 入力をミキシングする 各入力のミックスバランスを変更できます。ここで設定したバ

ランスでパソコンや iOS デバイス に入力信号が送られます。 Stereo Mix の場合はステレオにミキシングされた状態で送ら れます。

1. ホーム画面でミキサーを表示す

る (→ P.11)

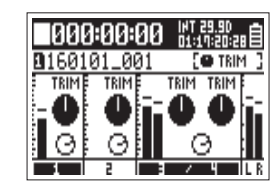

## 2. 各パラメーターの設定値を変更する

設定値の変更方法は「入力レベル、入力信号のモニターバランス を調節する」(→ P.27)を参照してください。

を使う

124

3.

# FRC-Bをコントローラーとして使う(Connect)

FRC-8をF4 に接続し、トリム、フェーダー、パンなどを操作することができます。

| <b>1.</b> MENU を押す                                                                                        |                                                                                                |  |  |
|----------------------------------------------------------------------------------------------------|------------------------------------------------------------------------------------------------|--|--|
| 2. ⑦で「USB」を選択して、<br>のを押す<br>MENU<br>TIMECODE (TC)<br>SLATE TONE<br>SVSTEM<br>SD CARD<br>USB<br>MENUERTURE | 4.  で「Connect」を選択して、 Connect User Kev Power Source Power Source USB Bus Power Not S MENDERFURE |  |  |
| 3. ⑦で「FRC-8」を選択して、<br>のを押す<br>MEMUERETURN                                                                 | 5. ⑦で「Yes」を選択して、<br>↓ DO NOT CONNECT<br>TO PC/Mac.<br>¥es No<br>MEMURATURN                     |  |  |
| ▶いずれかの操作手順に進んでください。                                                                                       | 6. <b>F4</b> とFRC-8をUSBケーブルで接続する                                                               |  |  |
| 接続する P.125                                                                                                |                                                                                                |  |  |
| 取り外す P.125                                                                                                | 7. FRC-Bの電源を ON にする                                                                            |  |  |
|                                                                                                    | NOTE                                                                                           |  |  |

FRC-Bを取り外す際は、「Disconnect」を選択してから USB ケーブルを抜いてください。

# **FRC-B**に接続するキーボードのタイプを設定する(Keyboard Type)

FRC-BにPC用キーボードを接続し、文字を入力することができます。 PC 用キーボードを使うときは、FRC-Bに接続するキーボードのタイプを設定してください。

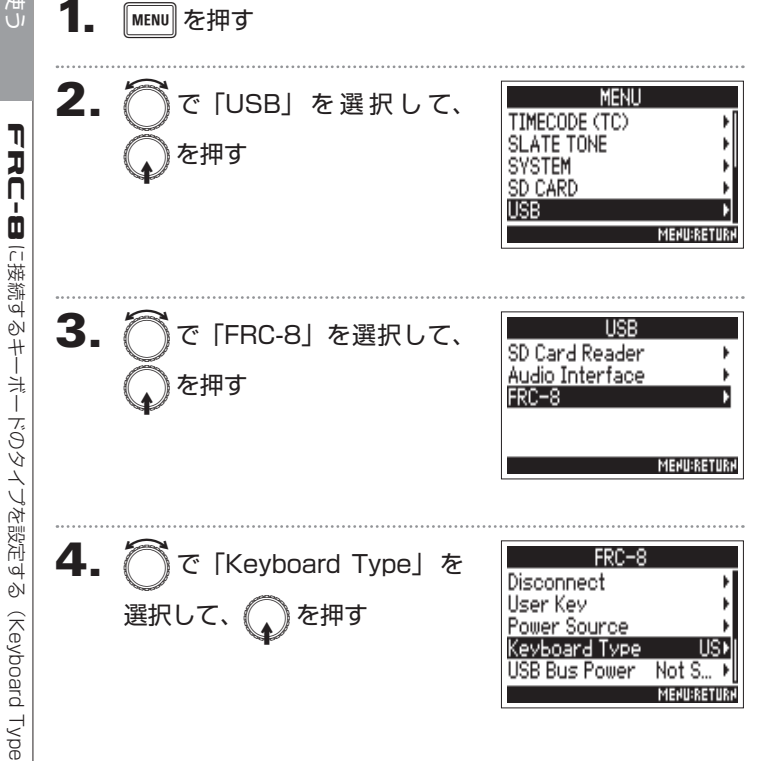

◯でタイプを選択して、 5. Keyboard Type **√**US )を押す JP

| 設定値 | 説明              |
|-----|-----------------|
| US  | 英語キーボードに対応します。  |
| JP  | 日本語キーボードに対応します。 |

MENU:RETURN

# FRC-Bのユーザーキーの設定をする(User Key)

FRC-Bのユーザーキーに機能を割り当てることができます。

| 1.    | MENU を押す                                                                                                    |                                                          | 5. ⑦で樹          | ៖能を割り当てるキー                     | User Kev<br>User 1 None⊁<br>User 2 Nope                             |
|-------|----------------------------------------------------------------------------------------------------|----------------------------------------------------------|-----------------|--------------------------------|---------------------------------------------------------------------|
| 2.    | ⑦で「USB」を選択して、 ↓ ◆ ◆ </th <th>MENU<br/>TIMECODE (TC)<br/>SLATE TONE<br/>SVSTEM<br/>SD CARD</th> <th>を選びし</th> <th>C. W<sup>27#9</sup></th> <th>User 3 None+</th> | MENU<br>TIMECODE (TC)<br>SLATE TONE<br>SVSTEM<br>SD CARD | を選びし            | C. W <sup>27#9</sup>           | User 3 None+                                                        |
| 3.    | ◯で「FRC-8」を選択して、<br>↓ を押す                                                                                                    | USB<br>SD Card Reader<br>Audio Interface<br>FRC-8        | 6. ⑦で割<br>して、 ( | 」り当てる機能を選択<br>)を押す             | User 1<br>Vone<br>Mark<br>Set Trim Link<br>Knob Lock<br>MENUERETURN |
|       |                                                                                                    | MEHU:RETURH                                              | None            |                                | инул<br>                                                            |
| ••••• |                                                                                                    |                                                          | Tone            | スレートトーンを発音、                    | 停止します。                                                              |
| 4.    | ⑦で「User Key」を選択し                                                                                                    | FRC-8<br>Disconnect<br>User Key<br>Power Source          | Mark            | WAV フォーマットのティ<br>クを付加します。      | グクの録音中、再生中にマー                                                       |
| 7     | て、 ( を押す                                                                                                    |                                                          | Set Trim Link   | MENU>INPUT>Trim Link 画面に移行します。 |                                                                     |
|       |                                                                                                    | Keyboard Type US⊧<br>USB Bus Power Not S… ⊧              | Knob Lock       | () による操作を無効にす                  | できます。                                                               |
|       |                                                                                                    | MENU-KELUKN                                              | Clear Clip      | レベルメーターのクリッフ                   | プインジケーターをクリア                                                        |
|       |                                                                                                    |                                                          | Indicator       | します。                           |                                                                     |
|       |                                                                                                    |                                                          | Circled         | 現在選択されているテイク<br> します。          | クをサークルテイクに設定                                                        |
|       |                                                                                                    |                                                          | Option          |                                | 能します。                                                               |

## **FRC-B**で使用する電源の設定(Power Source)

Power Source Keyboard Type

USB Bus Power Not S... >

US⊁

MEHU:RETURH

電源の残量を正確に表示するために、DC電源のシャットダウン電圧、公称電圧、電池の種類の設定をしておきます。 このメニューでは各電源の電圧と電池の残量を確認できます。

#### MENU を押す 2. MENU で「USB」を選択して、 TIMECODE (TC) SLATE TONE を押す SYSTEM SD CARD USB MEHU:RETURN で使用する電源の設定 3. で「FRC-8」を選択して、 lisb SD Card Reader Audio Interface を押す FRC-8 (Power Source MENU:RETURN FRC-8 4. () で「Power Source」 を Disconnect User Kev 選択して、 》を押す

FRC-Bの電源の設定は F4 と同様です。「使用する電源の設定(Power Source)」(→ P.20)を参照してください。

## ▶いずれかの操作手順に進んでください。

| DC 電源(Ext DC)のシャットダウン電圧を設定する P.20 |
|-----------------------------------|
| DC 電源(Ext DC)の公称電圧を設定する P.21      |
| 単三電池 (Int AA) の種類を設定する P.21       |

| NOTE                             |
|----------------------------------|
| 複数の電源が接続されている場合、以下の優先順位で電源が使用され  |
| ます。                              |
| 1. DC 電源(Ext DC)                 |
| 2. USB バスパワー( <b>FF 4</b> からの供給) |
| 3. 単3電池(Int AA)                  |
| 画面には各雷源の雷圧が表示されます。               |

# FRC-B に USB バスパワーを供給する (USB Bus Power)

FRC-8にF4からUSBバスパワーを供給します。

| <b>1.</b> MENU を押す                            |                                                          | 4.  | ि र [USB Bus Power]                                                 | FRC-8<br>Disconnect                                                                   |
|-----------------------------------------------|----------------------------------------------------------|-----|---------------------------------------------------------------------|---------------------------------------------------------------------------------------|
| <b>2.                                    </b> | MENU<br>TIMECODE (TC)<br>SLATE TONE<br>SYSTEM<br>SD CARD |     | を選択して、                                                              | User Key<br>Power Source<br>Keyboard Type USP<br>USB Bus Power Not S P<br>MENDIRETURN |
|                                               | MENURRETURN                                              | 5.  | <ul> <li>で「Supply to FRC-8」</li> <li>を選択して、</li> <li>を押す</li> </ul> | USB Bus Power<br>Not Supply<br>✓ Supply to FRC-8                                      |
| <b>3.</b> ⑦で「FRC-8」を選択して、<br>の<br>を押す         | USB<br>SD Card Reader →<br>Audio Interface →<br>FRC-8 →  |     | ↓                                                                   | MENU:RETURN                                                                           |
|                                               | MEHU:RETURH                                              | NOT |                                                                     |                                                                                       |
|                                               |                                                          |     |                                                                     | U機器と接続しないぐ下さし<br>NZ わがちります                                                            |
|                                               |                                                          | 0.0 | ▶ ➡ のよい 按 統 九 の 機 奋 か 敏 損 9 る で                                     | わて11かのりまり。                                                                            |

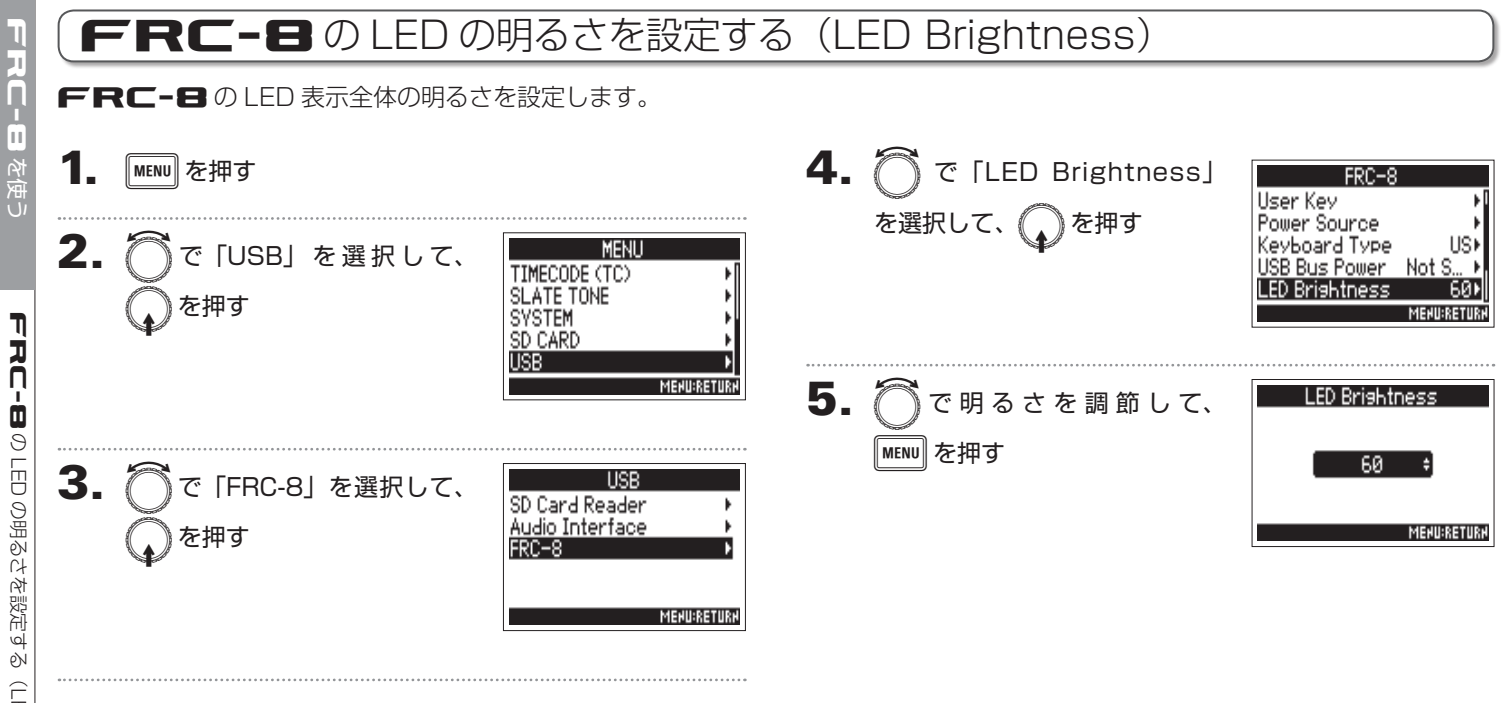

# FRC-8のファームウェアのバージョンアップデート

FRC-Bのファームウェアのバージョンを確認し、最新のバージョンにアップデートできます。 最新のバージョンアップデート用ファイルは ZOOM の Web サイト(www.zoom.co.jp)からダウンロードできます。

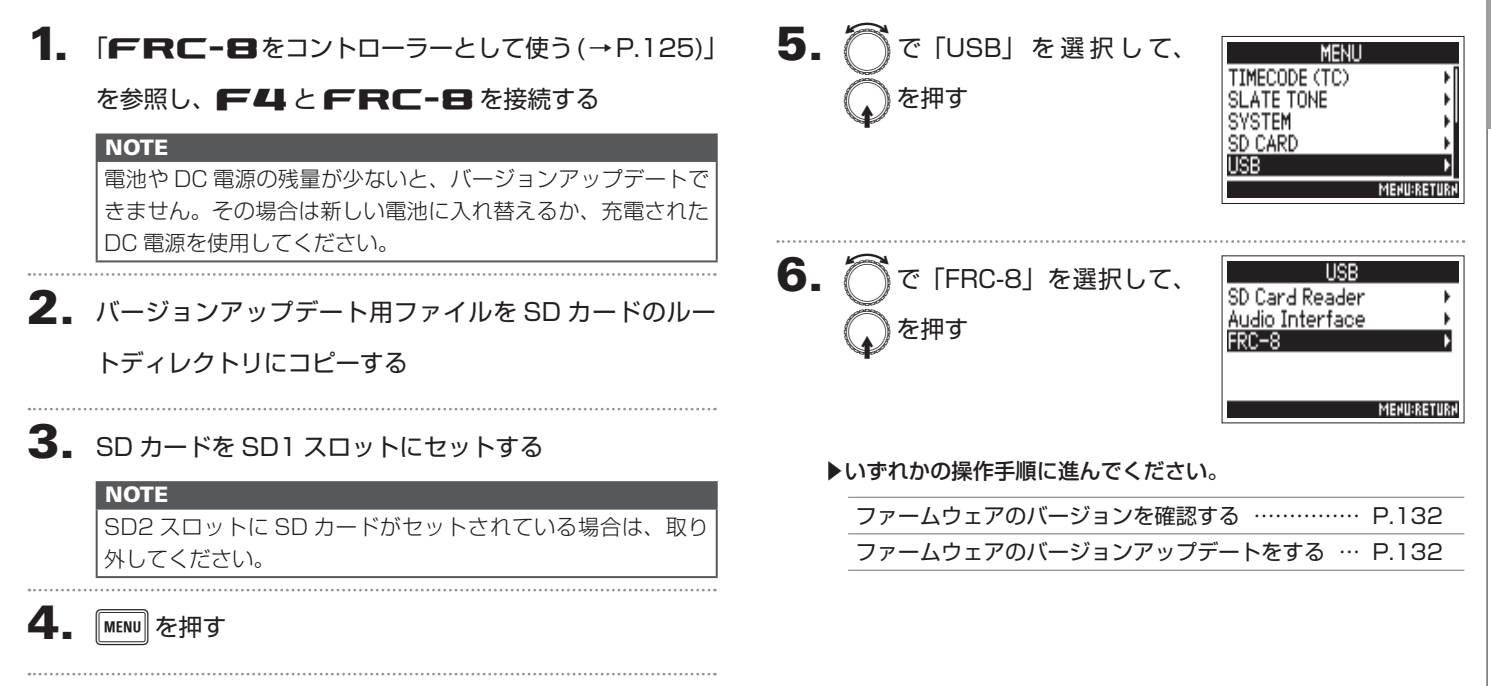

7

**R**C

して使え

# **FRC-8**のファームウェアのバージョンアップデートのっづき

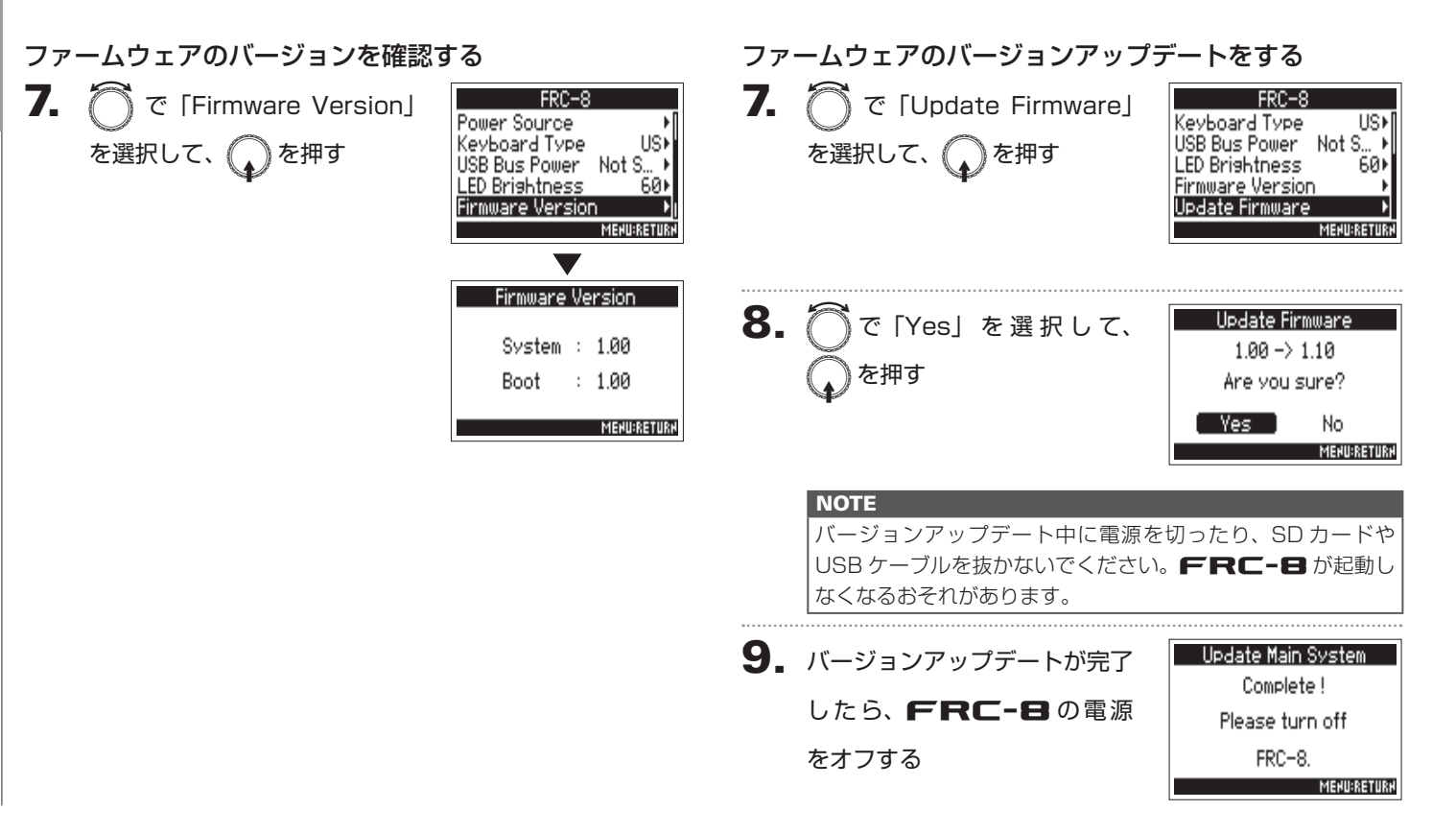

## レベルメーター表示の設定(Level Meter)

LCD 上のレベルメーターの表示方法を設定します。

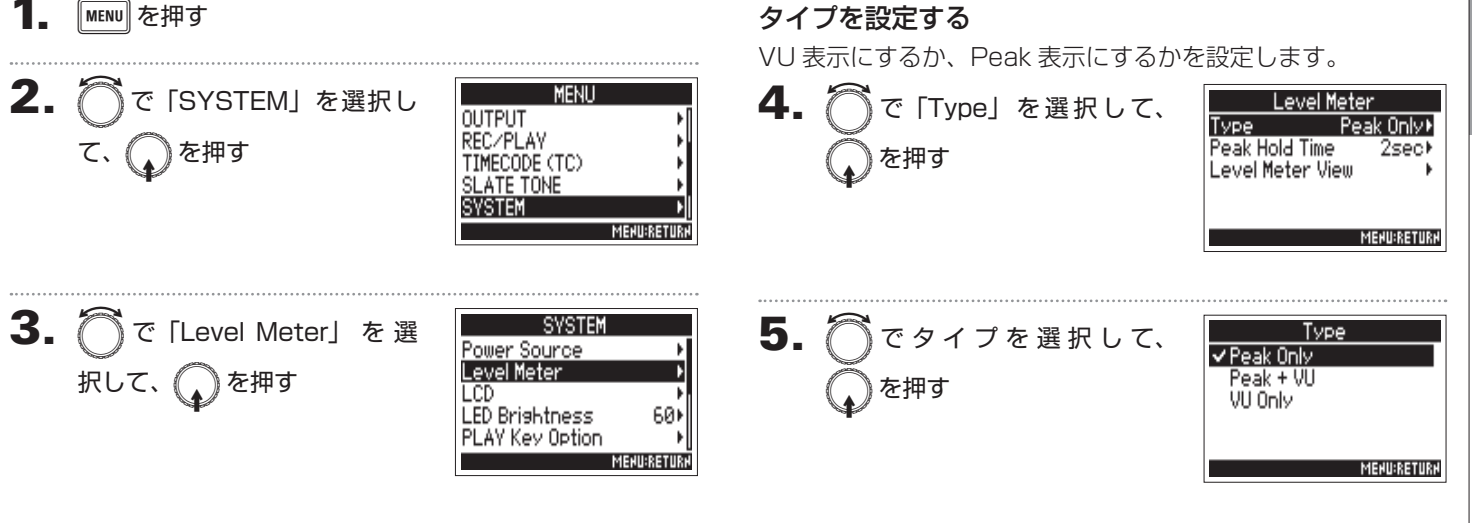

#### ▶いずれかの操作手順に進んでください。

| タイプを設定する                   | P.133 |  |
|----------------------------|-------|--|
| ピークがホールドされる時間を設定する         | P.134 |  |
| どのトラックのレベルメーターをホーム画面に表示するか |       |  |
| 設定する                       | P.135 |  |

# レベルメーター表示の設定(Level Meter)のつづき

各種設定

| 設定値       | 説明                                                                                                    |  |  |
|-----------|----------------------------------------------------------------------------------------------------|--|--|
| Peak Only |                                                                                                    |  |  |
| VU + Peak |                                                                                                    |  |  |
| VU Only   | Comparison     Comparison     Comparison |  |  |

ピークがホールドされる時間を設定する **4.** ⑦で「Peak Hold Time」 Level Meter Туре Peak Only⊁ Peak Hold Time を選択して、 2sec Level Meter View MEHU:RETURH Peak Hold Time Off 1sec ✓2sec 3sec 4sec MENU:RETURN

レベルメーター表示の設定(Level Meter)

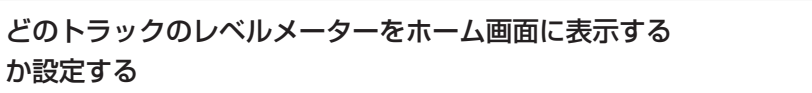

ホーム画面に表示するトラックを変更します。

#### 4. 🖳 で [Level Meter View] Level Meter HINT Туре Peak Only⊁ Peak Hold Time 2sec⊁ を選択して、 😱 を押す Level Meter View 非表示にもできます。 MENU:RETURN 7 MENU を押す **5.** ⑦で「View1~4」を選択 Level Meter View View1 View2 して、 、を押す View3 View4 MENU:RETURN **6**. で表示するトラックを選 View1 図Track 1/2 択して、 ()を押す 図Track 3/4 図Track 5/6 Ø Track L∕R MAIN OUT 1/2 MEHU:RETURH NOTE

トラックは最大で4つまで選択できます。

- ・複数のトラックを表示できます。また、すべてのトラックを 非表示にもできます。
   ・オベアのチェックボックスのチェックが付いていたい増合け
- ・すべてのチェックボックスのチェックが付いていない場合は、
   ホーム画面に表示されません。

## LCD の設定(LCD)

LCD に関する設定を行います。

MENU を押す

# LCDの設定 (LCD)

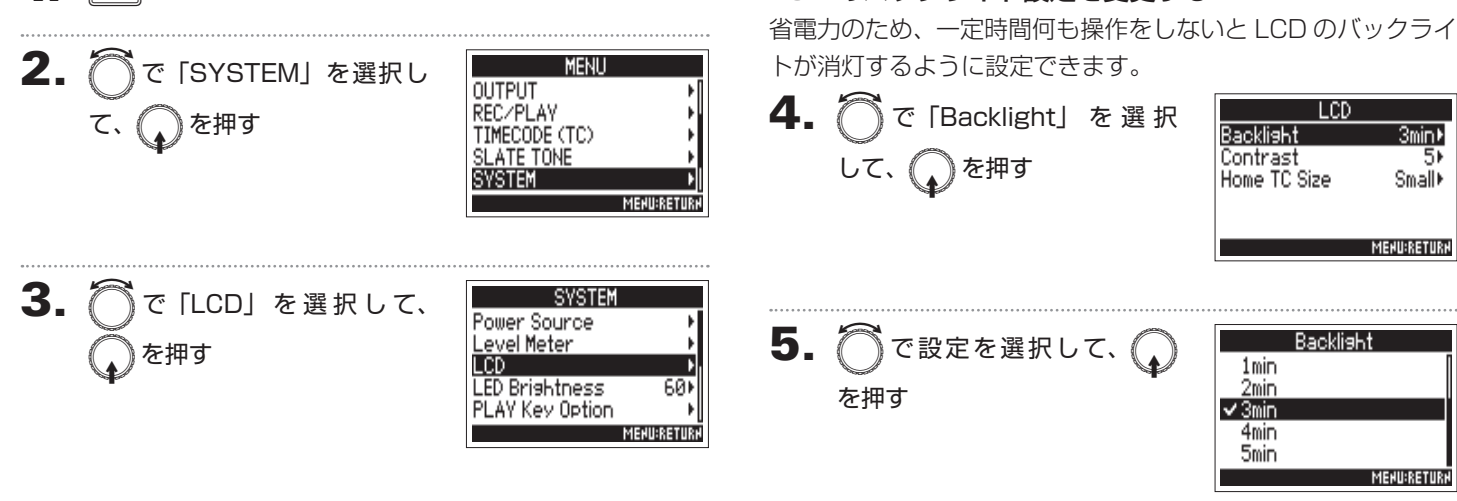

LCD のバックライト設定を変更する

## ▶いずれかの操作手順に進んでください。

| LCD のバックライト設定を変更する  | P.136 |
|---------------------|-------|
| LCD のコントラストを調節する    | P.137 |
| ホーム画面のタイムコード表示を変更する | P.137 |

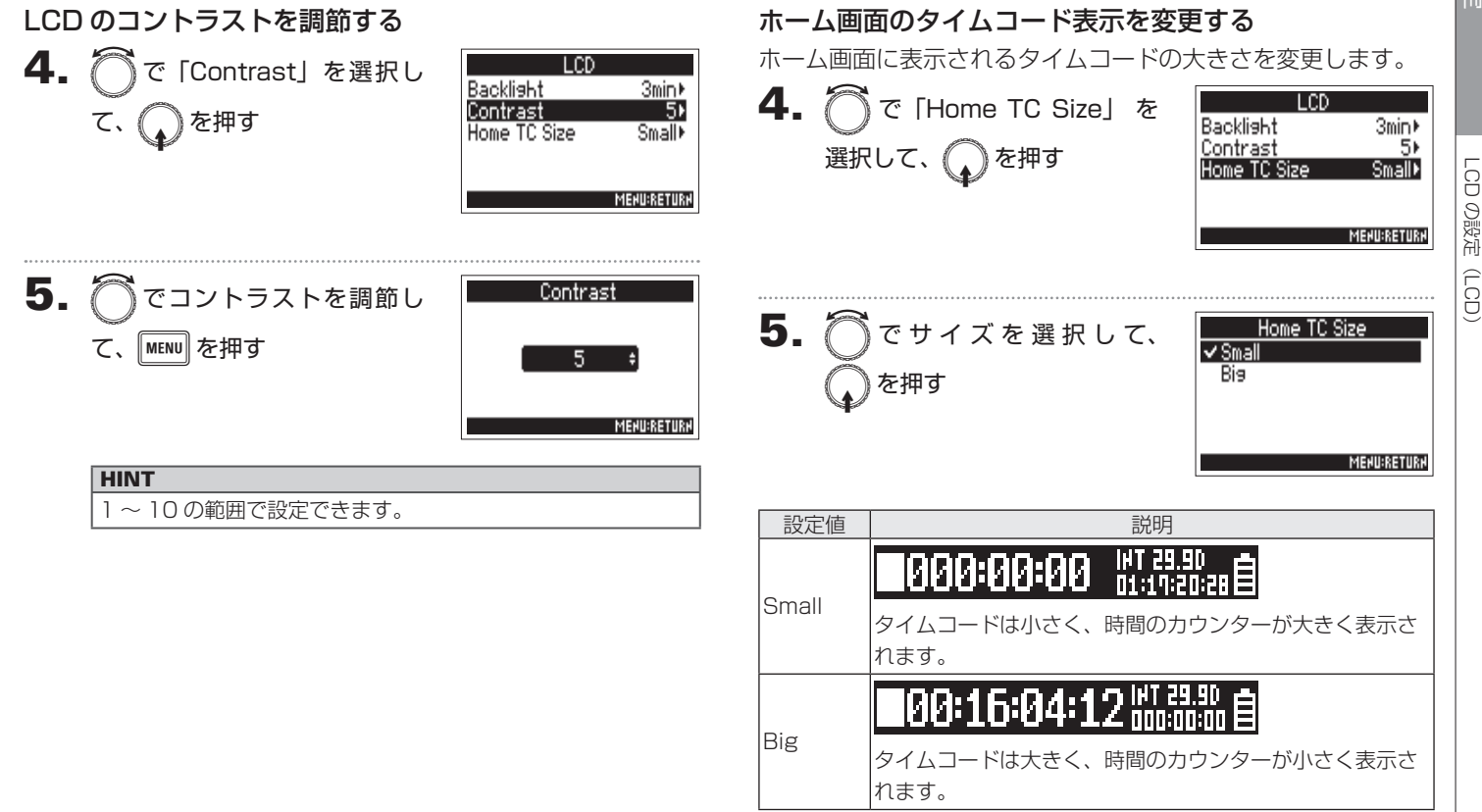

# LED の明るさを設定する(LED Brightness)

- F4 前面の LED 表示全体の明るさを設定します。
- 1. MENU を押す 2. 
  つで「SYSTEM」

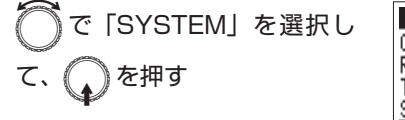

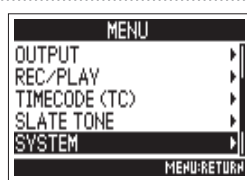

**3.** ⑦で「LED Brightness」 を選択して、

| SYSTEM          |             |
|-----------------|-------------|
| Power Source    | ۰,          |
| Level Meter     | •           |
| LCD             | ۱. F        |
| LED Brightness  | 60)         |
| PLAY Key Option | ۶           |
|                 | MEHU:RETURH |

4. ⑦ で明るさを調節して、
 MENU を押す
 60 :
 MENU RETURETION

LED の明るさを設定する

(LED Brightness

# 録音中/再生中のマークの付け方を設定する(PLAY Key Option)

WAV フォーマットでの録音中/再生中に **▶**// を押した場合のマークの付け方を設定することができます。

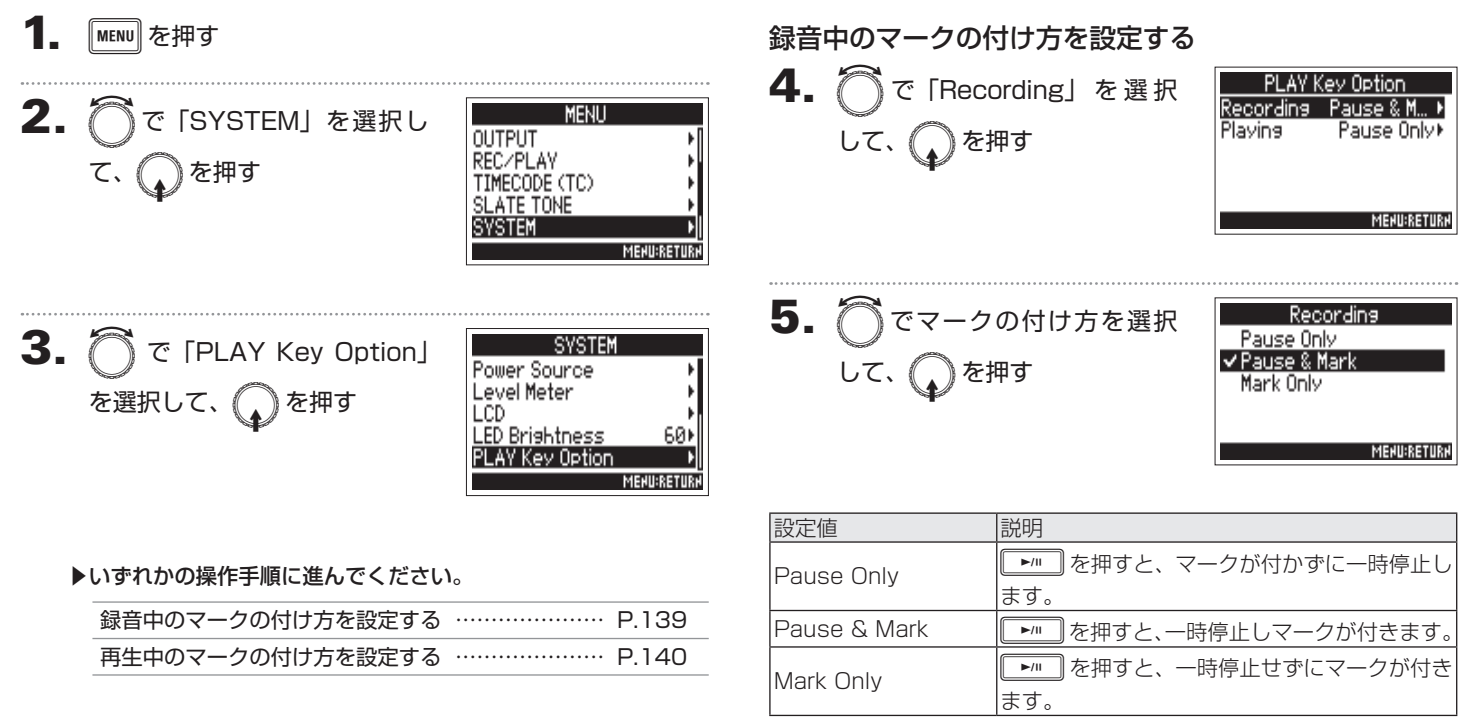

# 録音中/再生中のマークの付け方を設定する(PLAY Key Option)のつづき

録音中/

## 再生中のマークの付け方を設定する

4. 💮 で [Playing] を選択して、 PLAY Key Option Recording Pause & M... + Plaving Pause 0nl∨⊁ を押す MENURETURN 5. Playing ○ でマークの付け方を選択 ✓ Pause Only Pause & Mark Mark Only して、 ()を押す MEHU:RETURH

| 設定値          | 説明                                       |
|--------------|------------------------------------------|
| Pause Only   | ▶ *** を押すと、マークが付かずに一時停止します。              |
| Pause & Mark | ▶/■ を押すと、一時停止しマークが付きます。                  |
| Mark Only    | ▶ <sup>™</sup> を押すと、一時停止せずにマークが付き<br>ます。 |

## SD カードの情報を確認する(Information)

SD カードの空き容量や、サイズを確認できます。

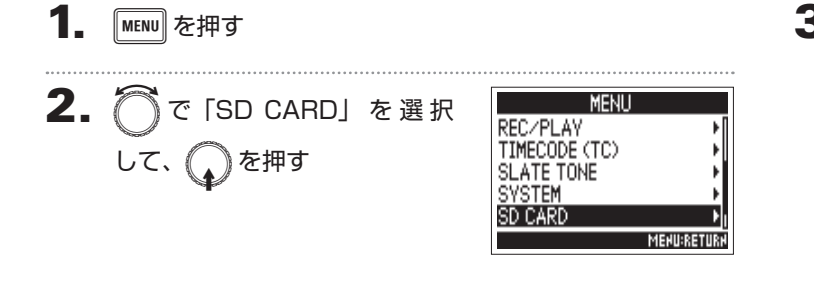

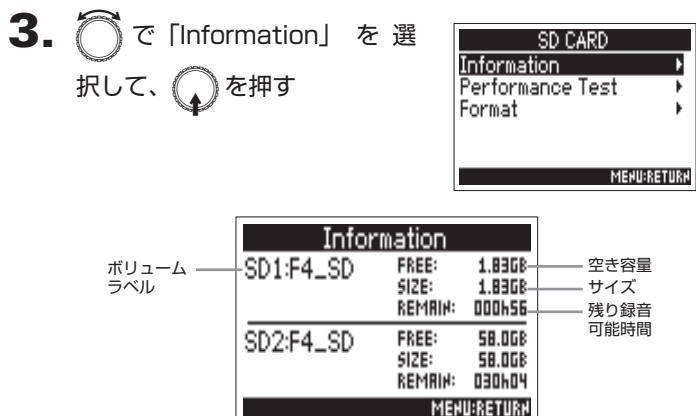

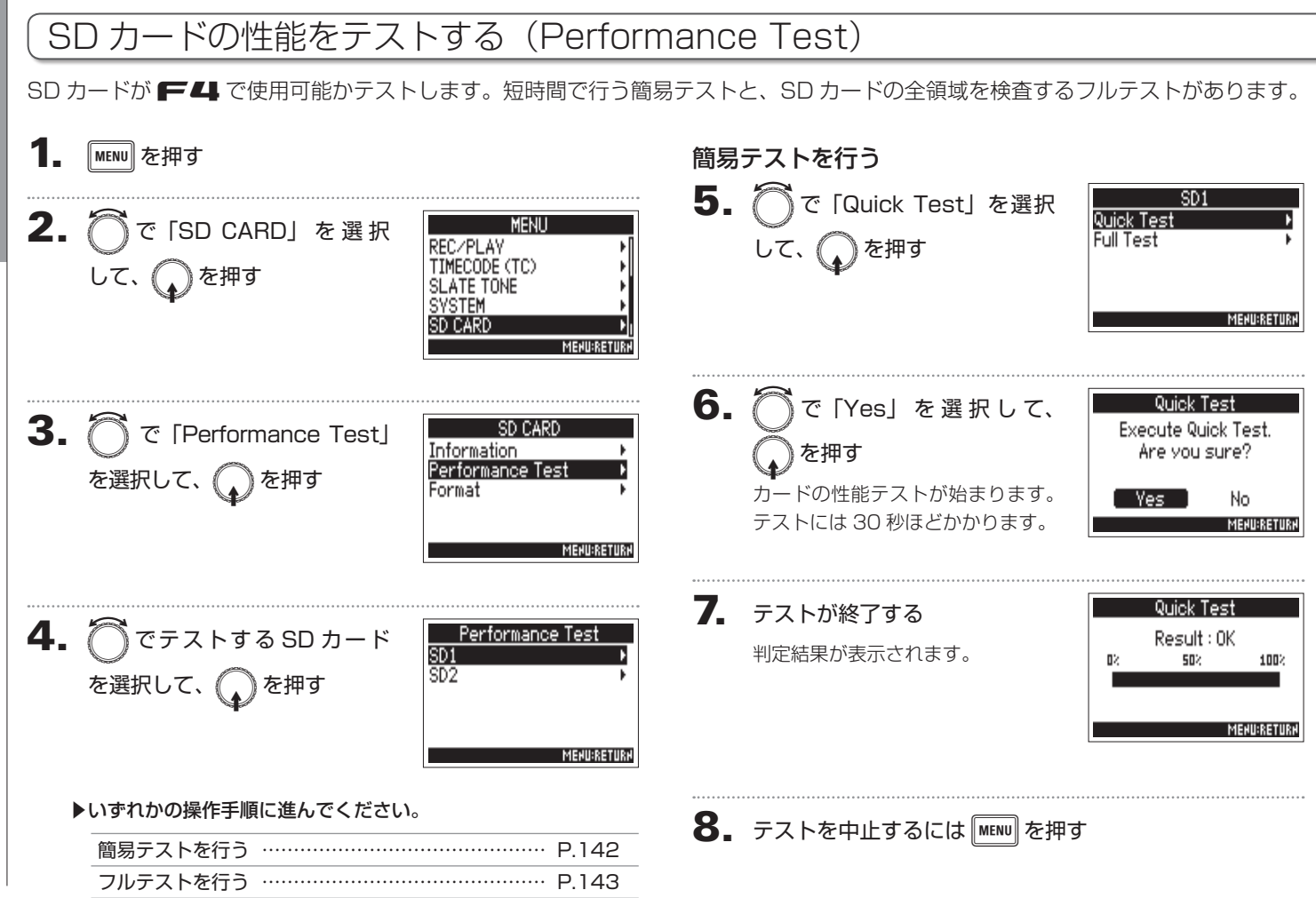

その街の薇

#### NOTE

性能テスト判定が OK になっても書き込み不良が起きない事を 保障するものではありません。あくまで目安として考えてくだ さい。

## フルテストを行う

で[Full Test]を選択して、
 を押す

| SD         | 1           |
|------------|-------------|
| Quick Test | +           |
| Full Test  | ۱.          |
|            |             |
|            |             |
|            |             |
|            | MENU:RETURN |

フルテストに必要な時間が表示されます。

で「Yes」を選択して、
 を押す

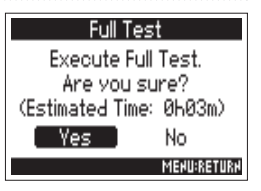

## 7. テストが終了する

判定結果が表示されます。アクセ スレート MAX が 100%になると NG となります。

| Full Test   |                   |      |
|-------------|-------------------|------|
| Result : OK |                   |      |
| 82          | 50%               | 1002 |
|             |                   |      |
| ягся        | SS RATE [AVERAGE: | 30%] |
|             | LMRX:             | 4921 |
| MEHU:RETURH |                   |      |

## 8. テストを中止するには MENU を押す

## NOTE

- · ▶// を押すとテストを一時中断 · 再開できます。 · 性能テスト判定が OK になっても書き込み不良が起きない事
- を保障するものではありません。あくまで目安として考えて ください。

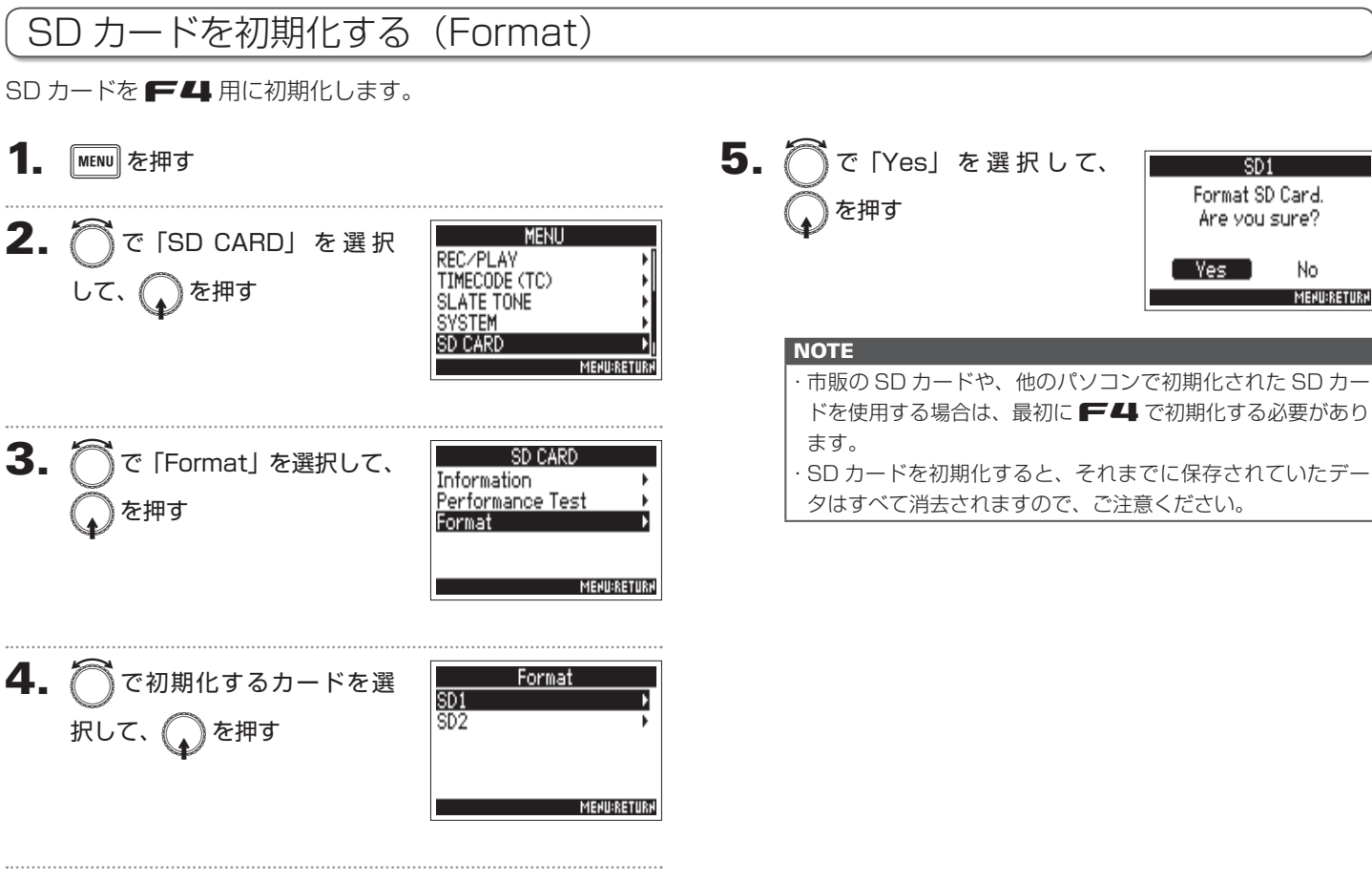
## F-4 のショートカット機能を確認する(Shortcut List)

**F4** には様々な機能に素早くアクセスできるショートカット機能があります。 ショートカット機能は「ショートカット一覧(→P.156)」で確認することができます。

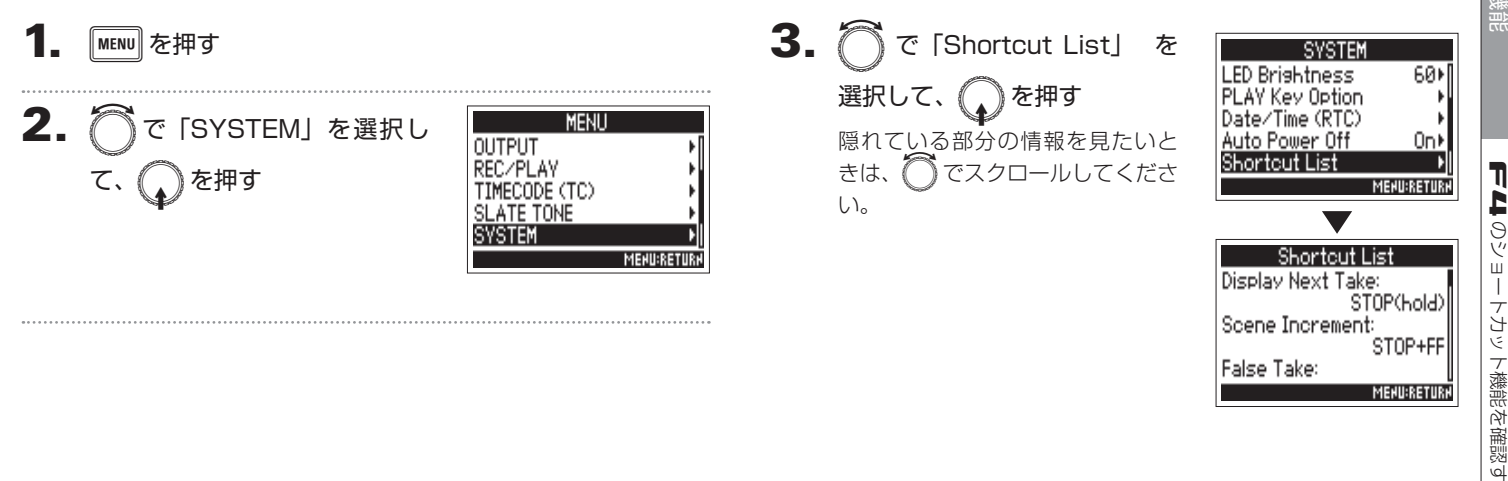

Ţ

Ī

бŅ

(Shortcut List)

## 設定を初期値に戻す(Factory Reset)

MENU を押す 2. 》で「SYSTEM」を選択し 、)を押す

工場出荷時の設定に戻すことができます。

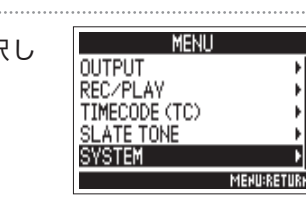

3. ⑦で「Factory Reset」を 選択して、 ①を押す

| SYSTEM          |                |
|-----------------|----------------|
| PLAY Key Option | ۱              |
| Date/Time (RTC) | •              |
| Auto Power Off  | On⊧            |
| Shortout List   | E E            |
| Factory Reset   | ۱ <del>ا</del> |
|                 | MENU:RETURN    |

♪で「Yes」を選択して、 4. )を押す

> 初期化が実行され、電源が自動的 に OFF になります。

| Factory                | Reset                |
|------------------------|----------------------|
| Reset all :<br>Are vou | settings.<br>I sure? |
| Yes                    | No                   |
|                        | MEHU:RETURH          |

## ファームウェアのバージョンを確認する (Firmware Version)

ファームウェアのバージョンを確認します。

## **1**. MENU を押す

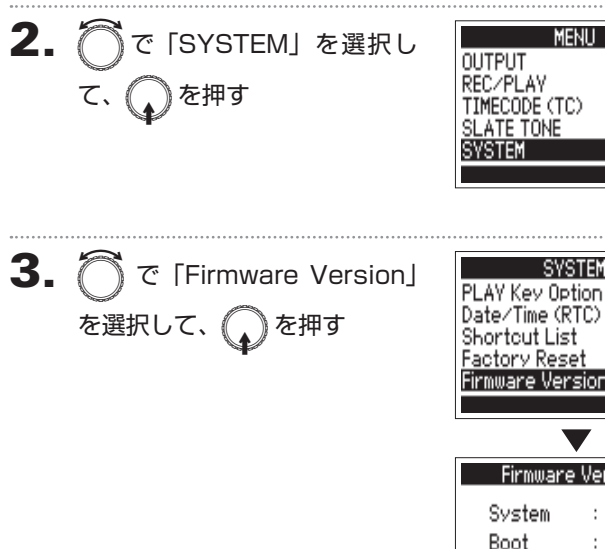

| SYSTEM           |    |          |     |  |
|------------------|----|----------|-----|--|
| LAY Key Optio    | n  |          | ۰F  |  |
| )ate/Time (RTC   | 9  |          | ×.  |  |
| Shortcut List    |    |          | ×.  |  |
| actory Reset     |    |          | ×   |  |
| irmware Versi    | DN |          | ١.  |  |
|                  |    | MENURET  | URM |  |
| _                | ,  |          |     |  |
| •                |    |          |     |  |
| Firmware Version |    |          |     |  |
| in model e v     |    | 21011    |     |  |
| System           | :  | 1.00     |     |  |
| Boot             |    | 1.00     |     |  |
| 0001             | •  | 1.00     |     |  |
| Subsystem        | :  | 1.00     |     |  |
|                  |    | MEJIHOET | III |  |
|                  |    | THEREI   | unr |  |

MEHU:RETURH

#### ファームウェアのバージョンアップデート **<b> F LL**のファームウェアを、最新のバージョンにアップデートできます。 最新のバージョンアップデート用ファイルは ZOOM の Web サイト(www.zoom.co.jp) からダウンロードできます。 4 F4 に新しい電池をセットするか、「DC IN] 端子に充 で「Yes」を選択して、 Hodate Systems $1.00 \rightarrow 1.10$ 電された DC 電源を接続する を押す Are you sure? NOTE 電池や DC 電源の残量が少ないと、バージョンアップデートで No Ves. きません。その場合は新しい電池に入れ替えるか、充電された NOTE DC 電源を使用してください。 バージョンアップデート中に電源を切ったり、SD カードを抜 かないでください。 FEL が起動しなくなるおそれがあります。 **2.** バージョンアップデート用ファイルを SD カードのルー 5. バージョンアップデートが完了 Update Systems $1.00 \rightarrow 1.10$ トディレクトリにコピーする したら、電源を OFF にする Complete ! 3. SD カードを SD1 スロットにセットして、 ►···· を押 Please power off. しながら電源を ON にする NOTE SD2 スロットに SD カードがセットされている場合は、取り 外してください。

## 故障かな?と思われる前に

#### 録音/再生のトラブル

- ◆ 音が出ない、もしくは非常に小さい
- ・モニターシステムの接続、およびモニターシステムの音量を確認してください。
- ・ 〒4 の音量が下がっていないか確認してください。

#### ◆ 接続した機器や入力からの音が聞こえない、もしくは非常に小さい

- ・マイクカプセルを使用している場合は、マイクを向ける方向が適切か どうか確認してください。
- ·入力レベルの設定を確認してください (→ P.27)。
- 入力端子に CD プレーヤーなどを接続しているときは、接続した機器の出力レベルを上げてみてください。
- ・入力信号のモニター設定を確認してください (→ P.27)。
- ・ファンタム電源や、プラグインパワーの設定を確認してください(→ P.80、P.83)。
- ・ヘッドフォン、MAIN OUT 1/2、SUB OUT 1/2 ルーティングの設 定を確認してください(→ P.90)。

#### ◆ 録音できない

- ・TRACK キーが赤く点灯していることを確認してください。
- ·SD カードに空き容量があることを確認してください(→ P.141)。
- ・カードスロットに SD カードが正しくセットされていることを確認してください。
- ・"Card Protected!"と表示されるときは、SD カードに書き換え保護 がかけられています。ロックスイッチをスライドさせてライトプロテ クトを解除してください。

- ◆ 録音した音が聞こえない、もしくは非常に小さい
- ・各トラックの音量レベルが下がっていないか確認してください(→ P.50)。
- ・再生時にTRACKキーが緑色に点灯していることを確認してください。

#### その他のトラブル

#### ◆ [USB] 端子をパソコンに接続しても認識されない

- ·対応 OS が適切かどうかを確認してください (→ P.119)。
- · **〒4** をパソコンに認識させるためには、**〒4** 側で動作モードを選 択する必要があります (→ P.119)。

#### ◆ 電池の持続時間が短い

以下の設定を行うことで、電池持続時間を長くできる場合があります。

- ・「使用する電源の設定」を適切に設定する (→ P.20)。
- ·不要なトラックをオフにする (→ P.25)。
- ·不要な出力をオフにする (→ P.94)。
- ·ファンタム電源の電圧設定を 24V にする (→ P.80)。
- ・再生中のファンタム電源供給を無効にする (→ P.82)。
- ・タイムコードを使用しない場合は、タイムコードをオフに設定する(→ P.105)。
- ・LED の明るさを暗くする (→ P.138)。
- ・LCD のバックライトを消灯する (→ P.136)。
- ・録音ファイルのサンプルレートを下げる (→ P.30)。
- 一般的な特性として、消費電力が大きい設定の場合、ニッケル水素充 電池(大容量を推奨)、リチウム乾電池の方がアルカリ電池よりも長時 間使用できます。

## 詳細ブロックダイヤグラム

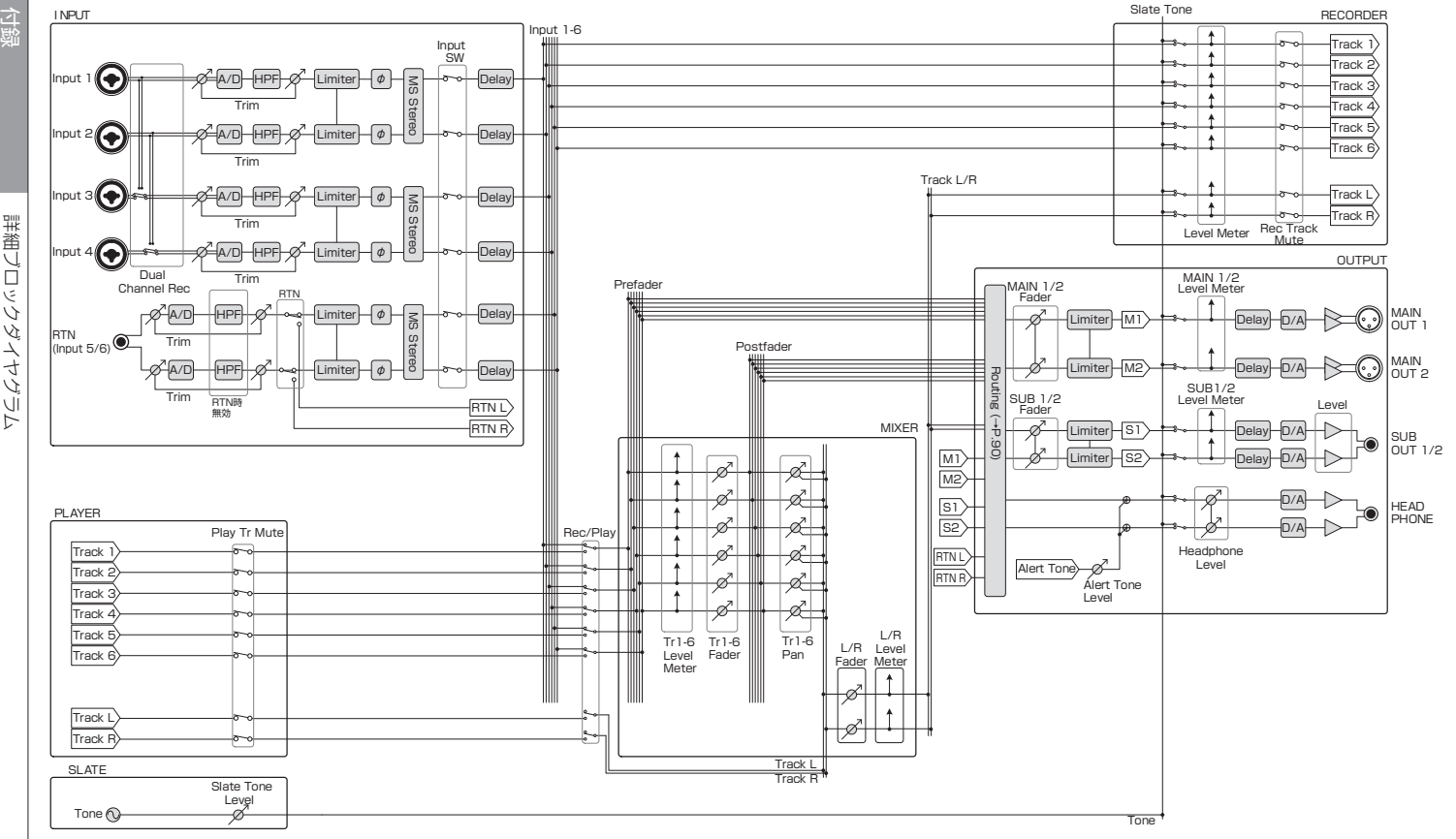

Track 1 : Track 6

Tr1-6 Tr1-6 Fader Pan

·-----

ルーティング

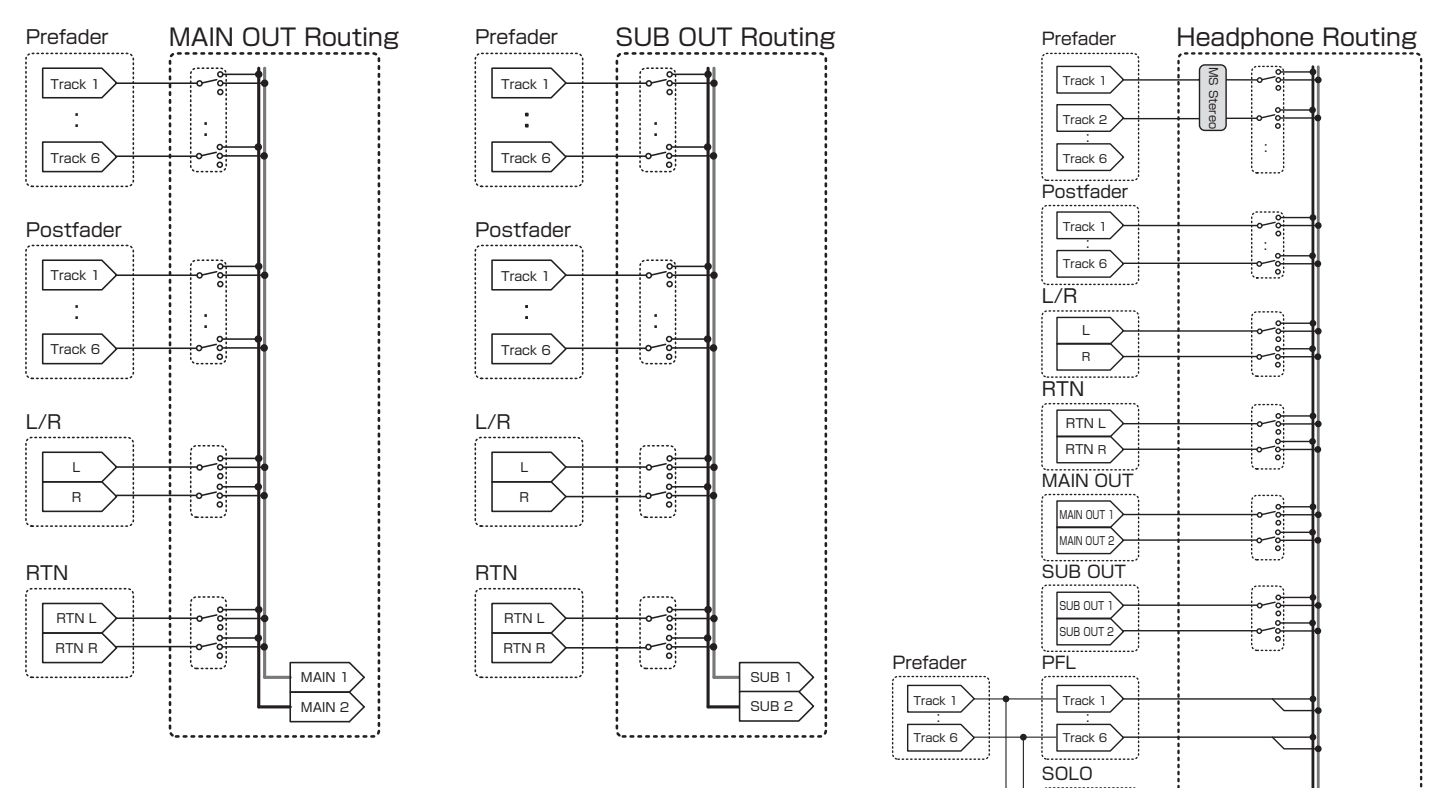

151

HP L

詳細ブロックダイヤグラム

メタデーター覧

### WAV ファイルの BEXT チャンクに埋め込まれるメタデータ

| タグ       | 説明         | 備考                                               |
|----------|------------|--------------------------------------------------|
| SPEED=   | フレームレート    | MENU>TIMECODE(TC)>FPS                            |
| TAKE=    | テイク番号      |                                                  |
| UBITS=   | ユーザービット    | MENU>TIMECODE(TC)>Ubits                          |
|          |            | MENU>METADATA(Next Take)>Scene>Name Mode         |
| SCENE=   | シーン名       | MENU>METADATA(Next Take)>Scene>User Scene Name   |
|          |            | MENU>FINDER>TAKE MENU>Metadata Edit>Scene        |
|          |            | MENU>FINDER                                      |
|          | 球百元のフォルター名 | MENU>FINDER>TAKE MENU>Metadata Edit>Folder(Tape) |
| CIRCLED= | サークルテイク    | MENU>FINDER>TAKE MENU>Metadata Edit>Circle       |
| TR1=     | トラック 1 名   |                                                  |
| TR2=     | トラック2名     |                                                  |
| TR3=     | トラック3名     | ]<br>   下のように トラックタが書き込まれます                      |
| TR4=     | トラック4名     |                                                  |
| TR5=     | トラック5名     |                                                  |
| TR6=     | トラック6名     | 7Dual Gnannel Rec 時は、 IF3, 4 に IF1, 2 と書さ込まれます。  |
| TRL=     | トラックL名     |                                                  |
| TRR=     | トラック R 名   |                                                  |
| NOTE-    |            | MENU>METADATA (Next Take)>Note>Edit              |
|          |            | MENU>FINDER>TAKE MENU>Metadata Edit>Note>Edit    |

## WAV ファイルの iXML チャンクに埋め込まれるメタデータ

| iXML マスタータグ              | iXML サブタグ | 記録     | 読み出し     | 備考                                   |
|--------------------------|-----------|--------|----------|--------------------------------------|
|                          |           |        | 1        | MENU>FINDER(SD カード直下のフォルダー名)         |
| <project></project>      |           | 0      | 0        | MENU>FINDER>TAKE MENU>Metadata Edit> |
|                          |           |        |          | Project                              |
|                          |           |        |          | MENU>METADATA (Next Take)>Scene>Name |
|                          |           |        |          | Mode                                 |
| <scene></scene>          |           | 0      | ×        | MENU>METADATA (Next Take)>User Scene |
|                          |           |        |          | Name                                 |
|                          |           |        |          | MENU>FINDER>TAKE MENU>Rename         |
| <take></take>            |           | 0      | ×        |                                      |
|                          |           |        |          | MENU>FINDER(録音先のフォルダー名)              |
| <tape></tape>            |           | 0      | 0        | MENU>FINDER>TAKE MENU>Metadata Edit> |
|                          |           |        |          | Folder(Tape)                         |
|                          |           | $\cap$ |          | MENU>FINDER>TAKE MENU>Metadata       |
|                          |           | 0      |          | Edit>Circle                          |
| <wild track=""></wild>   |           | Х      | $\times$ |                                      |
| <false start=""></false> |           | X      | $\times$ |                                      |
| <no good=""></no>        |           | ×      | $\times$ |                                      |
| <file_uid></file_uid>    |           | 0      | $\times$ |                                      |
| <ubits></ubits>          |           | 0      | ×        | MENU>TIMECODE (TC)>Ubits             |
|                          |           |        |          | MENU>REC>Next Take>Note              |
| <note></note>            |           | 0      | 0        | MENU>FINDER>TAKE MENU>Meta Data      |
|                          |           |        |          | Edit>Note                            |
| <bext></bext>            |           | X      | ×        |                                      |
| <user></user>            |           | ×      | ×        |                                      |

# メタデーター覧のつづき

| iXML マスタータグ     | iXML サブタグ                                                                   | 記録 | 読み出し       | 備考                          |
|-----------------|-----------------------------------------------------------------------------|----|------------|-----------------------------|
| <speed></speed> |                                                                             |    |            |                             |
| <speed></speed> | <note></note>                                                               | 0  | $\times$   |                             |
| <speed></speed> | <master_speed></master_speed>                                               | 0  | $\bigcirc$ | MENU>TIMECODE (TC)>FPS      |
| <speed></speed> | <current_speed></current_speed>                                             | 0  | $\times$   | MENU>TIMECODE (TC)>FPS      |
| <speed></speed> | <timecode_rate></timecode_rate>                                             | 0  | ×          | MENU>TIMECODE (TC)>FPS      |
| <speed></speed> | <timecode_flag></timecode_flag>                                             | 0  | ×          | MENU>TIMECODE (TC)>FPS      |
| <speed></speed> | <file_sample_rate></file_sample_rate>                                       | 0  | ×          | MENU>REC/PLAY>Sample Rate   |
| <speed></speed> | <audio_bit_depth></audio_bit_depth>                                         | 0  | ×          | MENU>REC/PLAY>WAV Bit Depth |
| <speed></speed> | <digitizer_sample_rate></digitizer_sample_rate>                             | 0  | ×          | MENU>REC/PLAY>Sample Rate   |
| <speed></speed> | <timestamp_samples_since_midnight_hi></timestamp_samples_since_midnight_hi> | 0  | ×          |                             |
| <speed></speed> | <timestamp_samples_since_midnight_lo></timestamp_samples_since_midnight_lo> | 0  | ×          |                             |
| <speed></speed> | <timestamp_sample_rate></timestamp_sample_rate>                             | 0  | ×          | MENU>REC/PLAY>Sample Rate   |

| iXML マスタータグ                         | iXML サブタグ                                               | 記録 | 読み出し | 備考 |
|-------------------------------------|---------------------------------------------------------|----|------|----|
| <sync_point_list></sync_point_list> |                                                         |    |      |    |
| <sync_point></sync_point>           | <sync_point_type></sync_point_type>                     | X  | ×    |    |
| <sync_point></sync_point>           | <sync_point_function></sync_point_function>             | X  | ×    |    |
| <sync_point></sync_point>           | <sync_point_comment></sync_point_comment>               | X  | ×    |    |
| <sync_point></sync_point>           | <sync_point_low></sync_point_low>                       | X  | ×    |    |
| <sync_point></sync_point>           | <sync_point_high></sync_point_high>                     | X  | ×    |    |
| <sync_point></sync_point>           | <sync_point_event_duration></sync_point_event_duration> | X  | ×    |    |

| iXML マスタータグ         | iXML サブタグ                               | 記録 | 読み出し | 備考 |
|---------------------|-----------------------------------------|----|------|----|
| <history></history> |                                         |    |      |    |
| <history></history> | <original_filename></original_filename> | 0  | ×    |    |
| <history></history> | <parent_filename></parent_filename>     | ×  | ×    |    |
| <history></history> | <parent_uid></parent_uid>               | X  | ×    |    |

は通

| iXML マスタータグ           | iXML サブタグ                                         | 記録         | 読み出し | 備考 |
|-----------------------|---------------------------------------------------|------------|------|----|
| <file_set></file_set> |                                                   |            |      |    |
| <file_set></file_set> | <total_files></total_files>                       | $\bigcirc$ | ×    |    |
| <file_set></file_set> | <family_uid></family_uid>                         | 0          | ×    |    |
| <file_set></file_set> | <family_name></family_name>                       | ×          | ×    |    |
| <file_set></file_set> | <file_set_start_time_hi></file_set_start_time_hi> | ×          | ×    |    |
| <file_set></file_set> | <file_set_start_time_lo></file_set_start_time_lo> | ×          | ×    |    |
| <file_set></file_set> | <file_set_index></file_set_index>                 | $\bigcirc$ | ×    |    |

| IXML マスタータグ               | IXML サブタグ                             | 記録 | 読み出し | 備考 |
|---------------------------|---------------------------------------|----|------|----|
| <track_list></track_list> |                                       |    |      |    |
| <track_list></track_list> | <track_count></track_count>           | 0  | ×    |    |
| <track/>                  | <channel_index></channel_index>       | 0  | ×    |    |
| <track/>                  | <interleave_index></interleave_index> | 0  | ×    |    |
| <track/>                  | <name></name>                         | 0  | ×    |    |
| <track/>                  | <function></function>                 | ×  | ×    |    |

 $\bigcirc$  = YES × = NO

### MP3 ファイルに埋め込まれるメタデータと ID3 フィールド

| メタデータ            | ID3 フィールド   | 書式                        |
|------------------|-------------|---------------------------|
| タイムコード           | Artist Name | TC=[HH:MM:SS:FF]          |
| シーン名、テイク番号       | Track Title | SC=[ シーン名 ] TK=[ テイク番号 ]  |
| フレームレート、ファイルの時間長 | Album Title | FR=[フレームレート] D=[ファイルの時間長] |

# ショートカット一覧

## HOME 画面

| ショートカット                             | 説明                                                             |
|-------------------------------------|----------------------------------------------------------------|
| ●長押し                                | 次に録音されるテイク名とトラックを表示します。<br>例)Scene1_002                        |
|                                     | ホーム画面で、シーン番号を1つ進めます。                                           |
| ➡長押し                                | ホーム画面で、直前に録音したテイクを FALSE TAKE<br>フォルダーに移動できます。                 |
|                                     | MENU > TIMECODE (TC) > Jam 画面に移行します。                           |
|                                     | MENU>INPUT>Trim Link 画面に移行します。                                 |
| ●PTION + pFL◎<br>(トラック 1)           | (こ)による操作を無効にできます。                                              |
| <sup>OPTION</sup> + PFL◎<br>(トラック2) | レベルメーターのクリップインジケーターをクリアし<br>ます。                                |
| ○PTION + PFL◎<br>(トラック3)            | L/R トラックのフェーダー設定画面に移行します。                                      |
| •+1                                 | MENU > METADATA (Next Take) > Scene ><br>Note 画面に移行します。        |
| • + 2                               | MENU>METADATA (Next Take)>Scene > User<br>Scene Name 画面に移行します。 |
| • + 3                               | MENU>METADATA (Next Take)>Track Name 画<br>面に移行します。             |
| • + 4                               | 現在選択されているテイクをサークルテイクに設定し<br>ます。                                |

### メニュー画面

| ショートカット  | 説明                       |
|----------|--------------------------|
| MENU 長押し | 設定をキャンセルして HOME 画面に戻ります。 |

#### 文字入力画面

| ショートカット | 説明                                    |  |  |  |
|---------|---------------------------------------|--|--|--|
|         | 文字入力画面でキーボード上のカーソルを縦に移動し<br>ます。       |  |  |  |
|         | 文字入力画面で文字を削除します。                      |  |  |  |
|         | 文字入力画面でキーボード上のカーソルを「Enter」に<br>移動します。 |  |  |  |

### ルーティング画面

| ショートカット | 説明            |
|---------|---------------|
| ⑦ 押し回し  | カーソルを縦に移動します。 |

# 仕 様

| 記録>                          | 〈ディア               | SD デュアルスロット搭載 SD た                   | ード 16MB ~ 2GB SDHC 規格対応カード 4GB ~ 32GB SDXC 規格対応カード 64GB ~ 512GB          |
|------------------------------|--------------------|--------------------------------------|--------------------------------------------------------------------------|
| 入力                           | $INPUT1 \sim 4$    | コネクタ                                 | XLR/TRS コンボジャック(XLR:2番ホット TRS:TIP ホット)                                   |
|                              | XLR 入力 (MIC)       | 入力ゲイン                                | $+10 \sim +75 \text{ dB}$                                                |
|                              |                    | 入力インピーダンス                            | 3 k Ω以上                                                                  |
|                              |                    | 最大入力レベル                              | +14 dBu (@0 dBFS、リミッター ON)                                               |
|                              |                    | ファンタム電源                              | +24/+48V 各チャンネル最大 10 mA                                                  |
|                              | TRS入力(LINE)        | 入力ゲイン                                | -10~+55 dB                                                               |
|                              |                    | 入力インピーダンス                            | 22 k Ω以上                                                                 |
|                              |                    | 最大入力レベル                              | +24 dBu (@0 dBFS、リミッター ON)                                               |
|                              | 入力換算雑音             | -127 dBu以下(A-weigh                   | ted, 入力ゲイン +75 dB, 150 Ω input)                                          |
|                              | 周波数特性              | /-1.5 dB (192 kHz sample rate)       |                                                                          |
|                              | A/D ダイナミックレンジ      | 力、A-weighted)                        |                                                                          |
| クロストーク -90 dB 以下(隣接チャンネル間,1) |                    | -90 dB 以下(隣接チャンネ                     | ル間,1 kHz)                                                                |
|                              | RTN (INPUT 5/6)    | コネクタ                                 | 3.5 mm ステレオミニ                                                            |
|                              |                    | 基準入力レベル                              | -10 dBV / +4 dBu                                                         |
|                              |                    | 入力インピーダンス                            | 10 k Ω以上                                                                 |
|                              |                    | 最大入力レベル                              | +10 dBV (Level: -10dBV) +24 dBu (Level: +4dBu)                           |
|                              | MIC IN (INPUT 5/6) | ズームマイクカプセル入力。RTN(INPUT 5/6)と排他的に使用可能 |                                                                          |
| 出力                           | MAIN OUT 1/2       | コネクタ                                 | XLR バランス出力 2番ホット                                                         |
|                              |                    | 出力インピーダンス                            | 150 Ω以下                                                                  |
|                              |                    | 基準出力レベル                              | -10 dBV 1 kHz, 600 Ω負荷                                                   |
| -                            |                    | 最大出力レベル                              | +10 dBV 1 kHz, 600 Ω負荷                                                   |
|                              | SUB OUT 1/2        | コネクタ                                 | 3.5 mm ステレオミニ アンバランス出力                                                   |
|                              |                    | 出力インピーダンス                            | 1 k Ω以下                                                                  |
|                              |                    | 基準出力レベル                              | -10 dBV(Output Type: Normal)-40 dBV(Output Type: Mic)1 kHz, 10 k Ω負荷     |
|                              |                    | 最大出力レベル                              | +10 dBV (Output Type: Normal) -20 dBV (Output Type: Mic) 1 kHz, 10 k Ω負荷 |
|                              | HEADPHONE          | コネクタ                                 | 1/4" ステレオ アンバランス出力                                                       |
|                              |                    | 出力インピーダンス                            | 15 በሀ下                                                                   |
|                              |                    | 最大出力レベル                              | 100 mW + 100 mW(32 Ω負荷)                                                  |
|                              | D/A ダイナミックレンジ      | 106 dB typ(-60 dBFS 入                | 力、A-weighted)                                                            |

157

旟

仕様

| 仕 様のつづき  |                         |                                                                                                    |
|----------|-------------------------|----------------------------------------------------------------------------------------------------|
|          |                         |                                                                                                    |
| 記録フォーマット | <wav 選択時=""></wav>      |                                                                                                    |
|          | 対応フォーマット:               | 44.1, 47.952, 48, 48.048, 88.2, 96, 192 kHz 16/24-bit モノ / ステレオ /2-8 c h<br>ポリ BWF 及び iXML フォーマット対応 |
|          | 最大同時録音トラック              | 8 トラック(インプット 6 トラック+ LR MIX 録音 サンプリングレート 192 kHz 時)                                                 |
|          | <mp3 選択時=""></mp3>      |                                                                                                    |
|          | 対応フォーマット:               | 128, 192, 320 kbps 44.1 kHz, 48 kHz ID3v1 タグ対応                                                      |
|          | 最大同時録音トラック              | 2 トラック                                                                                              |
| 録音時間     | <32GB カードの場合>           |                                                                                                    |
|          | 30 時間 51 分 (WAV 48 kH   | +z/24-bit ステレオ)                                                                                     |
|          | 7時間42分(WAV 192 kH       | +z/24-bit ステレオ)                                                                                     |
| タイムコード   | コネクタ                    | BNC                                                                                                 |
|          | モード                     | Off, Int Free Run, Int Record Run, Int RTC Run, Ext, Ext Auto Rec<br>(オーディオクロックをタイムコードに同期可能)        |
|          | フレームレート                 | 23.976ND, 24ND, 25ND, 29.97ND, 29.97D, 30ND, 30D                                                    |
|          | 精度                      | ± 0.2 ppm                                                                                           |
|          | 入力可能レベル                 | 0.2 ~ 5.0 Vpp                                                                                       |
|          | 入力インピーダンス               | 4.3 k Ω以上                                                                                           |
|          | 出力レベル                   | 3.0 Vpp ± 10%                                                                                       |
|          | 出力インピーダンス               | 50 Ω以下                                                                                              |
| 電源       | 単三電池 8 本動作              |                                                                                                    |
|          | 外部 DC 電源:HIROSE 4 ヒ     | ンコネクタ HR10A-7R-4S(1 ピン:- 4 ピン:+) 9-16V                                                              |
| 連続録音時間   | < 48 kHz/16-bit 2ch SD1 | へ録音                                                                                                 |
|          | MAIN/SUB OUT=OFF、TIM    | /E CODE=OFF、LED Brightness=5 ヘッドフォン 32 Ω負荷 PHANTOM=OFF >                                            |
|          | アルカリ乾電池                 | 9.5 時間以上                                                                                            |
|          | NiMH (2450 mAh)         | 11.5 時間以上                                                                                           |
|          | リチウム乾電池                 | 17.5 時間以上                                                                                           |
|          | < 48 kHz/24-bit 4ch SD1 | へ録音                                                                                                 |
|          | MAIN/SUB OUT=OFF、TIN    | /E CODE=OFF、LED Brightness=5 ヘッドフォン 32 Ω負荷 PHANTOM=OFF >                                            |
|          | アルカリ乾電池                 | 9 時間以上                                                                                              |
|          | NiMH (2450 mAh)         | 10.5 時間以上                                                                                           |
|          | リチウム乾電池                 | 16.5 時間以上                                                                                           |

弁

蔌

| 連続録音時間   | < 192 kHz/24-bit 4ch SD1/SD2 へ録音                                                     |  |  |
|----------|--------------------------------------------------------------------------------------|--|--|
|          | MAIN/SUB OUT=ON、TIME CODE=Int Free Run、LED Brightness=60 ヘッドフォン 32 Ω負荷 PHANTOM=48V > |  |  |
|          | アルカリ乾電池 2 時間以上 2 日間以上                                                                |  |  |
|          | NiMH (2450 mAh) 3.5 時間以上                                                             |  |  |
|          | リチウム乾電池 6 時間以上 6 時間以上                                                                |  |  |
| 表示       | バックライト付き LCD(128 x 64 ドット)                                                           |  |  |
| USB      | <マスストレージクラス動作>                                                                       |  |  |
|          | クラス: USB2.0 High Speed                                                               |  |  |
|          | <オーディオインターフェース動作:Multi Track(※ PC にはドライバ必要。MAC はドライバ不要で利用可能)>                        |  |  |
|          | クラス: USB2.0 High Speed                                                               |  |  |
|          | 仕様: サンプリングレート 44.1/48/96 kHz ビットレート 16/24-bit 6IN/40UT                               |  |  |
|          | <オーディオインターフェース動作: Stereo Mix (ドライバ不要) >                                              |  |  |
|          | クラス: USB2.0 Full Speed                                                               |  |  |
|          | 仕様:         サンプリングレート 44.1/48 kHz ビットレート 16-bit 2IN/20UT                             |  |  |
|          | ※ iOS デバイス用オーディオインターフェース動作サポート(ステレオモードのみ)                                            |  |  |
| 消費電力     | 12W                                                                                  |  |  |
| 外形寸法     | 本体:177.8 mm (W) x141.1 mm (D) x54.3 mm (H)                                           |  |  |
| 質量(本体のみ) | 1030g                                                                                |  |  |

运過

仕様

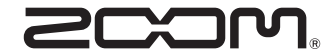

株式会社ズーム 〒 101-0062 東京都千代田区神田駿河台 4-4-3 ホームページ http://www.zoom.co.jp